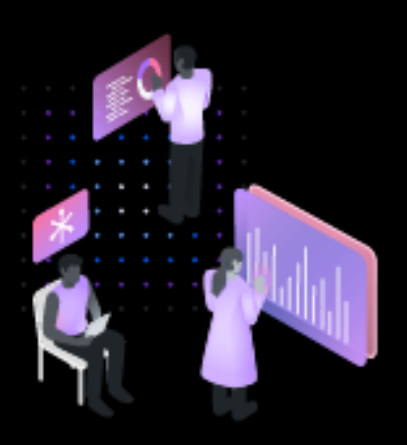

# Maximo Asset Monitor 101

Hands-on Lab

Mats Gothe, PhD STSM, Senior Design Lead, Maximo Asset Monitor

Cynthia Zhang User Experience Designer, Maximo Asset Monitor

# Table of Contents

| 1 | Tabl  | e of Contents                                                   | . 2 |
|---|-------|-----------------------------------------------------------------|-----|
| 1 | Intro | oduction to this lab                                            | . 6 |
|   | 1.1   | Welcome to this lab: Maximo Asset Monitor 101                   | . 6 |
|   | 1.2   | About Maximo Asset Monitor                                      | . 6 |
|   | 1.3   | Key capabilities of Asset Monitor                               | . 7 |
|   | 1.4   | About this lab                                                  | . 8 |
|   | 1.5   | About Watson IoT Munich                                         | . 8 |
|   | 1.6   | About Sensor Instrumentation                                    | . 9 |
|   | 1.7   | Logging into Maximo Asset Monitor                               | 12  |
|   | 1.8   | Overview of Maximo Asset Monitor                                | 14  |
| 2 | Expl  | oring Connect – Watson IoT Platform Service                     | 15  |
|   | 2.1   | IoT Platform Navigation                                         | 18  |
|   | 2.2   | Exploring Device Types                                          | 19  |
|   | 2.3   | Exploring Devices                                               | 21  |
|   | 2.4   | Exploring Events                                                | 24  |
|   | 2.5   | Exploring Device State                                          | 26  |
|   | 2.6   | Exploring Interfaces                                            | 29  |
|   | 2.7   | Exploring Other Device Types                                    | 35  |
| 3 | Expl  | oring Monitor - Maximo Asset Monitor                            | 37  |
|   | 3.1   | Exploring Entity Types and Data                                 | 38  |
|   | 3.2   | Monitoring Entity Data                                          | 42  |
|   | 3.3   | Exploring Analytics on Temperature Comfort Levels               | 44  |
|   | 3.4   | Exploring the Temperature Monitor Dashboard                     | 45  |
|   | 3.5   | Exploring Analytics on Occupancy and Utilization                | 48  |
|   | 3.6   | Exploring CO <sub>2</sub> Alerts and Analytics on Office Safety | 54  |
|   | 3.7   | Exploring CO2 Dashboards                                        | 58  |
|   | 3.8   | Exploring Workstation Dashboards and Configurations             | 60  |
|   | 3.9   | Exploring the Workstation dashboard configuration               | 64  |
|   | 3.10  | Exploring the Workstation JSON definition file                  | 67  |
|   | 3.11  | Exploring the Watson IoT Platform Administration                | 71  |
| 4 | Cond  | clusions from this Maximo Asset Monitor lab                     | 72  |

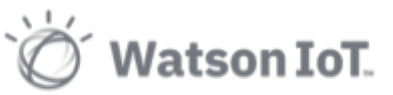

|   | 4.1  | Further reading             | .72 |
|---|------|-----------------------------|-----|
|   | 4.2  | We Value Your Feedback!     | .73 |
| 5 | APPI | ENDIX A                     | .73 |
|   | 5.1  | Device types and identities | 73  |
|   | 5.2  | Registered Sensors          | .74 |

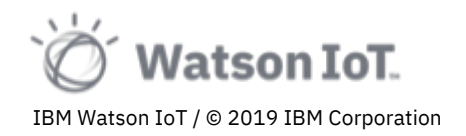

# Disclaimer

IBM's statements regarding its plans, directions, and intent are subject to change or withdrawal without notice at IBM's sole discretion. Information regarding potential future products is intended to outline our general product direction and it should not be relied on in making a purchasing decision.

The information mentioned regarding potential future products is not a commitment, promise, or legal obligation to deliver any material, code or functionality. Information about potential future products may not be incorporated into any contract.

The development, release, and timing of any future features or functionality described for our products remains at our sole discretion I/O configuration, the storage configuration, and the workload processed. Therefore, no assurance can be given that an individual user will achieve results like those stated here.

Information in these presentations (including information relating to products that have not yet been announced by IBM) has been reviewed for accuracy as of the date of initial publication and could include unintentional technical or typographical errors. IBM shall have no responsibility to update this information. **This document is distributed "as is" without any warranty, either express or implied. In no event, shall IBM be liable for any damage arising from the use of this information, including but not limited to, loss of data, business interruption, loss of profit or loss of opportunity.** IBM products and services are warranted per the terms and conditions of the agreements under which they are provided.

IBM products are manufactured from new parts or new and used parts. In some cases, a product may not be new and may have been previously installed. Regardless, our warranty terms apply."

# Any statements regarding IBM's future direction, intent or product plans are subject to change or withdrawal without notice.

Performance data contained herein was generally obtained in controlled, isolated environments. Customer examples are presented as illustrations of how those customers have used IBM products and the results they may have achieved. Actual performance, cost, savings or other results in other operating environments may vary.

References in this document to IBM products, programs, or services does not imply that IBM intends to make such products, programs or services available in all countries in which IBM operates or does business.

Workshops, sessions and associated materials may have been prepared by independent session speakers, and do not necessarily reflect the views of IBM. All materials and discussions are provided for informational purposes only, and are neither intended to, nor shall constitute legal or other guidance or advice to any individual participant or their specific situation.

It is the customer's responsibility to insure its own compliance with legal requirements and to obtain advice of competent legal counsel as to the identification and interpretation of any

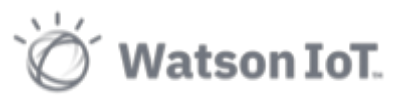

IBM Watson IoT / © 2019 IBM Corporation

relevant laws and regulatory requirements that may affect the customer's business and any actions the customer may need to take to comply with such laws. IBM does not provide legal advice or represent or warrant that its services or products will ensure that the customer follows any law.

Information concerning non-IBM products was obtained from the suppliers of those products, their published announcements or other publicly available sources. IBM has not tested those products about this publication and cannot confirm the accuracy of performance, compatibility or any other claims related to non-IBM products. Questions on the capabilities of non-IBM products should be addressed to the suppliers of those products. IBM does not warrant the quality of any third-party products, or the ability of any such third-party products to interoperate with IBM's products. **IBM expressly disclaims all warranties, expressed or implied, including but not limited to, the implied warranties of merchantability and fitness for a purpose.** 

The provision of the information contained herein is not intended to, and does not, grant any right or license under any IBM patents, copyrights, trademarks or other intellectual property right.

IBM, the IBM logo, ibm.com and [names of other referenced IBM products and services used in the presentation] are trademarks of International Business Machines Corporation, registered in many jurisdictions worldwide. Other product and service names might be trademarks of IBM or other companies. A current list of IBM trademarks is available on the Web at "Copyright and trademark information" at: www.ibm.com/legal/copytrade.shtml.

© 2019 International Business Machines Corporation. No part of this document may be reproduced or transmitted in any form without written permission from IBM.

U.S. Government Users Restricted Rights — use, duplication or disclosure restricted by GSA ADP Schedule Contract with IBM.

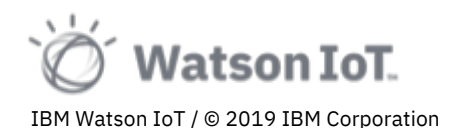

## **1** Introduction to this lab

#### 1.1 Welcome to this lab: Maximo Asset Monitor 101

In this hands-on lab you will learn about how to get started with IBM Maximo Asset Monitor to quickly and take advantage of operational monitoring using the leading AI and IoT platform for industrial IoT.

You will get an end-to-end overview and hands-on experience of the Maximo Asset Monitor. You will explore device and event data ingestion using the Watson IoT Platform, use AI capabilities like analytics and anomaly models to get notifications of abnormal data points and take actions to assign work orders on the alerts.

#### 1.2 About Maximo Asset Monitor

The IBM Maximo Asset Monitor is a fully managed, preconfigured cloud-hosted service available in IBM Cloud providing advanced AI-powered remote monitoring at enterprise scale for assets and operations. Essential insights for intelligent asset maintenance and operations.

Maximo Asset Monitor is a solution for bringing AI into the operational process control and asset maintenance worlds. With Maximo Asset Monitor, asset maintenance and operational leaders can aggregate IT data with operating state data and process parameters across existing control systems, historians, IoT sensors, and other repositories to provide enterprise-wide visibility into performance. Data can be fused in real time and the solution can be scaled quickly and easily across the enterprise.

AI brings asset monitoring to life, resulting in a full operationally-scalable monitoring solution. AI-powered anomaly detection and configurable dashboards ensures only the right alerts are identified while helping you understand complex relationships between factors causing failures. This empowers your OT and IT teams to act with confidence to understand when something has changed, explore root cause variables and drive digital re-invention.

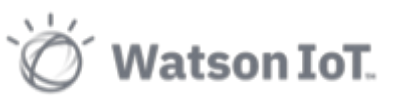

IBM Watson IoT / © 2019 IBM Corporation

#### 1.3 Key capabilities of Asset Monitor

The key capabilities of IBM Maximo Asset Monitor solution are

Configurable dashboards, alerts, & drill-down

Quickly customize dashboards and configure rules-based alerts to surface data that is tied to specific standards and KPIs. Easily drill down for root-cause analysis

Enterprise-wide view of operations

Integrate data from multiple systems, historians, IoT sensors, and other data sources across multiple sites and processes. Hybrid cloud-based solution designed to scale across the enterprise.

Workflow to drive ownership of issues

Configurable to existing workflows to ensure seamless ownership of business issues

Auto-generation of work orders

Able to integrate to Maximo Enterprise Asset Management or other asset management system for automated execution of critical tasks

#### Rapid data integration

Supports multiple integration approaches, including bulk data integration via REST APIs, message-oriented integrations to IoT gateways, and custom connectors

Hierarchical data filtering and management

Supports asset and systems hierarchies for easy data filtering and root-cause analysis

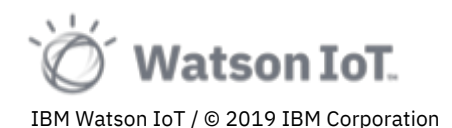

#### 1.4 About this lab

In this hands-on lab you will deepen your understanding and experience with Maximo Asset Monitor. You will use the Maximo Asset Monitor to gain analytics insights into the IBM Munich IoT Center building.

In the first part of this lab, you will explore the sensors and data events sent from the devices instrumenting the 27<sup>th</sup> floor in the IBM Munich IoT Center building. You will explore the data transformation performed as sensor data is ingested into Maximo Asset Monitor.

In the second part of the lab you will explore monitoring of operational metrics and performance KPIs or the IBM Munich IoT Center building. You will deep-dive into the analytics capabilities in Maximo Asset Monitor and explore metrics on facility conditions, comfort levels and utilization. You will also explore how to configure dashboards for monitoring operational metrics and performance KPIs.

#### **1.5 About Watson IoT Munich**

IBM is investing over \$3 billion USD into Internet of Things – including \$200 million USD to the Munich IoT Center. In Munich, the Internet of Things comes of age with advanced Watson cognitive computing technologies and the world's first state-of-the-art client 'collaboratories'. With over 6,000 clients and partners and home to 1,000 IBM'ers, Watson IoT Munich is quickly becoming the center of the smart new global ecosystem.

Take a virtual tour of the Watson IoT Center in Munich at <a href="https://www.ibm.com/internet-of-things/learn/iotcenter/">https://www.ibm.com/internet-of-things/learn/iotcenter/</a>

The floor plan of the Munich Twin Tower building, hosting the IBM IoT Center, is sectioned into East- and West-wing workspaces and meeting rooms. The wings are separated by the central elevator section, conference rooms, hallways and utility spaces.

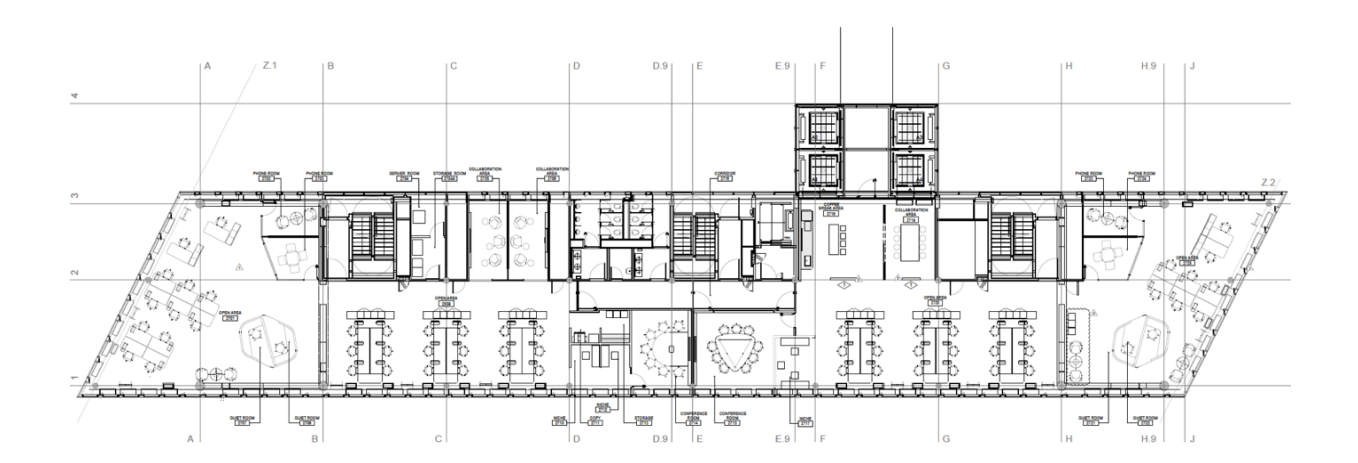

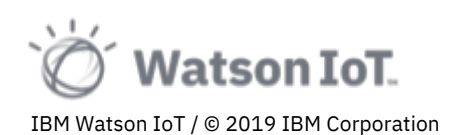

#### **1.6 About Sensor Instrumentation**

The IBM IoT Center in Munich has been instrumented with devices and sensors from many IBM IoT business partners. In this lab we will use devices from Yanzi Networks (www.yanzi.se) deployed to most of the floors of the building.

Three types of devices are used:

- Yanzi Motion detects motion and monitors the temperature.
- **Yanzi Motion+** devices for monitoring occupancy as well as temperature, humidity, ambient light, and sampled ambient noise.
- **Yanzi Comfort** monitors air quality by measuring levels of carbon dioxide (CO2) and volatile organic compounds (VOC), as well as temperature, humidity, barometric pressure and ambient noise.

The floors in the building has been instrumented to monitor worker safety, comfort levels, and workspace presence and utilization. The devices are assigned to zones representing conference rooms, utility rooms and general workspace areas. The floor plan illustration below indicates the zones in light blue and the devices deployed into each zone as colored circles. Motion type devices are shown as blue circles, devices of Motion+ type as red and devices of Comfort type as green.

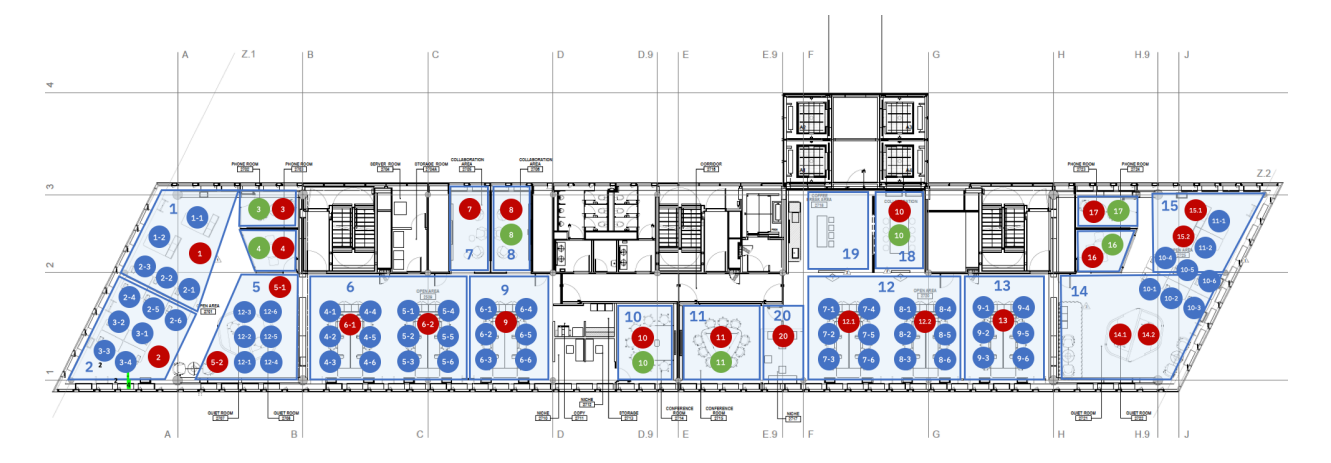

Each device is assigned a Region, Building, Floor, Zone and Workstation in Watson IoT Platform service. This metadata information is used to logically associate the device with its location and is used for analytics purposes. As an example, as shown in the illustration below, the meeting rooms zone 3 are instrumented with Motion+ and Comfort type devices.

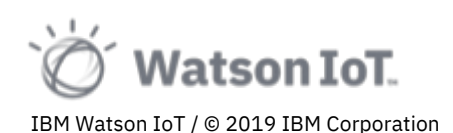

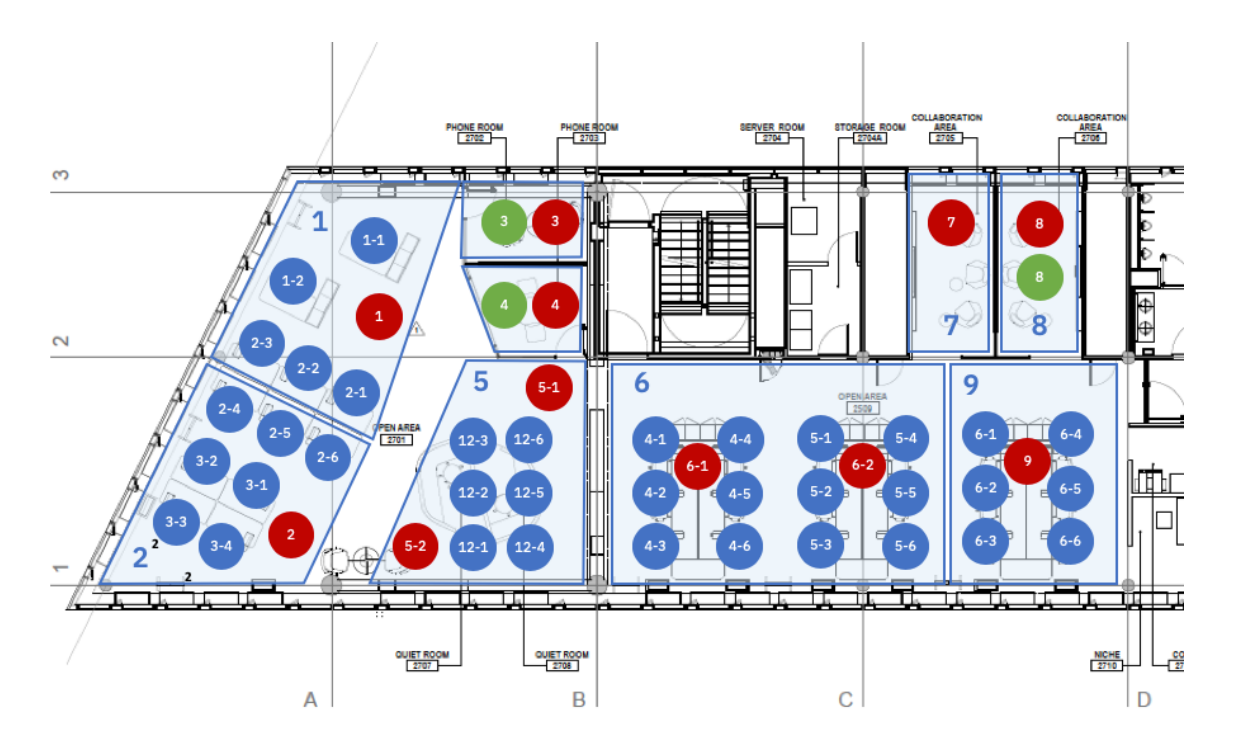

The two devices in zone 3 register several individual sensors in the Watson IoT Platform. For example, the comfort sensor with id EUI64-0080E10300045A93 is registering individual temperature, CO<sub>2</sub>, Air Pressure, Sound Pressure, Humidity and Volatile Organic Compound sensors in Watson IoT Platform. The name of each sensor, of a device, takes the name of the device and adds a sensor post-fix identity to the name. See table below.

| Comfort sensor | EUI64-0080E | 10300045A93  | in Floor 2 | 7. Zone 3.        |
|----------------|-------------|--------------|------------|-------------------|
|                |             | 10000040//// |            | , <b>_</b> one o. |

| Device id                        | Device Type             |
|----------------------------------|-------------------------|
| 809646_EUI64-0080E10300045A93-10 | soundPressureLevel      |
| 809646_EUI64-0080E10300045A93-3  | relativeHumidity        |
| 809646_EUI64-0080E10300045A93-5  | volatileOrganicCompound |
| 809646_EUI64-0080E10300045A93-4  | carbonDioxide           |
| 809646_EUI64-0080E10300045A93-6  | pressure                |
| 809646_EUI64-0080E10300045A93-3  | temperatureK            |

#### Motion+ sensor EUI64-0080E10300045266 in Floor 27, Zone 3.

| Device id                        | Device Type        |
|----------------------------------|--------------------|
| 809646_EUI64-0080E10300045266-5  | illuminance        |
| 809646_EUI64-0080E10300045266-10 | soundPressureLevel |
| 809646_EUI64-0080E10300045266-3  | temperatureK       |
| 809646_EUI64-0080E10300045266-4  | motion             |
| 809646_EUI64-0080E10300045266-3  | relativeHumidity   |

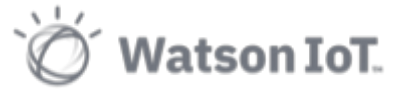

IBM Watson IoT / © 2019 IBM Corporation

Using the sensor values from these two devices the IoT Platform service can compute state properties for the meeting room 3 on floor 27, like CO<sub>2</sub> levels, occupancy and utilization.

Similarity for workspaces, the occupancy of a single desk can be provided using the deployed motion sensors in the zone, for example sensors 1-1, 1.2 and 2-1 to 1-3. The occupancy and utilization of a zone can then be computed by analyzing the sensor values.

Comfort levels can be computed from temperature, humidity, CO2 levels, light intensity and noise levels. For worker safety regulatory purposes, the office may be monitored ensuring that the comfort levels of temperature, humidity and noise are within compliant levels and that alerts are notifying of CO<sub>2</sub> levels outside of regulatory bounds. The illustration below shows a concept design on visualizing comfort data analytics using the derived IoT data.

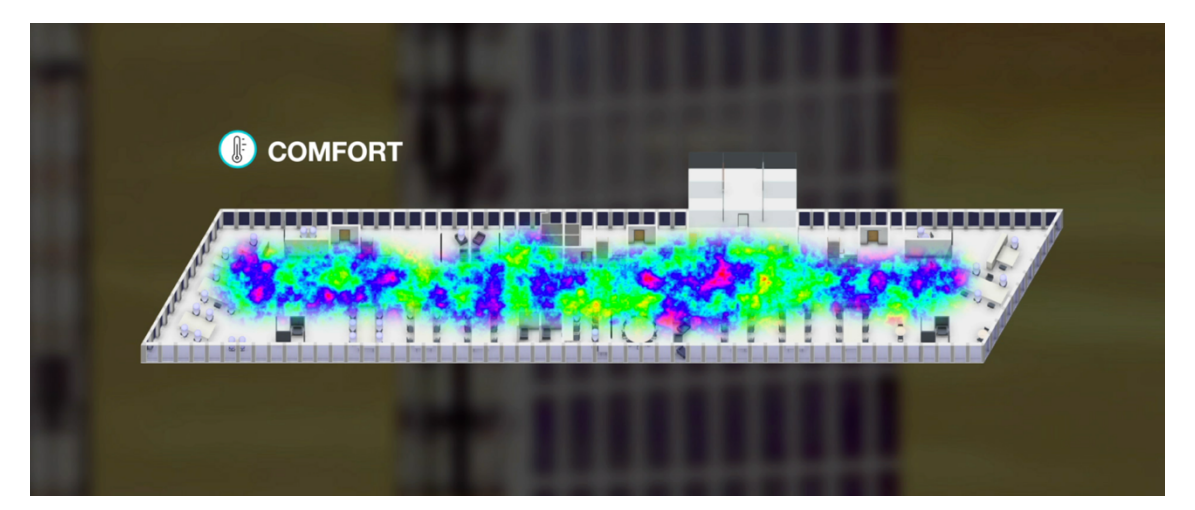

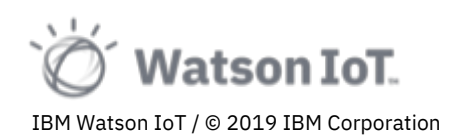

#### 1.7 Logging into Maximo Asset Monitor

In this lab you will use a workstation and a web browser to access the Maximo Asset Monitor on IBM Cloud. If you are attending an on-line event you may use your personal workstation. If you are attending an IBM hosted event a workstation may be provided to you. At the start of this lab, all IBM provided workstations should have been started and ready for you to use with automatic login.

**Note**: If you fail to log into your IBM provided workstation, ask your lab facilitators for help.

IBM Cloud is a cloud platform as a service (PaaS) developed by IBM. It supports several programming languages and services as well as integrated DevOps to build, run, deploy and manage applications on the cloud. IBM Cloud is based on Cloud Foundry open technology and runs on SoftLayer infrastructure.

In this lab you will use the Maximo Asset Monitor and the services running in IBM Cloud. All attendees in this lab will use a shared Maximo Asset Monitor tenant across all lab workstations.

To log into the Maximo Asset Monitor.

- 1. Open the Firefox browser on your workstation
- 2. Enter the tenant URL http://ibm.biz/iotx2020-assetmonitor

Or use the full tenant URL <u>https://dashboard-us.connectedproducts.internetofthings.ibmcloud.com/preauth?tenantid=Think-</u>2019&isAPM=true

3. The Maximo Asset Monitor login page opens

| IBM Maximo Asset Monitor                                                                                                    |                                                                                                    |                                     |                                                                                                    |                                   |                                              | 1005                      | · – +                                                                                   | Reset                                                                                        | 0                  |
|----------------------------------------------------------------------------------------------------|----------------------------------------------------------------------------------------------------|-------------------------------------|----------------------------------------------------------------------------------------------------|-----------------------------------|----------------------------------------------|---------------------------|-----------------------------------------------------------------------------------------|----------------------------------------------------------------------------------------------|--------------------|
| Welcome to IBM<br>Maximo Asset Monitor but my our device data into meaningful insight<br>the these data insights to optimize your business processes and inform the future desig<br>of your products or services. IBM Maximo Asset Monitor provides tools that allow you to<br>process ICD data with both trait-line and historical analytics, add "arrants" in the IBM<br>Cloud for non-smart products, match appliances with customers, and securely connect<br>your sold state with both traits the IBM Maximo Asset Monitor infrastructure. | ights.<br>Gesign<br>M<br>Mouet                                                                        |                                     | Usage / My cloud industrial plan <ul> <li>March 2014</li> <li>March 2014</li></ul> |                                   | ef en obsis.                                 |                           | 32<br>2007<br>0 Maranega<br>0 Ma<br>0 Ma<br>0 Ma<br>0 Ma<br>0 Ma<br>0 Ma<br>0 Ma<br>0 M | Veter of entities<br>Exceeded ©<br>Researcy<br>Dates<br>© Anto<br>© Anto<br>© Anto<br>© Anto |                    |
|                                                                                                    | Need more information?<br>Architecture, and how to<br>help you find what you n<br>Go to IBM Knowledge | form<br>? Brow<br>o access<br>need. | nation?<br>se the documentation<br>s developer resources.<br>er Contact                                                                                                    | o learn mo<br>If you still<br>IBM | re about getting star<br>have questions, con | ted, produ<br>tact us, ar | uct<br>nd we will                                                                       |                                                                                              | Cookle Preferences |

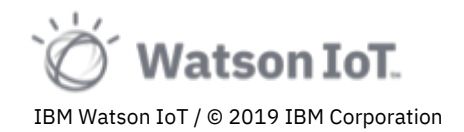

- 4. Click on Log in to Think-2019
- 5. Enter the IBM ID "thinkiot@mail.com" Enter the password provided by your workshop facilitator
- 6. Click Log in

| IBM                                                           |                                        |  |
|---------------------------------------------------------------|----------------------------------------|--|
|                                                               |                                        |  |
|                                                               | Log in to IBM                          |  |
|                                                               | IBMid Forgot IBMid?                    |  |
|                                                               | Remember me (                          |  |
|                                                               | Continue                               |  |
|                                                               | Don't have an account? Create an IBMid |  |
|                                                               | Need help? Contact the IBMid help desk |  |
|                                                               |                                        |  |
|                                                               |                                        |  |
|                                                               |                                        |  |
|                                                               |                                        |  |
|                                                               |                                        |  |
|                                                               |                                        |  |
| Contact Privacy Terms of use Accessibility Cookie preferences |                                        |  |

7. The Maximo Asset Monitor Home page is loaded.

| ≡ івм      | Maximo Asset Monitor                                                             |                                                                                     |                                                                       |                                                                                                  |                          | \$ ®           | mats.gothe@se.ibm.com<br>TenantId: Monitor-Demo |
|------------|----------------------------------------------------------------------------------|-------------------------------------------------------------------------------------|-----------------------------------------------------------------------|--------------------------------------------------------------------------------------------------|--------------------------|----------------|-------------------------------------------------|
| ۵<br>B     | Welcome, Mats<br>Get started with a few key tasks:                               |                                                                                     |                                                                       |                                                                                                  |                          |                |                                                 |
| ¢;         | View Dashboards<br>View pinned dashboards to keep track of your<br>world in IoT. | Connect Devices<br>Connect devices and collect data<br>Watson IoT Platform Service. | a by using the                                                        | Monitor Entities<br>Explore your entities and analyze their<br>associated data.                  | Mai                      | nage Services  |                                                 |
| 8 <u>8</u> | 0                                                                                | <                                                                                   |                                                                       |                                                                                                  | Adr                      | ninister Users | ĉ                                               |
|            | Tutorials                                                                        |                                                                                     |                                                                       |                                                                                                  |                          |                |                                                 |
|            | Explore entity metrics in the data lake                                          | If you<br>later<br>dash                                                             | our plan includes the Monit<br>r retrieval and processing,<br>nboard. | oring feature, device data is stored in the da<br>You can view your data in the entity view of 1 | ata lake for<br>the main |                |                                                 |
|            | Perform simple calculations on your entity metrics                               | If you<br>runni                                                                     | our plan includes the Monit<br>ning simple or complex cal             | oring feature, you can process your entity m<br>culations to create calculated metrics.          | netrics by               |                |                                                 |
|            | View entity metrics in a monitoring dashboard                                    | If you<br>moni                                                                      | our plan includes the Monit<br>itoring dashboards to get              | oring feature, you can visualize your entity n<br>an overview of your data.                      | metrics in               |                |                                                 |
|            |                                                                                  |                                                                                     |                                                                       |                                                                                                  |                          |                |                                                 |
|            |                                                                                  |                                                                                     |                                                                       |                                                                                                  |                          |                |                                                 |
|            |                                                                                  |                                                                                     |                                                                       |                                                                                                  |                          |                |                                                 |

You have now successfully launched and logged into Maximo Asset Monitor.

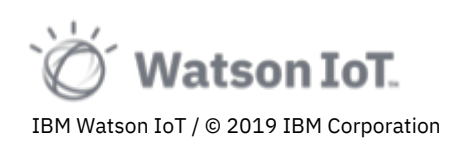

In the two parts of this lab we will in-depth explore the usage of the **Connect** and **Monitor** in Maximo Asset Monitor. In the last section of this lab we will also overview the capabilities for Maximo Asset Monitor **Service Administration** and **User Management**.

#### **1.8 Overview of Maximo Asset Monitor**

The Maximo Asset Monitor home page presents the main capability sections:

- The **Home** section provides quick access to all main capability sections in Maximo Asset Monitor
- The **Dashboard** section provides quick access to your pined dashboards for monitoring your Entities
- The **Connect** section launches the Watson IoT Platform Service used to connect and manage devices.
- The Monitor section provides access to the data lake and Entity time series data
- The **Manage Services** section provides access to the preconfigured services for messaging and data storage.

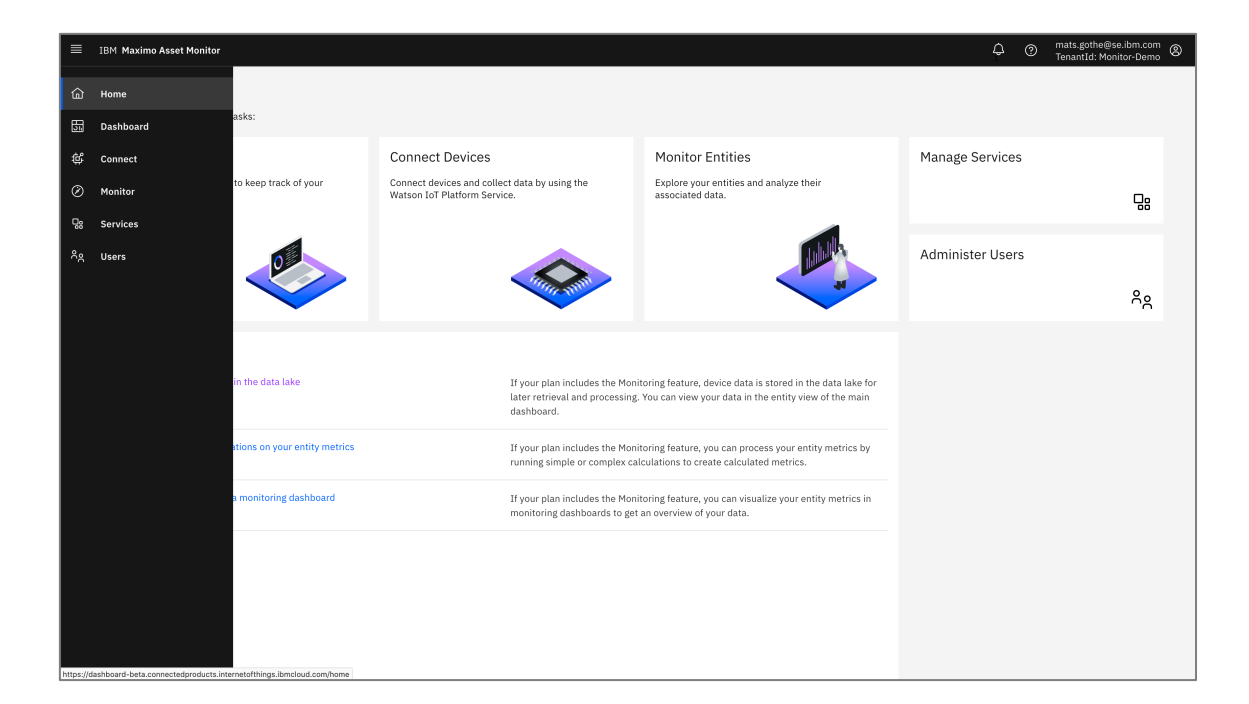

• The Administer Users section provides control of users and permissions.

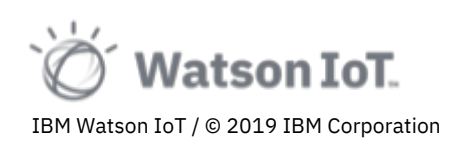

### 2 Exploring Connect – Watson IoT Platform Service

In this first part of the Maximo Asset Monitor 101 lab we will explore the Connect capabilities in IBM<sup>®</sup> Maximo<sup>™</sup> Asset Monitor.

We are now ready to launch the IoT Platform Service, used in this lab to view device connections and events. Watson IoT Platform Service is preconfigured part of the Watson IoT Platform. This is the service where you define, register and manage your connected devices. Each Watson IoT Platform service, or *organization*, is given a unique six-character organization ID. Watson IoT Platform Organizations ensure that your connections and data are securely organized and accessible only to your devices, cloud services and business applications. In this lab we will use organization ID: **6xjcgj**.

To open the Watson IoT Platform service

- 1. Select the **Connect** section on the Watson IoT Platform banner.
- 2. The Connect page opens

| IBM Watson IoT Platform |                                                                                                    | ¢ | ? | thinkiot@mail.com<br>TenantId: Think-2019 |
|-------------------------|----------------------------------------------------------------------------------------------------|---|---|-------------------------------------------|
| 5. Dashboard            |                                                                                                    |   |   |                                           |
| ۹ Connect               | Connect                                                                                                    |   |   |                                           |
| Ø Monitor               | Establish connections to derive data from your devices in Watson IoT Platform and create entity types<br>that you can work with.                                                                                                    |   |   |                                           |
| <b>98</b> Usage         |                                                                                                    |   |   |                                           |
| Ag Users                | Connect by using your Watson LoT Platform Service organization   Urganization ID: Sriggi   Watson LoT Platform Service organization helps you to connect and manage your devices are transformed into entities that you an explore and examine.   Purg organization service organization helps you to connect and manage your devices are transformed into entities that you an explore and examine.   Purg Type   20 organization |   |   |                                           |

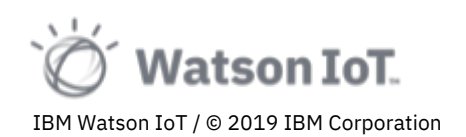

- 3. On the Connect page, click on the **Connect** button to launch the Watson IoT Platform Service.
- 4. The Watson IoT Platform Service opens in a new browser tab

| BM Watso | on IoT f | Platform                                          |                        |                        |                  |                   |                                                      |                     | () II                | D: 6xjcgj |
|----------|----------|---------------------------------------------------|------------------------|------------------------|------------------|-------------------|------------------------------------------------------|---------------------|----------------------|-----------|
| :        | Brows    | e Action Device Types Interfaces                  |                        |                        |                  |                   |                                                      |                     | Add Device           | • •       |
| •        |          | _                                                 |                        |                        |                  |                   |                                                      |                     |                      |           |
| 2        | Br       | owse Devices                                      |                        |                        |                  |                   |                                                      |                     |                      |           |
|          | ,        | All Devices Diagnose                              |                        |                        |                  |                   |                                                      |                     |                      |           |
|          | This ta  | able shows a summary of all devices that have b   | een added. It can be t | iltered, organized, an | id searched on u | ising different   |                                                      |                     |                      |           |
|          | criteri  | a. To get started, you can add devices by using t | he Add Device button   | , or by using API.     |                  |                   |                                                      |                     |                      |           |
|          |          |                                                   |                        |                        |                  |                   |                                                      |                     |                      |           |
|          | Qs       | Search by Device ID                               |                        |                        |                  |                   |                                                      | Dev                 | vice Simulator 💿 🛛 🕅 | 8         |
| 3        |          | Device ID                                         | Status                 | Device Type            | Class ID         | Date Added        | Descriptive Location                                 | Added By            | Device Class         |           |
|          | >        | 809646_EUI64-0080E10300050E6C-3                   | Disconnected           | temperatureK           | Device           | 16 Oct 2019 21:46 | Germany, MunichHQ, FLOOR 22, ZONE 11, WORKSTATION 11 | a-6xjcgj-au4dtzk2lk |                      |           |
|          | >        | 809646_EUI64-0080E10300046D25-3                   | Disconnected           | temperatureK           | Device           | 16 Oct 2019 21:48 | Germany, MunichHQ, FLOOR 23, ZONE 6, WORKSTATION 6   | a-6xjcgj-au4dtzk2lk |                      |           |
|          | >        | 809646_EUI64-0080E103000468E1-3                   | Disconnected           | temperatureK           | Device           | 16 Oct 2019 21:48 | Germany, MunichHQ, FLOOR 23, ZONE 8, WORKSTATION 8   | a-6xjcgj-au4dtzk2lk |                      |           |
|          | >        | 809646_EUI64-0080E1030004745B-3                   | Disconnected           | temperatureK           | Device           | 16 Oct 2019 21:48 | Germany, MunichHQ, FLOOR 23, ZONE 9, WORKSTATION 9   | a-6xjcgj-au4dtzk2lk |                      |           |
|          | >        | 809646_EUI64-0080E10300045A89-3                   | Disconnected           | temperatureK           | Device           | 16 Oct 2019 21:48 | Germany, MunichHQ, FLOOR 23, ZONE 12, WORKSTATION 12 | a-6xjcgj-au4dtzk2lk |                      |           |
|          | >        | 809646_EUI64-0080E10300047891-3                   | Disconnected           | temperatureK           | Device           | 16 Oct 2019 21:48 | Germany, MunichHQ, FLOOR 23, ZONE 13, WORKSTATION 13 | a-6xjcgj-au4dtzk2lk |                      |           |
|          | >        | 809646_EUI64-0080E10300045A94-3                   | Disconnected           | temperatureK           | Device           | 16 Oct 2019 21:48 | Germany, MunichHQ, FLOOR 23, ZONE 16, WORKSTATION 16 | a-6xjcgj-au4dtzk2lk |                      |           |
|          | >        | 809646_EUI64-0080E10300046C8A-3                   | Disconnected           | temperatureK           | Device           | 16 Oct 2019 21:48 | Germany, MunichHQ, FLOOR 23, ZONE 19, WORKSTATION 19 | a-6xjcgj-au4dtzk2lk |                      |           |
|          | >        | 809646_EUI64-0080E10300045A95-3                   | Disconnected           | temperatureK           | Device           | 16 Oct 2019 21:48 | Germany, MunichHQ, FLOOR 23, ZONE 20, WORKSTATION 20 | a-6xjcgj-au4dtzk2lk |                      |           |
|          | >        | 809646_EUI64-0080E103000476F9-3                   | Disconnected           | temperatureK           | Device           | 16 Oct 2019 21:48 | Germany, MunichHQ, FLOOR 24, ZONE 1, WORKSTATION 1   | a-6xjcgj-au4dtzk2lk |                      |           |
|          | >        | 809646_EUI64-0080E103000478CE-3                   | Disconnected           | temperatureK           | Device           | 16 Oct 2019 21:48 | Germany, MunichHQ, FLOOR 24, ZONE 2, WORKSTATION 2   | a-6xjcgj-au4dtzk2lk |                      |           |
|          | >        | 809646_EUI64-0080E10300047456-3                   | Disconnected           | temperatureK           | Device           | 16 Oct 2019 21:48 | Germany, MunichHQ, FLOOR 24, ZONE 3, WORKSTATION 3   | a-6xjcgj-au4dtzk2lk | Cookie               | Prefer    |

5. **Note**, in some cases the Watson IoT Platform Service do not open with the organization 6xjcgj selected, as shown below.

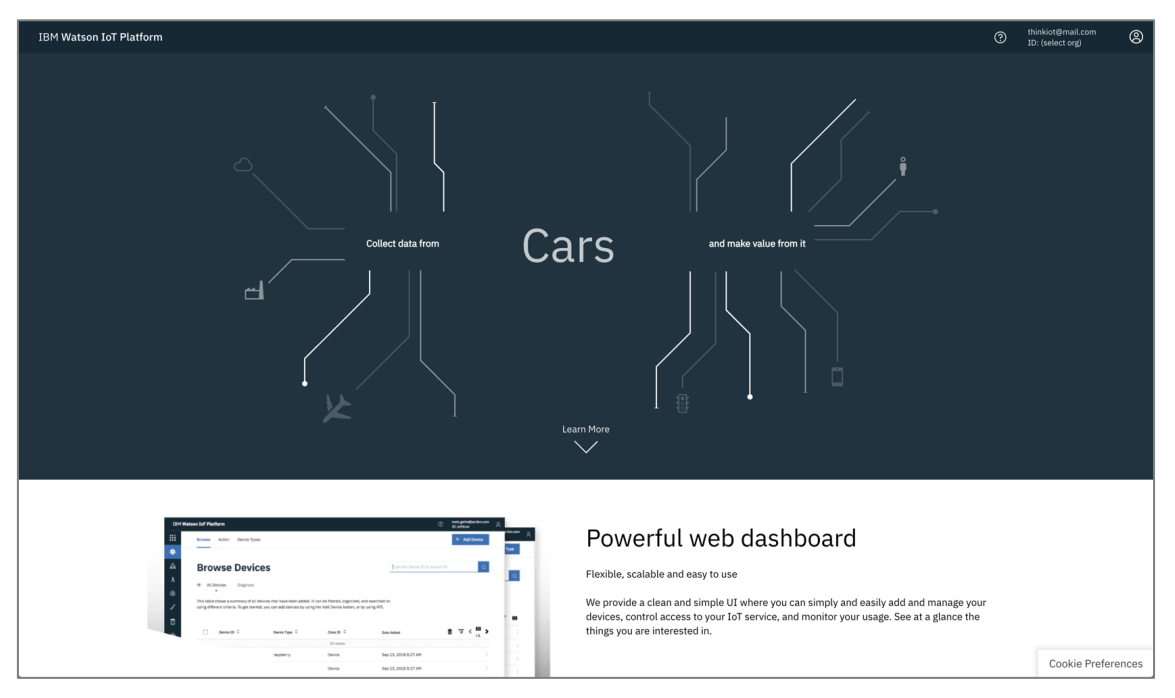

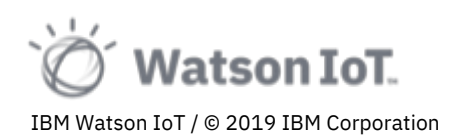

6. Click on the organization switcher menu on the top right and choose "**Think IoT 2019 (ID 6xjcgj)**" from the menu.

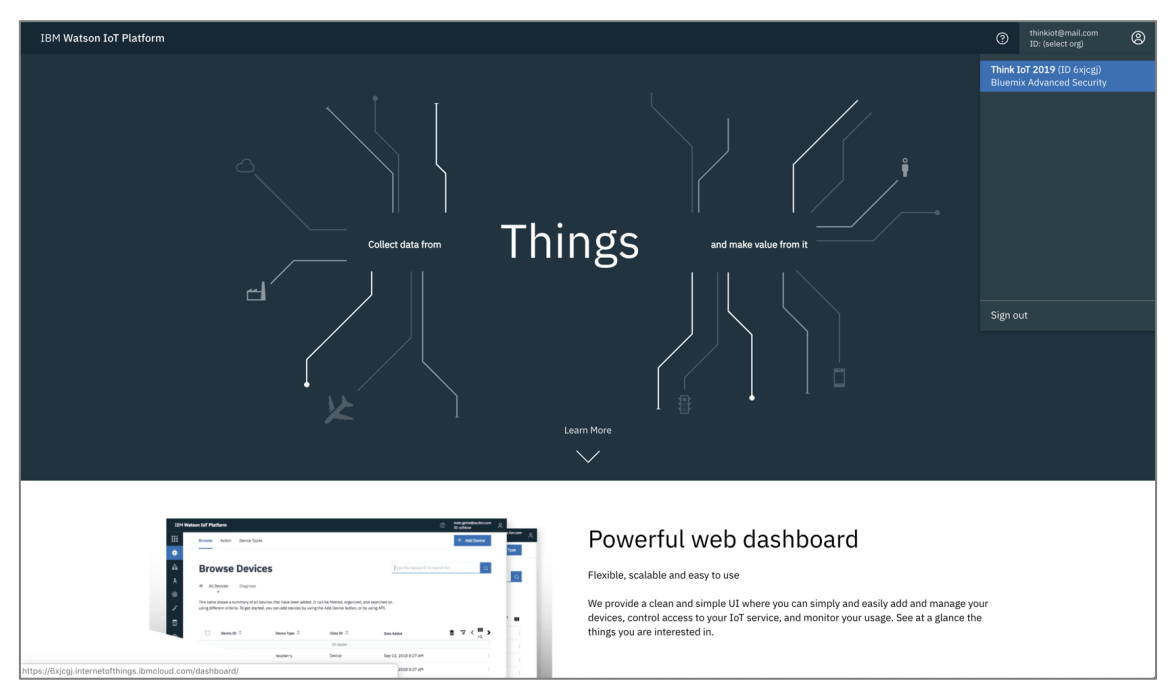

**Note**: By selecting the organization id in the switcher menu, the page will reload and show the selected IoT Platform Service organization.

| IBM Watso | on IoT F | Platform                                                                                                    |                            |                       |                 |                   |                                                      |                     | 0                    | ID: 6xjc |
|-----------|----------|----------------------------------------------------------------------------------------------------|----------------------------|-----------------------|-----------------|-------------------|------------------------------------------------------|---------------------|----------------------|----------|
|           | Brows    | e Action Device Types Interfaces                                                                                                    |                            |                       |                 |                   |                                                      |                     | Add De               | evice 🔂  |
| •         |          | -                                                                                                    |                            |                       |                 |                   |                                                      |                     |                      |          |
| 2         | Bro      | owse Devices                                                                                                    |                            |                       |                 |                   |                                                      |                     |                      |          |
| Ą         | A        | II Devices Diagnose                                                                                                    |                            |                       |                 |                   |                                                      |                     |                      |          |
| 8         | This ta  | able shows a summary of all devices that have h                                                                                                    | been added. It can be filt | lered, organized, and | d searched on u | sing different    |                                                      |                     |                      |          |
|           | criteria | <ol> <li>To get started, you can add devices by using the started of the started of the star</li></ol> | he Add Device button, o:   | r by using API.       |                 |                   |                                                      |                     |                      |          |
| 3         |          |                                                                                                    |                            |                       |                 |                   |                                                      |                     |                      |          |
|           | Q s      | iearch by Device ID                                                                                                    |                            |                       |                 |                   |                                                      | Dev                 | vice Simulator 💿 🏼 🛛 | 1 7      |
| \$        |          | Device ID                                                                                                    | Status                     | Device Type           | Class ID        | Date Added        | Descriptive Location                                 | Added By            | Device Class         |          |
|           | >        | 809646_EUI64-0080E10300050E6C-3                                                                                                    | Disconnected               | temperatureK          | Device          | 16 Oct 2019 21:46 | Germany, MunichHQ, FLOOR 22, ZONE 11, WORKSTATION 11 | a-6xjcgj-au4dtzk2lk |                      |          |
|           | >        | 809646_EUI64-0080E10300046D25-3                                                                                                    | Disconnected               | temperatureK          | Device          | 16 Oct 2019 21:48 | Germany, MunichHQ, FLOOR 23, ZONE 6, WORKSTATION 6   | a-6xjcgj-au4dtzk2lk |                      |          |
|           | >        | 809646_EUI64-0080E103000468E1-3                                                                                                    | Disconnected               | temperatureK          | Device          | 16 Oct 2019 21:48 | Germany, MunichHQ, FLOOR 23, ZONE 8, WORKSTATION 8   | a-6xjcgj-au4dtzk2lk |                      |          |
|           | >        | 809646 EUI64-0080E1030004745B-3                                                                                                    | Disconnected               | temperatureK          | Device          | 16 Oct 2019 21:48 | Germany, MunichHQ, FLOOR 23, ZONE 9, WORKSTATION 9   | a-6xicgi-au4dtzk2lk |                      |          |

You have now successfully launched the Watson IoT Platform Service organization that we will use in this lab.

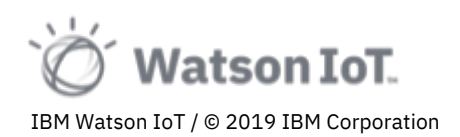

#### 2.1 IoT Platform Navigation

IBM Watson IoT Platform Service provides a powerful web application for operators, administrators and developers with secure access to IoT devices and device data. In this section of the lab you will familiarize yourself with the IBM Watson IoT Platform Service user interface.

The navigation bar on the left-hand side provides access to the capabilities of the IoT platform service.

| IBM Watson I       | IoT Platform |                                    |                          |                      |                 |                   |                                                      |                     | (?) ID: 6xjcgj | Q    |
|--------------------|--------------|------------------------------------|--------------------------|----------------------|-----------------|-------------------|------------------------------------------------------|---------------------|----------------|------|
| Boards             |              | Device Types Interfaces            |                          |                      |                 |                   |                                                      |                     | Add Device 📀   |      |
| Devices            |              |                                    |                          |                      |                 |                   |                                                      |                     |                |      |
| <u>o°o</u> Members |              | Devices                            |                          |                      |                 |                   |                                                      |                     |                |      |
| Å Apps             |              | Diagnose                           |                          |                      |                 |                   |                                                      |                     |                |      |
| 🍪 Access M         | Management   | summary of all devices that have b | een added. It can be fil | tered, organized, an | d searched on u | ising different   |                                                      |                     |                |      |
| Rules              |              | ed, you can add devices by using t | the Add Device button, o | or by using API.     |                 |                   |                                                      |                     |                |      |
| Security           |              |                                    |                          |                      |                 |                   |                                                      |                     |                |      |
| 🛱 Registrati       | ition        | ice ID                             |                          |                      |                 |                   |                                                      | Device Sim          | ulator 💽 🔟 🖓   |      |
| ô Settings         |              |                                    | Status                   | Device Type          | Class ID        | Date Added        | Descriptive Location                                 | Added By Devi       | ce Class       |      |
| Ø Extensior        | ons          | UI64-0080E10300050E6C-3            | Disconnected             | temperatureK         | Device          | 16 Oct 2019 21:46 | Germany, MunichHQ, FLOOR 22, ZONE 11, WORKSTATION 11 | a-6xjcgj-au4dtzk2lk |                |      |
|                    |              | UI64-0080E10300046D25-3            | N Disconnected           | temperatureK         | Device          | 16 Oct 2019 21:48 | Germany, MunichHQ, FLOOR 23, ZONE 6, WORKSTATION 6   | a-6xjcgj-au4dtzk2lk |                |      |
|                    |              | UI64-0080E103000468E1-3            | N Disconnected           | temperatureK         | Device          | 16 Oct 2019 21:48 | Germany, MunichHQ, FLOOR 23, ZONE 8, WORKSTATION 8   | a-6xjcgj-au4dtzk2lk |                |      |
|                    |              | UI64-0080E1030004745B-3            | N Disconnected           | temperatureK         | Device          | 16 Oct 2019 21:48 | Germany, MunichHQ, FLOOR 23, ZONE 9, WORKSTATION 9   | a-6xjcgj-au4dtzk2lk |                |      |
|                    |              | UI64-0080E10300045A89-3            | N Disconnected           | temperatureK         | Device          | 16 Oct 2019 21:48 | Germany, MunichHQ, FLOOR 23, ZONE 12, WORKSTATION 12 | a-6xjcgj-au4dtzk2lk |                |      |
|                    |              | UI64-0080E10300047891-3            | N Disconnected           | temperatureK         | Device          | 16 Oct 2019 21:48 | Germany, MunichHQ, FLOOR 23, ZONE 13, WORKSTATION 13 | a-6xjcgj-au4dtzk2lk |                |      |
|                    |              | UI64-0080E10300045A94-3            | Disconnected             | temperatureK         | Device          | 16 Oct 2019 21:48 | Germany, MunichHQ, FLOOR 23, ZONE 16, WORKSTATION 16 | a-6xjcgj-au4dtzk2lk |                |      |
|                    |              | UI64-0080E10300046C8A-3            | Disconnected             | temperatureK         | Device          | 16 Oct 2019 21:48 | Germany, MunichHQ, FLOOR 23, ZONE 19, WORKSTATION 19 | a-6xjcgj-au4dtzk2lk |                |      |
|                    |              | UI64-0080E10300045A95-3            | Disconnected             | temperatureK         | Device          | 16 Oct 2019 21:48 | Germany, MunichHQ, FLOOR 23, ZONE 20, WORKSTATION 20 | a-6xjcgj-au4dtzk2lk |                |      |
|                    |              | UI64-0080E103000476F9-3            | Disconnected             | temperatureK         | Device          | 16 Oct 2019 21:48 | Germany, MunichHQ, FLOOR 24, ZONE 1, WORKSTATION 1   | a-6xjcgj-au4dtzk2lk |                |      |
|                    |              | UI64-0080E103000478CE-3            | Disconnected             | temperatureK         | Device          | 16 Oct 2019 21:48 | Germany, MunichHQ, FLOOR 24, ZONE 2, WORKSTATION 2   | a-6xjcgj-au4dtzk2lk |                |      |
|                    |              | UI64-0080E10300047456-3            | Disconnected             | temperatureK         | Device          | 16 Oct 2019 21:48 | Germany, MunichHQ, FLOOR 24, ZONE 3, WORKSTATION 3   | a-6xjcgj-au4dtzk2lk | Cookie Prefer  | ence |

The IoT platform navigation sections are

- Boards Opens the dashboard and shows the boards and cards
- Devices Opens a browser for registered devices and their device types
- Members User management
- Apps API Key management
- Access Management Roles and Permissions
- Usage Metrics of usage
- **Rules** Analytics rules and actions
- **Security** Risk and Security Policies
- Settings Administration settings. For example, client and server certificates.
- Extensions Additional capabilities, optionally enabled

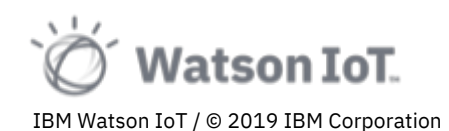

#### 2.2 Exploring Device Types

*Devices* are things, like smart physical sensors and actuators, that connect to the IoT platform over internet. The Watson IoT Platform Service helps you define and manage your devices. Devices of the same type, brand, make or model are of a *Device Type*.

To view the Device Types registered in the IoT platform service

- 1. Move your mouse pointer to the left side navigation bar. The navigation bar slides out and shows the IoT platform capability sections.
- 2. In the navigation bar, choose **Devices**.

| IBM Wa                    | atson IoT Platform |                                  |                           |                      |                 |                   |                                                      |                     | ⑦ ID: 6xjcgi         |
|---------------------------|--------------------|----------------------------------|---------------------------|----------------------|-----------------|-------------------|------------------------------------------------------|---------------------|----------------------|
| Boa                       | ards               | Device Types Interfaces          |                           |                      |                 |                   |                                                      |                     | Add Device 📀         |
| 📫 Dev                     | vices              |                                  |                           |                      |                 |                   |                                                      |                     |                      |
| <u>e<sup>o</sup>e</u> Mer | mbers              | Devices                          |                           |                      |                 |                   |                                                      |                     |                      |
| Å Apr                     | ps                 | Diagnose                         |                           |                      |                 |                   |                                                      |                     |                      |
| 🎯 Acc                     | cess Management    | summary of all devices that have | been added. It can be fil | tered, organized, an | d searched on u | using different   |                                                      |                     |                      |
| 🔳 Rul                     | les                | ed, you can add devices by using | the Add Device button,    | or by using API.     |                 |                   |                                                      |                     |                      |
| 👌 Sec                     | curity             |                                  |                           |                      |                 |                   |                                                      |                     |                      |
| 🛱 Reg                     | gistration         | ice ID                           |                           |                      |                 |                   |                                                      | Dev                 | rice Simulator 💽 🗐 🏹 |
| ණු Set                    | ttings             |                                  | Status                    | Device Type          | Class ID        | Date Added        | Descriptive Location                                 | Added By            | Device Class         |
| Ø Ext                     | tensions           | UI64-0080E10300050E6C-3          | Disconnected              | temperatureK         | Device          | 16 Oct 2019 21:46 | Germany, MunichHQ, FLOOR 22, ZONE 11, WORKSTATION 11 | a-6xjcgj-au4dtzk2lk |                      |
|                           |                    | UI64-0080E10300046D25-3          | Disconnected              | temperatureK         | Device          | 16 Oct 2019 21:48 | Germany, MunichHQ, FLOOR 23, ZONE 6, WORKSTATION 6   | a-6xjcgj-au4dtzk2lk |                      |
|                           |                    | UI64-0080E103000468E1-3          | Disconnected              | temperatureK         | Device          | 16 Oct 2019 21:48 | Germany, MunichHQ, FLOOR 23, ZONE 8, WORKSTATION 8   | a+6xjcgj+au4dtzk2lk |                      |
|                           |                    | UI64-0080E1030004745B-3          | Disconnected              | temperatureK         | Device          | 16 Oct 2019 21:48 | Germany, MunichHQ, FLOOR 23, ZONE 9, WORKSTATION 9   | a+6xjcgj-au4dtzk2lk |                      |
|                           |                    | UI64-0080E10300045A89-3          | Disconnected              | temperatureK         | Device          | 16 Oct 2019 21:48 | Germany, MunichHQ, FLOOR 23, ZONE 12, WORKSTATION 12 | a-6xjcgj-au4dtzk2lk |                      |

3. The Devices page opens. This view shows all devices registered in this organization.

| IE      | M Watson IoT Platform |                                    |                          |                       |                  |                   |                                                      |                     | (                | ⑦ ID: 60   | kinsi (2 |
|---------|-----------------------|------------------------------------|--------------------------|-----------------------|------------------|-------------------|------------------------------------------------------|---------------------|------------------|------------|----------|
|         | Boards                | Device Types Interfaces            |                          |                       |                  |                   |                                                      |                     | Ad               | d Device 📀 |          |
| ٠       |                       |                                    |                          |                       |                  |                   |                                                      |                     |                  |            |          |
| <u></u> | Members               | Devices                            |                          |                       |                  |                   |                                                      |                     |                  |            |          |
| Å       | Apps                  | Diagnose                           |                          |                       |                  |                   |                                                      |                     |                  |            |          |
| 8       | Access Management     | summary of all devices that have I | been added. It can be fi | ltered, organized, an | id searched on u | ising different   |                                                      |                     |                  |            |          |
|         | Rules                 | ed, you can add devices by using   | the Add Device button,   | or by using API.      |                  |                   |                                                      |                     |                  |            |          |
|         | Security              |                                    |                          |                       |                  |                   |                                                      |                     |                  |            |          |
| ÿ       | Registration          | ice ID                             |                          |                       |                  |                   |                                                      | Dev                 | rice Simulator 🔘 | 01 7       | 3        |
| ŵ       | Settings              |                                    | Status                   | Device Type           | Class ID         | Date Added        | Descriptive Location                                 | Added By            | Device Class     |            |          |
| Ø       | Extensions            | UI64-0080E10300050E6C-3            | Disconnected             | temperatureK          | Device           | 16 Oct 2019 21:46 | Germany, MunichHQ, FLOOR 22, ZONE 11, WORKSTATION 11 | a-6xjcgj-au4dtzk2lk |                  |            |          |
|         |                       | UI64-0080E10300046D25-3            | Disconnected             | temperatureK          | Device           | 16 Oct 2019 21:48 | Germany, MunichHQ, FLOOR 23, ZONE 6, WORKSTATION 6   | a-6xjcgj-au4dtzk2lk |                  |            |          |
|         |                       | UI64-0080E103000468E1-3            | N Disconnected           | temperatureK          | Device           | 16 Oct 2019 21:48 | Germany, MunichHQ, FLOOR 23, ZONE 8, WORKSTATION 8   | a-6xjcgj-au4dtzk2lk |                  |            |          |
|         |                       | UI64-0080E1030004745B-3            | N Disconnected           | temperatureK          | Device           | 16 Oct 2019 21:48 | Germany, MunichHQ, FLOOR 23, ZONE 9, WORKSTATION 9   | a-6xjcgj-au4dtzk2lk |                  |            |          |
|         |                       | UI64-0080E10300045A89-3            | N Disconnected           | temperatureK          | Device           | 16 Oct 2019 21:48 | Germany, MunichHQ, FLOOR 23, ZONE 12, WORKSTATION 12 | a-6xjcgj-au4dtzk2lk |                  |            |          |
|         |                       | UI64-0080E10300047891-3            | N Disconnected           | temperatureK          | Device           | 16 Oct 2019 21:48 | Germany, MunichHQ, FLOOR 23, ZONE 13, WORKSTATION 13 | a-6xjcgj-au4dtzk2lk |                  |            |          |
|         |                       | UI64-0080E10300045A94-3            | Disconnected             | temperatureK          | Device           | 16 Oct 2019 21:48 | Germany, MunichHQ, FLOOR 23, ZONE 16, WORKSTATION 16 | a-6xjcgj-au4dtzk2lk |                  |            |          |
|         |                       | UI64-0080E10300046C8A-3            | Disconnected             | temperatureK          | Device           | 16 Oct 2019 21:48 | Germany, MunichHQ, FLOOR 23, ZONE 19, WORKSTATION 19 | a-6xjcgj-au4dtzk2lk |                  |            |          |
|         |                       | UI64-0080E10300045A95-3            | Disconnected             | temperatureK          | Device           | 16 Oct 2019 21:48 | Germany, MunichHQ, FLOOR 23, ZONE 20, WORKSTATION 20 | a-6xjcgj-au4dtzk2lk |                  |            |          |
|         |                       | UI64-0080E103000476F9-3            | Disconnected             | temperatureK          | Device           | 16 Oct 2019 21:48 | Germany, MunichHQ, FLOOR 24, ZONE 1, WORKSTATION 1   | a-6xjcgj-au4dtzk2lk |                  |            |          |
|         |                       | UI64-0080E103000478CE-3            | Disconnected             | temperatureK          | Device           | 16 Oct 2019 21:48 | Germany, MunichHQ, FLOOR 24, ZONE 2, WORKSTATION 2   | a-6xjcgj-au4dtzk2lk |                  |            |          |
|         |                       | UI64-0080E10300047456-3            | Disconnected             | temperatureK          | Device           | 16 Oct 2019 21:48 | Germany, MunichHQ, FLOOR 24, ZONE 3, WORKSTATION 3   | a-6xjcgj-au4dtzk2lk |                  | Cookie Pre | ferences |

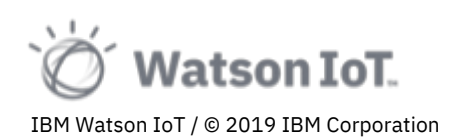

- 4. On the Device page, choose the **Device Types** tab.
- 5. The Device Types page opens.

This page shows all device types registered in this organization.

| Browse Action Device Types Interfaces                                                                                        | Add Device Type 😝 |
|----------------------------------------------------------------------------------------------------|-------------------|
|                                                                                                    |                   |
| Device Types                                                                                                    |                   |
| Device Types                                                                                                    |                   |
| This table lists all device types that are defined. You can filter the list and search for the name and description. You can |                   |
| modify and configure existing device types and add new device types.                                                         |                   |
|                                                                                                    |                   |
| Q i ype the name to search                                                                                                   | III V             |
| Name Description Number of Devices Class ID Date Added                                                                       |                   |
| HMIFrameLineWelding         HMI Frame Line Welding         11         Device         2019-03-01T13:12:5                      | 9.085Z            |
| HMIFrameLineWeldingSec HMI Frame Line Welding Secondary Line 10 Device 2019-03-01715:15:2                                    | 0.964Z            |
| > HMIPCBInspection HMI PCB Inspection 1 Device 2019-03-21714:26:1                                                            | 0.626Z            |
| > HMISB 3 Gateway 2019-03-14T11:01:5                                                                                         | 5.730Z            |
| > HMIsmartfactoryKL_DT HMI Smart Factory 2 Device 2019-03-04T14:04:2                                                         | 4.810Z            |
| Kinexon-GW Kinexon Gateway 1 Gateway 2019-03-07T10:01:2                                                                      | 7.201Z            |
| Kinexon-Tag Kinexon Tags 4 Device 2019-03-07T10-07:1                                                                         | 0.897Z            |
| > NewDevice 0 Device 2019-09-04T08:14:5                                                                                      | 1.055Z            |
| > PSB40DEV PSB40DEV 1 Device 2019-03-14T11-25:4                                                                              | 3+00:00           |
| > Workstation 407 Device 2019-10-21T11:25:2                                                                                  | 8.654Z            |
| Items per page 10 👻   1–10 of 24 items 1 of 3 page                                                                           | s < 1 - >         |

**Note**: The Device and Device Type pages provides a list of existing resources in the IoT Platform. Using the **+ Add Device Type** and **+ Add Device** buttons, new devices and types can be added to the IoT platform.

In this lab we will use the devices deployed at the IBM Munich IoT Center. There are several device types of devices. Viewing the device types page, we see a summary of the device types and the number of devices registered of each type, for example

- Carbon Dioxide sensors
- Air Pressure sensors
- Relative Humidity sensors
- Sound Pressure Level sensors
- Motion sensors
- Temperature sensors

We will later in the section return to this page and explore more details on the data transformation performed by the IoT platform for these device types.

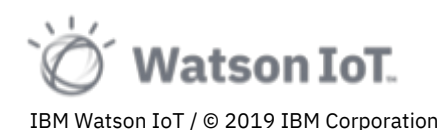

#### 2.3 Exploring Devices

Devices are the physical sensors and actuators that connect to the IoT platform over internet. The Watson IoT Platform Service helps you define and manage your devices and ensures a secure connection for transferring data from the device to the cloud.

To view devices registered in the IoT platform organization

- Move your mouse pointer to the left side navigation bar. The navigation bar slides out and shows the IoT platform capability sections.
- 2. In the navigation bar, choose **Device**

| IBM Watson IoT Platform |                                  |                           |                      |                 |                   |                                                      |                     | (?) ID: 6xjcgj (2)   |
|-------------------------|----------------------------------|---------------------------|----------------------|-----------------|-------------------|------------------------------------------------------|---------------------|----------------------|
| Boards                  | Device Types Interfaces          |                           |                      |                 |                   |                                                      |                     | Add Device 🕤         |
| Devices                 |                                  |                           |                      |                 |                   |                                                      |                     |                      |
| <u>o°o</u> Members      | Devices                          |                           |                      |                 |                   |                                                      |                     |                      |
| Å Apps                  | Diagnose                         |                           |                      |                 |                   |                                                      |                     |                      |
| Access Management       | summary of all devices that have | been added. It can be fil | tered, organized, an | d searched on u | using different   |                                                      |                     |                      |
| Rules                   | ed, you can add devices by using | the Add Device button, (  | or by using API.     |                 |                   |                                                      |                     |                      |
| 🖯 Security              |                                  |                           |                      |                 |                   |                                                      |                     |                      |
| 🛱 Registration          | ice ID                           |                           |                      |                 |                   |                                                      | De                  | rice Simulator 💿 🛛 🖓 |
| छि Settings             |                                  | Status                    | Device Type          | Class ID        | Date Added        | Descriptive Location                                 | Added By            | Device Class         |
| Ø Extensions            | UI64-0080E10300050E6C-3          | N Disconnected            | temperatureK         | Device          | 16 Oct 2019 21:46 | Germany, MunichHQ, FLOOR 22, ZONE 11, WORKSTATION 11 | a-6xjcgj-au4dtzk2lk |                      |
|                         | UI64-0080E10300046D25-3          | Disconnected              | temperatureK         | Device          | 16 Oct 2019 21:48 | Germany, MunichHQ, FLOOR 23, ZONE 6, WORKSTATION 6   | a-6xjcgj-au4dtzk2lk |                      |
|                         | UI64-0080E103000468E1-3          | Disconnected              | temperatureK         | Device          | 16 Oct 2019 21:48 | Germany, MunichHQ, FLOOR 23, ZONE 8, WORKSTATION 8   | a-6xjcgj-au4dtzk2lk |                      |
|                         | UI64-0080E1030004745B-3          | Disconnected              | temperatureK         | Device          | 16 Oct 2019 21:48 | Germany, MunichHQ, FLOOR 23, ZONE 9, WORKSTATION 9   | a-6xjcgj-au4dtzk2lk |                      |
|                         | UI64-0080E10300045A89-3          | Disconnected              | temperatureK         | Device          | 16 Oct 2019 21:48 | Germany, MunichHQ, FLOOR 23, ZONE 12, WORKSTATION 12 | a•6xjcgj-au4dtzk2lk |                      |

3. The Devices page opens. This view shows all devices registered in this organization.

| IB | M Watson IoT Platform |                                     |               |                               |                |                   |                                                      |                     | () ID;             | 6xjagi 🙁   |
|----|-----------------------|-------------------------------------|---------------|-------------------------------|----------------|-------------------|------------------------------------------------------|---------------------|--------------------|------------|
|    | Boards                | Device Types Interfaces             |               |                               |                |                   |                                                      |                     | Add Device         | •          |
| ۰  | Devices               |                                     |               |                               |                |                   |                                                      |                     |                    |            |
| 22 | Members               | Devices                             |               |                               |                |                   |                                                      |                     |                    |            |
| Å  | Apps                  | Diagnose                            |               |                               |                |                   |                                                      |                     |                    |            |
| 8  | Access Management     | summary of all devices that have b  | een added. It | can be filtered, organized, a | nd searched on | using different   |                                                      |                     |                    |            |
|    | Rules                 | ted, you can add devices by using t | he Add Device | button, or by using API.      |                | -                 |                                                      |                     |                    |            |
| 8  | Security              |                                     |               |                               |                |                   |                                                      |                     |                    |            |
| ÿ  | Registration          | ice ID                              |               |                               |                |                   |                                                      | Devi                | ce Simulator 💿 🛛 🖓 | 7          |
| ŵ  | Settings              |                                     | Status        | Device Type                   | Class ID       | Date Added        | Descriptive Location                                 | Added By            | Device Class       |            |
| 0  | Extensions            | UI64-0080E10300050E6C-3             | Discon        | nected temperatureK           | Device         | 16 Oct 2019 21:46 | Germany, MunichHQ, FLOOR 22, ZONE 11, WORKSTATION 11 | a-6xjcgj-au4dtzk2lk |                    |            |
|    |                       | UI64-0080E10300046D25-3             | Discon        | nected temperatureK           | Device         | 16 Oct 2019 21:48 | Germany, MunichHQ, FLOOR 23, ZONE 6, WORKSTATION 6   | a-6xjcgj-au4dtzk2lk |                    |            |
|    |                       | UI64-0080E103000468E1-3             | Discon        | nected temperatureK           | Device         | 16 Oct 2019 21:48 | Germany, MunichHQ, FLOOR 23, ZONE 8, WORKSTATION 8   | a+6xjcgj+au4dtzk2lk |                    |            |
|    |                       | UI64-0080E1030004745B-3             | Discon        | nected temperatureK           | Device         | 16 Oct 2019 21:48 | Germany, MunichHQ, FLOOR 23, ZONE 9, WORKSTATION 9   | a+6xjcgj-au4dtzk2lk |                    |            |
|    |                       | UI64-0080E10300045A89-3             | Discon        | nected temperatureK           | Device         | 16 Oct 2019 21:48 | Germany, MunichHQ, FLOOR 23, ZONE 12, WORKSTATION 12 | a+6xjcgj+au4dtzk2lk |                    |            |
|    |                       | UI64-0080E10300047891-3             | Discon        | nected temperatureK           | Device         | 16 Oct 2019 21:48 | Germany, MunichHQ, FLOOR 23, ZONE 13, WORKSTATION 13 | a+6xjcgj-au4dtzk2lk |                    |            |
|    |                       | UI64-0080E10300045A94-3             | Discon        | nected temperatureK           | Device         | 16 Oct 2019 21:48 | Germany, MunichHQ, FLOOR 23, ZONE 16, WORKSTATION 16 | a-6xjcgj-au4dtzk2lk |                    |            |
|    |                       | UI64-0080E10300046C8A-3             | Discon        | nected temperatureK           | Device         | 16 Oct 2019 21:48 | Germany, MunichHQ, FLOOR 23, ZONE 19, WORKSTATION 19 | a-6xjcgj-au4dtzk2lk |                    |            |
|    |                       | UI64-0080E10300045A95-3             | Discon        | nected temperatureK           | Device         | 16 Oct 2019 21:48 | Germany, MunichHQ, FLOOR 23, ZONE 20, WORKSTATION 20 | a-6xjcgj-au4dtzk2lk |                    |            |
|    |                       | UI64-0080E103000476F9-3             | Discon        | nected temperatureK           | Device         | 16 Oct 2019 21:48 | Germany, MunichHQ, FLOOR 24, ZONE 1, WORKSTATION 1   | a-6xjcgj-au4dtzk2lk |                    |            |
| Γ_ |                       | UI64-0080E103000478CE-3             | Discon        | nected temperatureK           | Device         | 16 Oct 2019 21:48 | Germany, MunichHQ, FLOOR 24, ZONE 2, WORKSTATION 2   | a-6xjcgj-au4dtzk2lk |                    |            |
|    |                       | UI64-0080E10300047456-3             | N Discon      | nected temperatureK           | Device         | 16 Oct 2019 21:48 | Germany, MunichHQ, FLOOR 24, ZONE 3, WORKSTATION 3   | a-6xjcgj-au4dtzk2lk | Cookie P           | references |

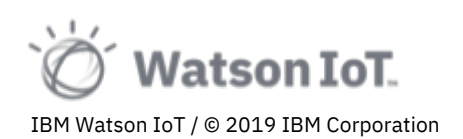

- 4. The Devices are by default sorted by the Device ID column. Use the sort icon to sort the devices by any column. Click on the Device Type column filter icon  $\nabla$  to filter devices by type.
- 5. Type "carbonDioxid" in the Device Type column filter and complete the text entry by the **Return** or **Tab** key.

The Device table applies the filter and shows the carbonDioxide sensors.

| ІВМ       | Watson | IoT F    | latform                               |                     |                                        |                               |                         |                                                       |                         | ⑦ ID: 6xjcgj  | 8     |
|-----------|--------|----------|---------------------------------------|---------------------|----------------------------------------|-------------------------------|-------------------------|-------------------------------------------------------|-------------------------|---------------|-------|
| :::       |        | Brows    | e Action Device Types I               | nterfaces           |                                        |                               |                         |                                                       |                         | Add Device +  |       |
| ۰         |        |          | -                                     |                     |                                        |                               |                         |                                                       |                         |               |       |
| <u>_</u>  |        | Bro      | owse Devices                          |                     |                                        |                               |                         |                                                       |                         |               |       |
| Å         |        | A        | ll Devices Diagnose                   |                     |                                        |                               |                         |                                                       |                         |               |       |
| \$        |        | This ta  | ble shows a summary of all devices    | that have been ad   | ded. It can be filtered, organized, an | d searched on using different |                         |                                                       |                         |               |       |
|           |        | criteria | a. To get started, you can add device | es by using the Add | Device button, or by using API.        |                               |                         |                                                       |                         |               |       |
| 8         |        |          |                                       |                     |                                        |                               |                         |                                                       |                         |               |       |
| ŧ         |        | Q s      | earch by Device ID                    |                     |                                        |                               |                         | Device Simulator                                      | Clear all filte         | ers  0  🍸     |       |
| i<br>têjî |        |          | Device ID                             | Status              | Device Type                            | Class ID                      | Date<br>Added           | Descriptive Location                                  | Added By                | Device Class  |       |
| Ø         |        |          | Enter a value                         |                     | carbonDioxide ×                        | Enter a value                 |                         | Enter a value                                         |                         | Enter a value |       |
|           |        | >        | 809646_EUI64-<br>0080E10300047406-4   | Disconnected        | carbonDioxide                          | Device                        | 16 Oct<br>2019<br>21:49 | Germany, MunichHQ, FLOOR 23,<br>ZONE 1, WORKSTATION 1 | a-6xjcgj-<br>au4dtzk2lk |               |       |
|           |        | >        | 809646_EUI64-<br>0080E10300045974-4   | Disconnected        | carbonDioxide                          | Device                        | 16 Oct<br>2019<br>21:49 | Germany, MunichHQ, FLOOR 23,<br>ZONE 2, WORKSTATION 2 | a-6xjcgj-<br>au4dtzk2lk |               |       |
|           |        | >        | 809646_EUI64-<br>0080E10300045C72-4   | Disconnected        | carbonDioxide                          | Device                        | 16 Oct<br>2019<br>21:49 | Germany, MunichHQ, FLOOR 23,<br>ZONE 3, WORKSTATION 3 | a-6xjcgj-<br>au4dtzk2lk |               |       |
|           |        | >        | 809646_EUI64-<br>0080E10300046CF4-4   | Disconnected        | carbonDioxide                          | Device                        | 16 Oct<br>2019<br>21:49 | Germany, MunichHQ, FLOOR 23,<br>ZONE 4, WORKSTATION 4 | a-6xjcgj-<br>au4dtzk2lk |               |       |
|           |        | >        | 809646_EUI64-<br>0080E103000476CA-4   | Disconnected        | carbonDioxide                          | Device                        | 16 Oct<br>2019<br>21:49 | Germany, MunichHQ, FLOOR 23,<br>ZONE 5, WORKSTATION 5 | a-6xjcgj-<br>au4dtzk2lk |               |       |
|           |        | >        | 809646_EUI64-<br>0080E10300046D25-4   | Disconnected        | carbonDioxide                          | Device                        | 16 Oct<br>2019<br>21:49 | Germany, MunichHQ, FLOOR 23,<br>ZONE 6, WORKSTATION 6 | a-6xjcgj-<br>au4dtzk2lk |               |       |
|           |        | >        | 809646_EUI64-<br>0080E1030004692E-4   | Disconnected        | carbonDioxide                          | Device                        | 16 Oct<br>2019<br>21:49 | Germany, MunichHQ, FLOOR 23,<br>ZONE 7, WORKSTATION 7 | a-6xicgj-<br>au4dtzk2lk | Cookie Prefer | ences |

6. Apply a second filter by entering "zone 3" to the **Descriptive Location** column. Complete the text entry by the **Return** or **Tab** key.

| IBM | Watso | n IoT F  | Platform                             |                     |                                        |                                |                         |                                                       |                         | ⑦ ID: 6x      | icgi (2) |
|-----|-------|----------|--------------------------------------|---------------------|----------------------------------------|--------------------------------|-------------------------|-------------------------------------------------------|-------------------------|---------------|----------|
|     |       | Brows    | e Action Device Types                | Interfaces          |                                        |                                |                         |                                                       |                         | Add Device 🕂  |          |
| ۲   |       |          | _                                    |                     |                                        |                                |                         |                                                       |                         |               | _        |
| ್ಲಿ |       | Br       | owse Devices                         |                     |                                        |                                |                         |                                                       |                         |               |          |
| Å   |       | A        | ll Devices Diagnose                  |                     |                                        |                                |                         |                                                       |                         |               |          |
| \$  |       | This ta  | ble shows a summary of all device    | s that have been ad | ded. It can be filtered, organized, ar | nd searched on using different |                         |                                                       |                         |               |          |
|     |       | criteria | a. To get started, you can add devic | es by using the Add | Device button, or by using API.        |                                |                         |                                                       |                         |               |          |
| 8   |       |          |                                      |                     |                                        |                                |                         |                                                       |                         |               |          |
| ŧ   |       | Q s      | earch by Device ID                   |                     |                                        |                                |                         | Device Simulator                                      | Clear all filte         | ers 101 🖓     |          |
| ŝ   |       |          | Device ID                            | Status              | Device Type                            | Class ID                       | Date<br>Added           | Descriptive Location                                  | Added By                | Device Class  |          |
| Ø   |       |          | Enter a value                        |                     | carbonDioxide ×                        | Enter a value                  |                         | zone 3 ×                                              |                         | Enter a value |          |
|     |       | >        | 809646_EUI64-<br>0080E10300045C72-4  | Disconnected        | carbonDioxide                          | Device                         | 16 Oct<br>2019<br>21:49 | Germany, MunichHQ, FLOOR 23,<br>ZONE 3, WORKSTATION 3 | a-6xjcgj-<br>au4dtzk2lk |               |          |
|     |       | >        | 809646_EUI64-<br>0080E10300047456-4  | Disconnected        | carbonDioxide                          | Device                         | 16 Oct<br>2019<br>21:50 | Germany, MunichHQ, FLOOR 24,<br>ZONE 3, WORKSTATION 3 | a-6xjcgj-<br>au4dtzk2lk |               |          |
|     |       | >        | 809646_EUI64-<br>0080E103000459C4-4  | Disconnected        | carbonDioxide                          | Device                         | 16 Oct<br>2019<br>21:50 | Germany, MunichHQ, FLOOR 28,<br>ZONE 3, WORKSTATION 3 | a-6xjcgj-<br>au4dtzk2lk |               |          |
|     |       | >        | 809646_EUI64-<br>0080E1030004687A-4  | Disconnected        | carbonDioxide                          | Device                         | 16 Oct<br>2019<br>21:50 | Germany, MunichHQ, FLOOR 29,<br>ZONE 3, WORKSTATION 3 | a-6xjcgj-<br>au4dtzk2lk |               |          |
|     |       | >        | 809646_EUI64-<br>0080E10300045A93-4  | Disconnected        | carbonDioxide                          | Device                         | 7 Dec<br>2018<br>14:16  | Germany, MunichHQ, FLOOR 27,<br>ZONE 3, WORKSTATION 3 | a-6xjcgj-<br>au4dtzk2lk |               |          |
|     |       | Item     | s per page 50 🔻   1-5 of 5 ite       | ns                  |                                        |                                |                         | 1 of 1                                                | pages <                 | 1 👻 >         |          |
|     |       |          |                                      |                     |                                        |                                |                         |                                                       |                         | Cookie Pref   | foroncoc |

**Note**: Five carbon dioxide sensors have been deployed in the zone 3's of the building. On floors 23, 24, 27, 28 and 29.

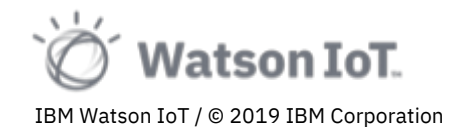

7. Click the **Clear all filters** or the filter icon  $\nabla$  to disable filtering.

The device table has a Search function that quickly finds matching devices by name. To find a device, or a group of devices

- 1. Enter a search string into the search field. Type a full device id, like "809646\_EUI64-0080E10300045A93-3", or just a part of the name, like "93-4"
- 2. The carbon dioxide sensor 809646\_EUI64-0080E10300045A93-4 is found and shown in the list

| ІВМ     | Watson IoT Platform                     |                              |                       |             |                      |                                                         |                         | 0               | ID: 6xjcgj 🙁 |
|---------|-----------------------------------------|------------------------------|-----------------------|-------------|----------------------|---------------------------------------------------------|-------------------------|-----------------|--------------|
|         | Browse Action Device Types              | Interfaces                   |                       |             |                      |                                                         |                         | Add De          | vice 🕂       |
| ۲       |                                         |                              |                       |             |                      |                                                         |                         |                 |              |
| <u></u> | Browse Device                           | S                            |                       |             |                      |                                                         |                         |                 |              |
| Å       | All Devices Diagnose                    |                              |                       |             |                      |                                                         |                         |                 |              |
| \$      | This table shows a summary of all de    | vices that have been added.  | It can be filtered, o | organized,  | and searched on u    | sing different                                          |                         |                 |              |
|         | criteria. To get started, you can add d | evices by using the Add Devi | ice button, or by us  | sing API.   |                      |                                                         |                         |                 |              |
| 8       |                                         |                              |                       |             |                      |                                                         |                         |                 |              |
| ÿ       | Q 93-4 🔇                                |                              |                       |             |                      |                                                         | Device Simu             | lator 💽 🛛       |              |
| ŵ       | Device ID                               | Status                       | Device<br>Type        | Class<br>ID | Date Added           | Descriptive Location                                    | Added By                | Device<br>Class |              |
| Ø       | > 809646_EUI64-<br>0080E10300045A93-4   | Disconnected                 | pressure I            | Device      | 16 Oct 2019<br>21:51 | Germany, MunichHQ, FLOOR 27, ZONE 3,<br>WORKSTATION 3   | a-6xjcgj-<br>au4dtzk2lk |                 |              |
|         | > 809646_EUI64-<br>0080E10300045A93-4   | Disconnected                 | carbonDioxide [       | Device      | 7 Dec 2018<br>14:16  | Germany, MunichHQ, FLOOR 27, ZONE 3,<br>WORKSTATION 3   | a-6xjcgj-<br>au4dtzk2lk |                 |              |
|         | > 809646_EUI64-<br>0080E10300022B93-4   | Disconnected                 | motion I              | Device      | 13 Dec 2018<br>11:03 | Germany, MunichHQ, FLOOR 28, ZONE 1,<br>WORKSTATION 1-1 | a-6xicgi-<br>au4dtzk2lk |                 |              |
|         | Items per page 50 -   1-3 of 3          | items                        |                       |             |                      |                                                         | 1 of 1 pages            | < 1 -           | >            |

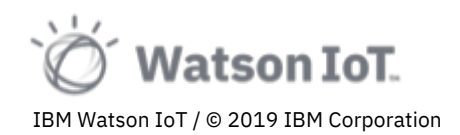

#### 2.4 Exploring Events

*Events* is the mechanism by which devices publish data at a regular heartbeat to the Watson IoT Platform. The frequency is decided by the device, for example every second, every minute, every hour, or once a day. The device controls the content, or *payload*, of the event. Similar events are defined as an *Event Type*. and the payload data structure of the event type is defined by a schema. Events can be published in different formats, for example, JSON, string, binary, and more. By default, the Watson IoT Platform expects events in JSON format specified by a JSON schema.

To view events sent by a device

1. Choose a device in the device table, for example the temperature sensor 809646\_EUI64-0080E10300045A93-3. (Workstation 3 in Zone 3)

Clicking on the device row in the table will show more details on the device

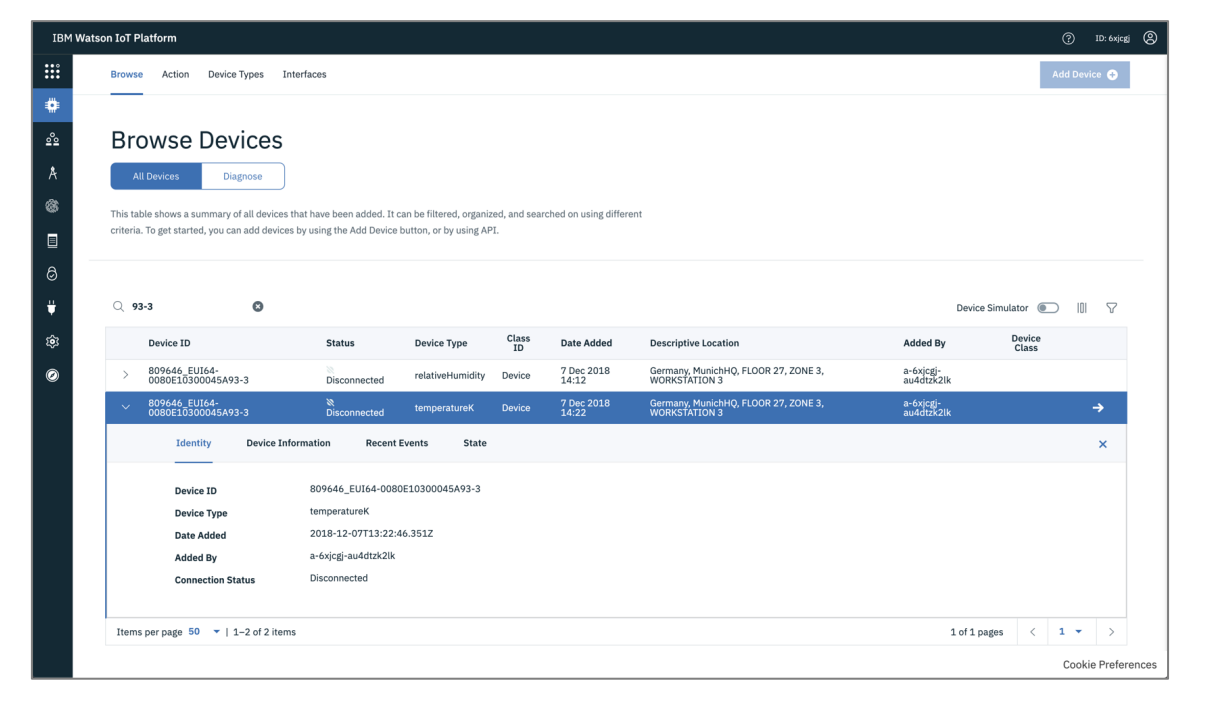

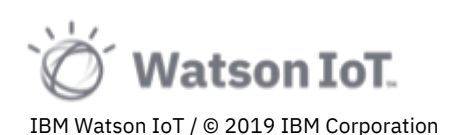

#### 2. Choose the Recent Events tab

| son IoT Pl | latform                             |                                                                                                    |                                                                                                    |                                                                                                    |                                                                                                    |                                                                                                    |                                                                                                    |                                                                                                    | đ                                                                                                    | ) ID: 6xjcgj                                                                                                    |
|------------|-------------------------------------|----------------------------------------------------------------------------------------------------|----------------------------------------------------------------------------------------------------|----------------------------------------------------------------------------------------------------|----------------------------------------------------------------------------------------------------|----------------------------------------------------------------------------------------------------|----------------------------------------------------------------------------------------------------|----------------------------------------------------------------------------------------------------|----------------------------------------------------------------------------------------------------|----------------------------------------------------------------------------------------------------|
| Browse     | e Action Device T                   | ypes Interfac                                                                                                    | @S                                                                                                    |                                                                                                    |                                                                                                    |                                                                                                    |                                                                                                    |                                                                                                    | Add                                                                                                    | Device 🕂                                                                                                    |
| Q 93       | 3-3                                 | 0                                                                                                    |                                                                                                    |                                                                                                    |                                                                                                    |                                                                                                    |                                                                                                    | Device S                                                                                                    | imulator 🔘                                                                                                    | 0 7                                                                                                    |
|            | Device ID                           |                                                                                                    | Status                                                                                                    | Device Type                                                                                                    | Class<br>ID                                                                                                    | Date Added                                                                                                    | Descriptive Location                                                                                                    | Added By                                                                                                    | Device<br>Class                                                                                                    |                                                                                                    |
| >          | 809646_EUI64-<br>0080E10300045A93-: | 3                                                                                                    | Disconnected                                                                                                    | relativeHumidity                                                                                                    | Device                                                                                                    | 7 Dec 2018<br>14:12                                                                                                    | Germany, MunichHQ, FLOOR 27, ZONE 3,<br>WORKSTATION 3                                                                                                    | a-6xicgi-<br>au4dtzk2lk                                                                                                    |                                                                                                    |                                                                                                    |
| ~          | 809646_EUI64-<br>0080E10300045A93-: | 3                                                                                                    | X<br>Disconnected                                                                                                    | temperatureK                                                                                                    | Device                                                                                                    | 7 Dec 2018<br>14:22                                                                                                    | Germany, MunichHQ, FLOOR 27, ZONE 3,<br>WORKSTATION 3                                                                                                    | a-6xjcgj-<br>au4dtzk2lk                                                                                                    |                                                                                                    | →                                                                                                    |
|            | Identity                            | Device Informat                                                                                                    | ion Recent                                                                                                    | Events State                                                                                                    |                                                                                                    |                                                                                                    |                                                                                                    |                                                                                                    |                                                                                                    | ×                                                                                                    |
|            | The recent event                    | ts listed show the                                                                                                    | live stream of data                                                                                                    | that is coming and go                                                                                                    | ing from this                                                                                                    | device.                                                                                                    |                                                                                                    |                                                                                                    |                                                                                                    |                                                                                                    |
|            |                                     |                                                                                                    |                                                                                                    | 0                                                                                                    |                                                                                                    |                                                                                                    |                                                                                                    |                                                                                                    |                                                                                                    |                                                                                                    |
|            | Event                               | Value                                                                                                    |                                                                                                    |                                                                                                    | Format                                                                                                    | Last Received                                                                                                    |                                                                                                    |                                                                                                    |                                                                                                    |                                                                                                    |
|            |                                     |                                                                                                    |                                                                                                    |                                                                                                    |                                                                                                    |                                                                                                    |                                                                                                    |                                                                                                    |                                                                                                    |                                                                                                    |
|            |                                     |                                                                                                    |                                                                                                    | 00                                                                                                    |                                                                                                    |                                                                                                    |                                                                                                    |                                                                                                    |                                                                                                    |                                                                                                    |
|            |                                     |                                                                                                    |                                                                                                    | 1ÅN                                                                                                    |                                                                                                    |                                                                                                    |                                                                                                    |                                                                                                    |                                                                                                    |                                                                                                    |
|            |                                     |                                                                                                    |                                                                                                    | 000                                                                                                    |                                                                                                    |                                                                                                    |                                                                                                    |                                                                                                    |                                                                                                    |                                                                                                    |
|            |                                     |                                                                                                    | wa                                                                                                    | iting for device events                                                                                                    |                                                                                                    |                                                                                                    |                                                                                                    |                                                                                                    |                                                                                                    |                                                                                                    |
|            |                                     |                                                                                                    |                                                                                                    |                                                                                                    |                                                                                                    |                                                                                                    |                                                                                                    |                                                                                                    |                                                                                                    |                                                                                                    |
|            |                                     |                                                                                                    |                                                                                                    |                                                                                                    |                                                                                                    |                                                                                                    |                                                                                                    |                                                                                                    |                                                                                                    |                                                                                                    |
|            |                                     | 0 - 1 0 10                                                                                                    |                                                                                                    |                                                                                                    |                                                                                                    |                                                                                                    |                                                                                                    |                                                                                                    |                                                                                                    |                                                                                                    |
|            | Q 9                                 | Browse     Action     Device T       Q     93-3       Device ID       009644_EUI64-<br>0000E103000045A93-       V     809646_EUI64-<br>0000E103000045A93-       Identity       The recent event       Event | Browse     Action     Device Types     Interface       Q     93-3     Interface       Device ID     000000000000000000000000000000000000 | Browse     Action     Device Types     Interfaces       Q     93-3     Image: Constraint of the stress of the stress of the stre | Browse     Action     Device Types     Interfaces       933     Image: Control of the status     Device Type       Device ID     Status     Device Type       Image: Control of the status     Device Type     Device Type       Image: Control of the status     Device Type     Device Type       Image: Contrel of the status </td <td>Browse     Action     Device Types     Interfaces       •     933     •         Device ID     Status     Device Type     Class<br/>ID       •     809646_EUI64-<br/>00600E10300045A93-3     •     PelativeHumidity     Device       •     809646_EUI64-<br/>00600E10300045A93-3     •     Imperature     Device       •     809646_EUI64-<br/>00600E10300045A93-3     •     Imperature     Device       •     809646_EUI64-<br/>00600E10300045A93-3     •     Imperature     Device       •     809646_EUI64-<br/>00600E10300045A93-3     •     Imperature     Device       •     1     1     Commented     •     Temperature       •     0     0     0     0     0       •     0     0     0     0     0       •     0     0     0     0     0       •     0     0     0     0     0       •     0     0     0     0     0       •     Value     Format     0       •     Value     Value     Value     Value       •     Value     Value     Value     Value</td> <td>Browse     Action     Device Types     Interfaces       •     92-3     •         Device ID     Status     Device Type     Class<br/>ID     Device Added       •     809646 EUI64-<br/>00680EE0300045493-3     Disconnected     relativeHumidity     Device     7 Dec 2018       •     809646 EUI64-<br/>00690EE0300045493-3     Disconnected     temperaturek     Device     7 Dec 2018       •     809646 EUI64-<br/>00690EE0300045493-3     Disconnected     temperaturek     Device     7 Dec 2018       •     809646 EUI64-<br/>00690EE0300045493-3     Disconnected     temperaturek     Device     7 Dec 2018       •     809646 EUI64-<br/>00690EE0300045493-3     Disconnected     temperaturek     Device     7 Dec 2018       •     8040045500045493-3     Disconnected     temperaturek     Device     7 Dec 2018       •     14:22     Disconnected     temperaturek     Temperaturek     Temperaturek       •     14:22     Disconnected     State     Temperaturek     Temperaturek       •     Value     temperaturek     Temperaturek     Temperaturek     Temperaturek       •     Value     temperaturek     Temperaturek     Temperaturek     Temperaturek       •     Value     temperaturek     Temperaturek     T</td> <td>Browse     Action     Device Type     Interfaces       Pervice ID     Status     Pervice Type     Class<br/>ID     Date Added     Descriptive Location       B09666_EUI64-<br/>00666E03000454x93-3     Disconnected     relativeHumidity     Device     7 Dec 2018     Germany, MunichH, FLOOR 27, ZONE 3,<br/>WORKSTATION 3       V     809666_EUI64-<br/>00666E03000454x93-3     Disconnected     remperaturek     Device     7 Dec 2018     Germany, MunichH, FLOOR 27, ZONE 3,<br/>WORKSTATION 3       Identity     Device Information     Recent Events     State   The recent events listed show the live stream of data that is coming and going from this device.       Event     Value     Format     Lat Received    Waiting for device events</td> <td>Rowse       Action       Device Types       Interfaces         •       933       •       Device Type       Closs<br/>105       Date Added       Descriptive Location       Added By         •       8099646_EUI64-<br/>809806E103000045A93-3       Disconnected       relativeHumidity       Device       7 Dec 2018<br/>14:12       Germany, MunichNQ, FLOOR 27, ZONE 3.       a:-0xicgi<br/>a:udd152;21k         •       8099646_EUI64-<br/>809806E103000045A93-3       Bisconnected       temperaturek       Device       7 Dec 2018<br/>14:22:018       Germany, MunichNQ, FLOOR 27, ZONE 3.       a:-0xicgi<br/>a:udd152;21k         •       8098646_EUI64-<br/>809806E103000045A93-3       Bisconnected       temperaturek       Device       7 Dec 2018<br/>14:22:018       Germany, MunichNQ, FLOOR 27, ZONE 3.       a:-0xicgi<br/>a:udd152;21k         •       Beening       Deconnected       temperaturek       Device       7 Dec 2018<br/>14:22:018       Germany, MunichNQ, FLOOR 27, ZONE 3.       a:udd152;21k         •       Deconnected       temperaturek       Device       Temperaturek       Device       Temperaturek       Temperaturek       Temperaturek       Temperaturek       Temperaturek       Temperaturek       Temperaturek       Temperaturek       Temperaturek       Temperaturek       Temperaturek       Temperaturek       Temperaturek       Temperaturek       Temperaturek       &lt;</td> <td>Recovery Action Device Types Interfaces     Q 93-3 Q     Device TD Status Device Type Caso Device Tope 2018 Germany, Munichilo, FLOOR 27, ZONE 3. a-sorigity     Disconnected temperaturek Device Tope 2018 Germany, Munichilo, FLOOR 27, ZONE 3. a-sorigity     Disconnected temperaturek Device Tope 2018 Germany, Munichilo, FLOOR 27, ZONE 3. a-sorigity     Disconnected temperaturek Device Tope 2018 Germany, Munichilo, FLOOR 27, ZONE 3. a-sorigity     Disconnected temperaturek Device Tope 2018 Germany, Munichilo, FLOOR 27, ZONE 3. a-sorigity    Identity Device Information   Recent Events Status Device Tope 2018 Germany, Munichilo, FLOOR 27, ZONE 3. a-sorigity</td> | Browse     Action     Device Types     Interfaces       •     933     •         Device ID     Status     Device Type     Class<br>ID       •     809646_EUI64-<br>00600E10300045A93-3     •     PelativeHumidity     Device       •     809646_EUI64-<br>00600E10300045A93-3     •     Imperature     Device       •     809646_EUI64-<br>00600E10300045A93-3     •     Imperature     Device       •     809646_EUI64-<br>00600E10300045A93-3     •     Imperature     Device       •     809646_EUI64-<br>00600E10300045A93-3     •     Imperature     Device       •     1     1     Commented     •     Temperature       •     0     0     0     0     0       •     0     0     0     0     0       •     0     0     0     0     0       •     0     0     0     0     0       •     0     0     0     0     0       •     Value     Format     0       •     Value     Value     Value     Value       •     Value     Value     Value     Value | Browse     Action     Device Types     Interfaces       •     92-3     •         Device ID     Status     Device Type     Class<br>ID     Device Added       •     809646 EUI64-<br>00680EE0300045493-3     Disconnected     relativeHumidity     Device     7 Dec 2018       •     809646 EUI64-<br>00690EE0300045493-3     Disconnected     temperaturek     Device     7 Dec 2018       •     809646 EUI64-<br>00690EE0300045493-3     Disconnected     temperaturek     Device     7 Dec 2018       •     809646 EUI64-<br>00690EE0300045493-3     Disconnected     temperaturek     Device     7 Dec 2018       •     809646 EUI64-<br>00690EE0300045493-3     Disconnected     temperaturek     Device     7 Dec 2018       •     8040045500045493-3     Disconnected     temperaturek     Device     7 Dec 2018       •     14:22     Disconnected     temperaturek     Temperaturek     Temperaturek       •     14:22     Disconnected     State     Temperaturek     Temperaturek       •     Value     temperaturek     Temperaturek     Temperaturek     Temperaturek       •     Value     temperaturek     Temperaturek     Temperaturek     Temperaturek       •     Value     temperaturek     Temperaturek     T | Browse     Action     Device Type     Interfaces       Pervice ID     Status     Pervice Type     Class<br>ID     Date Added     Descriptive Location       B09666_EUI64-<br>00666E03000454x93-3     Disconnected     relativeHumidity     Device     7 Dec 2018     Germany, MunichH, FLOOR 27, ZONE 3,<br>WORKSTATION 3       V     809666_EUI64-<br>00666E03000454x93-3     Disconnected     remperaturek     Device     7 Dec 2018     Germany, MunichH, FLOOR 27, ZONE 3,<br>WORKSTATION 3       Identity     Device Information     Recent Events     State   The recent events listed show the live stream of data that is coming and going from this device.       Event     Value     Format     Lat Received    Waiting for device events | Rowse       Action       Device Types       Interfaces         •       933       •       Device Type       Closs<br>105       Date Added       Descriptive Location       Added By         •       8099646_EUI64-<br>809806E103000045A93-3       Disconnected       relativeHumidity       Device       7 Dec 2018<br>14:12       Germany, MunichNQ, FLOOR 27, ZONE 3.       a:-0xicgi<br>a:udd152;21k         •       8099646_EUI64-<br>809806E103000045A93-3       Bisconnected       temperaturek       Device       7 Dec 2018<br>14:22:018       Germany, MunichNQ, FLOOR 27, ZONE 3.       a:-0xicgi<br>a:udd152;21k         •       8098646_EUI64-<br>809806E103000045A93-3       Bisconnected       temperaturek       Device       7 Dec 2018<br>14:22:018       Germany, MunichNQ, FLOOR 27, ZONE 3.       a:-0xicgi<br>a:udd152;21k         •       Beening       Deconnected       temperaturek       Device       7 Dec 2018<br>14:22:018       Germany, MunichNQ, FLOOR 27, ZONE 3.       a:udd152;21k         •       Deconnected       temperaturek       Device       Temperaturek       Device       Temperaturek       Temperaturek       Temperaturek       Temperaturek       Temperaturek       Temperaturek       Temperaturek       Temperaturek       Temperaturek       Temperaturek       Temperaturek       Temperaturek       Temperaturek       Temperaturek       Temperaturek       < | Recovery Action Device Types Interfaces     Q 93-3 Q     Device TD Status Device Type Caso Device Tope 2018 Germany, Munichilo, FLOOR 27, ZONE 3. a-sorigity     Disconnected temperaturek Device Tope 2018 Germany, Munichilo, FLOOR 27, ZONE 3. a-sorigity     Disconnected temperaturek Device Tope 2018 Germany, Munichilo, FLOOR 27, ZONE 3. a-sorigity     Disconnected temperaturek Device Tope 2018 Germany, Munichilo, FLOOR 27, ZONE 3. a-sorigity     Disconnected temperaturek Device Tope 2018 Germany, Munichilo, FLOOR 27, ZONE 3. a-sorigity    Identity Device Information   Recent Events Status Device Tope 2018 Germany, Munichilo, FLOOR 27, ZONE 3. a-sorigity |

**Note**: The screen does not at first show any events. Wait a minute for the next event sent from the device to show.

3. Newly received events from the device are shown in the recent events list.

| Action Device Types Int<br>/SE Devices<br>Diagnose<br>Invos a summary of all devices th<br>et started, you can add devices | arfaces<br>hat have been added. It c<br>by using the Add Device I                                                                                                    | an be filtered, organiz |                                                                                                    |                                                                                                    |                                                                                                    |                                                                                                    | Add Device                                                                                                    |
|----------------------------------------------------------------------------------------------------|----------------------------------------------------------------------------------------------------|-------------------------|----------------------------------------------------------------------------------------------------|----------------------------------------------------------------------------------------------------|----------------------------------------------------------------------------------------------------|----------------------------------------------------------------------------------------------------|----------------------------------------------------------------------------------------------------|
| Ice Diagnose Diagnose Diagnose Started, you can add devices the started, you can add devices be started.                   | hat have been added. It c<br>by using the Add Device I                                                                                                    | an be filtered, organiz |                                                                                                    |                                                                                                    |                                                                                                    |                                                                                                    |                                                                                                    |
| ices Diagnose                                                                                                    | hat have been added. It c<br>by using the Add Device I                                                                                                    | an be filtered, organiz |                                                                                                    |                                                                                                    |                                                                                                    |                                                                                                    |                                                                                                    |
| nows a summary of all devices the started, you can add devices                                                             | hat have been added. It c<br>by using the Add Device I                                                                                                    | an be filtered, organiz |                                                                                                    |                                                                                                    |                                                                                                    |                                                                                                    |                                                                                                    |
| et started, you can add devices                                                                                            | by using the Add Device I                                                                                                    |                         | zed, and searc                                                                                                    | ched on using different                                                                                                    |                                                                                                    |                                                                                                    |                                                                                                    |
|                                                                                                    |                                                                                                    | outton, or by using AF  | PI.                                                                                                    |                                                                                                    |                                                                                                    |                                                                                                    |                                                                                                    |
|                                                                                                    |                                                                                                    |                         |                                                                                                    |                                                                                                    |                                                                                                    |                                                                                                    |                                                                                                    |
| ۵                                                                                                    |                                                                                                    |                         |                                                                                                    |                                                                                                    |                                                                                                    | Device Sin                                                                                                    | nulator 💽 🛛 🤇                                                                                                    |
| vice ID                                                                                                    | Status                                                                                                    | Device Type             | Class<br>ID                                                                                                    | Date Added                                                                                                    | Descriptive Location                                                                                                    | Added By                                                                                                    | Device<br>Class                                                                                                    |
| 9646_EUI64-<br>30E10300045A93-3                                                                                            | Disconnected                                                                                                    | relativeHumidity        | Device                                                                                                    | 7 Dec 2018<br>14:12                                                                                                    | Germany, MunichHQ, FLOOR 27, ZONE 3,<br>WORKSTATION 3                                                                                                    | a-6xjcgj-<br>au4dtzk2lk                                                                                                    |                                                                                                    |
| 9646_EUI64-<br>30E10300045A93-3                                                                                            | ₩<br>Disconnected                                                                                                    | temperatureK            | Device                                                                                                    | 7 Dec 2018<br>14:22                                                                                                    | Germany, MunichHQ, FLOOR 27, ZONE 3,<br>WORKSTATION 3                                                                                                    | a-6xjcgi-<br>au4dtzk2lk                                                                                                    | ÷                                                                                                    |
| Identity Device Info                                                                                                    | rmation Recent E                                                                                                    | events State            |                                                                                                    |                                                                                                    |                                                                                                    |                                                                                                    | ×                                                                                                    |
| The recent events listed show                                                                                              | v the live stream of data t                                                                                                    | hat is coming and go    | ing from this c                                                                                                    | device.                                                                                                    |                                                                                                    |                                                                                                    |                                                                                                    |
| Event Value                                                                                                    |                                                                                                    |                         | Format                                                                                                    | Last Received                                                                                                    |                                                                                                    |                                                                                                    |                                                                                                    |
| evt {"ts":"2                                                                                                    | 019-10-28T16:37:36.59                                                                                                    | 94+0000","d":{"v        | json                                                                                                    | a few seconds ag                                                                                                    | 0                                                                                                    |                                                                                                    |                                                                                                    |
| page 50 💌   1–2 of 2 items                                                                                                 |                                                                                                    |                         |                                                                                                    |                                                                                                    |                                                                                                    | 1 of 1 page                                                                                                    | rs < 1 - ;                                                                                                    |
| 76<br>30<br>76                                                                                                    | te ID     46_EUI64- EL3300045A93-3     46_EUI64 EL3300045A93-3     100     100     100     100     100     100     100     100     100     100     100     100     100     100     100     100     100     100     100     100     100     100     100     100     100     100     100     100     100     100     100     100     100     100     100     100     100     100     100     100     100     100     100     100     100     100     100     100     100     100     100     100     100     100     100     100     100     100     100     100     100     100     100     100     100     100     100     100     100     100     100     100     100     100     100     100     100     100     100     100     100     100     100     100     100     100     100     100     100     100     100     100     100     100     100     100     100     100     100     100     100     100     100     100     100     100     100     100     100     100     100     100     100     100     100     100     100     100     100     100     100     100     100     100     100     100     100     100     100     100     100     100     100     100     100     100     100     100     100     100     100     100     100     100     100     100     100     100     100     100     100     100     100     100     100     100     100     100     100     100     100     100     100     100     100     100     100     100     100     100     100     100     100     100     100     100     100     100     100     100     100     100     100     100     100     100     100     100     100     100     100     100     100     100     100     100     100     100     100     100     100     100     100     100     100     100     100     100     100     100     100     100     100     100     100     100     100     100     100     100     100     100     100     100     100     100     100     100     100     100     100     100     100     100     100     100     100     100     100     100     100     100     100     100     100     100     100 |                         | Image: set in the set of the set of t | Status Device Type Class<br>46_EUIG4:<br>10 Status Device Type Class<br>10 Sconnected relativeHumidity Device<br>46_EUIG4:<br>10 Sconnected relativeHumidity Device<br>10 Sconnected relativeHumidity Device<br>10 Sconnected relatited relativeHumidity Device<br>10 | Image: Section of the section of the section of t | Verte     Status     Device Type     Class<br>ID     Date Added     Descriptive Location       46_EUIG4:<br>EU0300045x93:3     Disconnected     relativeHumidity     Device     7 Dec 2018     Germany, MunichHQ, FLOOR 27, ZONE 3,<br>VORKSTATION 3       46_EUIG4:<br>EU0300045x93:3     Bioconnected     temperaturek     Device     7 Dec 2018     Germany, MunichHQ, FLOOR 27, ZONE 3,<br>VORKSTATION 3       16_eurity     Device Information     Recent Events     State   The recent events listed show the live stream of data that is coming and going from this device.       1     Value     Fermat     Last Received       event     Value     Fermat     Last Received       1     ("ts":"2019-10-28T16:37:36.594+0000""d":"\u00ff":"\u00ff": jison     a few seconds ago   age 50 v 1 1-2 of 2 items | Image: constraint of the live stream of data that is coming and going from this device.         Event     Value     Fermat     Last Received         Event     Value     Fermat     Last Received ago |

4. Click on an event in the recent event list to view the event payload. The JSON payload is shown with Value and Time data.

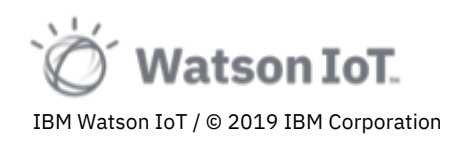

| IBM Wats      | son IoT Platform                                                                                                    |                                                                                                    |    |                         | ? ID: 6xjcgj       |
|---------------|----------------------------------------------------------------------------------------------------|----------------------------------------------------------------------------------------------------|----|-------------------------|--------------------|
|               | Browse Action Device Types Interfaces                                                                                                  |                                                                                                    |    |                         | Add Device 📀       |
| ٠             | Browse Devices                                                                                                    |                                                                                                    |    |                         |                    |
| °°            | All Devices Diagnose                                                                                                    | ×                                                                                                   |    |                         |                    |
| *             | This table shows a summary of all devices that have been added.<br>criteria. To get started, you can add devices by using the Add Devi | Event Payload                                                                                       |    |                         |                    |
| <b>□</b><br>⊘ | Q 93-3 O                                                                                                    | 1 - 1 {<br>2 - 1 * 5*: "2019-10-28716:37:36.594+0000",<br>3 - 1 * * * * * * * * * * * * * * * * * * |    | Device Sin              | nulator 💿 🛛        |
| €             | Device ID Status                                                                                                    | 6 }                                                                                                 |    | Added By                | Device<br>Class    |
| ~             | > 809646_EUI64-<br>0080E10300045A93-3 Disconnected                                                                                     |                                                                                                    | 3, | a-6xjcgj-<br>au4dtzk2lk |                    |
| 0             |                                                                                                    |                                                                                                    | 3, | a-6xjcgj-<br>au4dtzk2lk | ⇒                  |
|               | Identity Device Information Rece                                                                                                    |                                                                                                    |    |                         | ×                  |
|               | The recent events listed show the live stream of $\ensuremath{d}$                                                                      |                                                                                                    |    |                         |                    |
|               | Event Value                                                                                                    |                                                                                                    |    |                         |                    |
|               | evt {"ts":"2019-10-28T16:37:34                                                                                                    |                                                                                                    |    |                         |                    |
|               | Items per page 50 💌   1–2 of 2 items                                                                                                   |                                                                                                    |    | 1 of 1 page             | s < 1 - >          |
|               |                                                                                                    |                                                                                                    |    |                         |                    |
|               |                                                                                                    |                                                                                                    |    |                         | Cookie Preferences |

**Note:** The data payload from a temperatureK sensor has a *Value* element that contains the temperature level expressed in Kelvin degrees. The Kelvin temperature scale uses the absolute zero (0 K) as is equivalent to -273.15 °C or -459.67 °F. The *Time* element is the timestamp when the value sample was taken.

### 2.5 Exploring Device State

The Watson IoT Platform provides transformation and normalization event data into a single logical view called *device state*. This feature greatly simplifies application development as applications can rely on a common interface abstraction and be independent of device event type schema variations across devices of different versions, variants and brands.

To view the device state of a temperature sensor

- 1. Choose a device in the device table, for example the previously explored temperature sensor 809646\_EUI64-0080E10300045A93-3.
- 2. Choose the State tab.

The current state of the selected temperature sensor is shown.

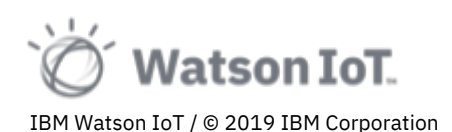

| IBM Wat       | son IoT | Platform       | ı                           |                   |                 |        |                     |                                                       |                         | ? ID: 6xjcgj (   |
|---------------|---------|----------------|-----------------------------|-------------------|-----------------|--------|---------------------|-------------------------------------------------------|-------------------------|------------------|
| <b>:::</b>    | Brow    | vse Ac         | tion Device Types Int       | erfaces           |                 |        |                     |                                                       |                         | Add Device 📀     |
| ٠             |         |                |                             |                   |                 |        |                     |                                                       |                         |                  |
| <u>°°</u>     | 0       | 93-3           | ٥                           |                   |                 |        |                     |                                                       | Device Sim              | ilator 🕥 🔟 🗸     |
| Å             | ~       |                |                             |                   |                 | Class  |                     |                                                       |                         | Device           |
| 8             |         | Devic          | e ID                        | Status            | Device Type     | ID     | Date Added          | Descriptive Location                                  | Added By                | Class            |
|               | >       | 80964<br>0080E | 46_EUI64-<br>E10300045A93-3 | Disconnected      | relativeHumidit | Device | 7 Dec 2018<br>14:12 | Germany, MunichHQ, FLOOR 27, ZONE 3,<br>WORKSTATION 3 | a-6xjcgj-<br>au4dtzk2lk |                  |
| a             | ~       | 80964<br>00808 | 46_EUI64-<br>E10300045A93-3 | ₩<br>Disconnected | temperatureK    | Device | 7 Dec 2018<br>14:22 | Germany, MunichHQ, FLOOR 27, ZONE 3,<br>WORKSTATION 3 | a-6xjcgj-<br>au4dtzk2lk | <b>→</b>         |
| ÷             |         |                | Identity Device Info        | rmation Recent    | Events Stat     | e      |                     |                                                       |                         | ×                |
| *<br>**       |         |                |                             |                   |                 |        |                     |                                                       |                         |                  |
| . <del></del> |         |                | Raw Data                    |                   |                 | *      |                     |                                                       |                         |                  |
| 0             |         |                | num butu                    |                   |                 |        |                     |                                                       |                         |                  |
|               |         |                | Property                    | Value             | Ту              | e      | Event               | Last Received                                         |                         |                  |
|               |         |                | ts                          | 2019-10-28T1      | 6:38:37.52 Sti  | ing    | evt                 | a few seconds ago                                     |                         |                  |
|               |         |                | ∽ d                         |                   | Ob              | ject   | evt                 | a few seconds ago                                     |                         |                  |
|               |         |                | value                       | 296.54            | Nu              | mber   | evt                 | a few seconds ago                                     |                         |                  |
|               |         |                | time                        | 157228071743      | 31 Nu           | mber   | evt                 | a few seconds ago                                     |                         |                  |
|               |         |                |                             |                   |                 |        |                     |                                                       |                         |                  |
|               | Iter    | ms per paj     | ge 50 🔻   1–2 of 2 items    |                   |                 |        |                     |                                                       | 1 of 1 pages            | < 1 • >          |
|               |         |                |                             |                   |                 |        |                     |                                                       |                         |                  |
|               |         |                |                             |                   |                 |        |                     |                                                       |                         | Cookie Preferenc |

**Note:** By default, the Raw Data interface is shown. Note that these are the data items delivered in the device event. Also note the Last Received property that indicated the time period since this event was received.

3. From the Interface drop down, choose the **TemperatureK\_LI** interface.

| Interf | ace:                      |                        |        |       |                   |
|--------|---------------------------|------------------------|--------|-------|-------------------|
| Rav    | w Data                    |                        | -      |       |                   |
| Rav    | v Data                    |                        |        |       |                   |
| ten    | nperatureK_LI<br>Property | Value                  | Туре   | Event | Last Received     |
| 1      | ts                        | 2019-10-28T16:38:37.52 | String | evt   | a few seconds ago |
| ~      | d                         |                        | Object | evt   | a few seconds ago |
|        | value                     | 296.54                 | Number | evt   | a few seconds ago |
|        | time                      | 1572280717431          | Number | evt   | a few seconds ago |

The table now shows a normalized of the temperature sensor, including the raw event data items, value and time, and the temperature transformed to Celsius, Fahrenheit and Kelvin temperatures. The interface also concludes a comfort level value. We will return to the analysis of comfort levels in an later section.

These data transformations are defined on the Device Type and apply to all devices of the type.

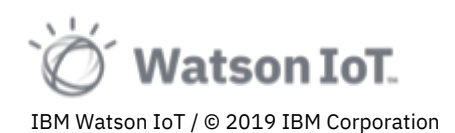

| IBM Wa   | atson | n IoT Pl | atform          |                        |                  |                   |                  |             |                     |                                                       |                       |               |                 | ⑦ ID: 6xjcgj    | 8   |
|----------|-------|----------|-----------------|------------------------|------------------|-------------------|------------------|-------------|---------------------|-------------------------------------------------------|-----------------------|---------------|-----------------|-----------------|-----|
|          |       | Browse   | Acti            | on Devic               | e Types Interfac | 15                |                  |             |                     |                                                       |                       |               | ,               | Add Device 🕂    |     |
|          |       |          |                 |                        |                  |                   |                  |             |                     |                                                       |                       |               |                 |                 |     |
| ಲ್ಲಿ     |       |          |                 |                        |                  |                   |                  |             |                     |                                                       |                       |               |                 |                 |     |
| A        |       | Q 93     | -3              |                        | 0                |                   |                  |             |                     |                                                       |                       | Device Simula | ator 🖲          | 7 10 (          |     |
| 6        |       |          | Device          | ID                     |                  | Status            | Device Type      | Class<br>ID | Date Added          | Descriptive Location                                  | Added B               | , 1           | Device<br>Class |                 |     |
|          |       | >        | 809646<br>0080E | 5_EUI64-<br>L0300045A9 | 93-3             | Disconnected      | relativeHumidity | Device      | 7 Dec 2018<br>14:12 | Germany, MunichHQ, FLOOR 27, ZONE 3,<br>WORKSTATION 3 | a-6xjcgj-<br>au4dtzk2 | lk            |                 |                 |     |
| a        |       | ~        | 809640<br>0080E | 5_EUI64-<br>L0300045A9 | 93-3             | N<br>Disconnected | temperatureK     | Device      | 7 Dec 2018<br>14:22 | Germany, MunichHQ, FLOOR 27, ZONE 3,<br>WORKSTATION 3 | a-6xjcgj-<br>au4dtzk2 | lk            |                 | ⇒               |     |
| <b>#</b> |       |          | 1               | dentity                | Device Informat  | on Recent E       | vents State      |             |                     |                                                       |                       |               |                 | ×               |     |
| 5â7      |       |          |                 | nterface:              |                  |                   |                  |             |                     |                                                       |                       |               |                 |                 |     |
| õ        |       |          |                 | temperatur             | reK_LI           |                   |                  | *           |                     |                                                       |                       |               |                 |                 |     |
| 0        |       |          |                 |                        |                  |                   |                  |             |                     |                                                       |                       |               |                 |                 |     |
|          |       |          |                 | Property               |                  | Value             |                  | Ту          | be .                | Last Received                                         |                       |               |                 |                 |     |
|          |       |          |                 | time                   |                  | 1572280           | 776382           | Nu          | imber               | a few seconds ago                                     |                       |               |                 |                 |     |
|          |       |          |                 | value                  |                  | 296.54            |                  | Nu          | imber               | a few seconds ago                                     |                       |               |                 |                 |     |
|          |       |          |                 | tempera                | tureC            | 23.3900           | 0000000043       | Nu          | imber               | a few seconds ago                                     |                       |               |                 |                 |     |
|          |       |          |                 | tempera                | itureF           | 74.1020           | 000000007        | N           | imber               | a few seconds ago                                     |                       |               |                 |                 |     |
|          |       |          |                 | tempera                | itureK           | 296.54            |                  | N           | imber               | a few seconds ago                                     |                       |               |                 |                 |     |
|          |       |          |                 | comfort                | Level            | 1                 |                  | N           | imber               | a few seconds ago                                     |                       |               |                 |                 |     |
|          |       |          |                 |                        |                  |                   |                  |             |                     |                                                       |                       |               |                 |                 |     |
|          |       | Items    | per page        | e 50 🔻                 | 1–2 of 2 items   |                   |                  |             |                     |                                                       |                       | 1 of 1 pages  | <               | Cookie Preferen | ces |

By using an interface, devices of a type may provide a common abstraction with defined data names and values. An application can trust that any temperature sensor type will provide a Celsius, Fahrenheit and Kelvin temperature regardless of its event types and payload data structures.

- 4. Select devices of other types to explore their data items, JOSN payload structures and interface definitions. For example,
  - The **motion** device type that defines isOccupied and lastOccupied properties for workspace occupancy.
  - The **soundPressureLevel**, **relativeHumidity** and **carbonDioxid** device types that each defines a comfortLevel property based on sensor values and regulated office comfort levels.

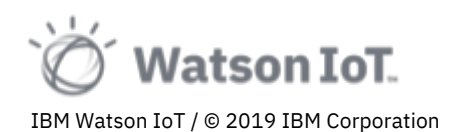

#### 2.6 Exploring Interfaces

To view device types registered in the IoT platform service

- 1. In the navigation bar, choose **Devices**.
- 2. On the Devices section, choose the **Device Type** tab

| ІВМ | Watso | on IoT F | Platform                                              |                                                                  |                   |          |                           | 0          | ID: 6xjcgj 🤇 | þ |
|-----|-------|----------|-------------------------------------------------------|------------------------------------------------------------------|-------------------|----------|---------------------------|------------|--------------|---|
|     |       | Brows    | e Action Device Types Interfaces                      |                                                                  |                   |          | Add                       | Device Typ | • 🕣          |   |
| ۰   |       | De       | vice Types                                            |                                                                  |                   |          |                           |            |              |   |
| ŝ   |       | This tab | le lists all device types that are defined. You can f | filter the list and search for the name and description. You can |                   |          |                           |            |              |   |
| Å   |       | modify   | and configure existing device types and add new o     | device types.                                                    |                   |          |                           |            |              |   |
| 8   |       |          |                                                       |                                                                  |                   |          |                           |            |              |   |
|     |       | QT       | ype the name to search                                |                                                                  |                   |          |                           | 10         | 8            |   |
| 0   |       |          | Name                                                  | Description                                                      | Number of Devices | Class ID | Date Added                |            |              |   |
| ¥   |       | >        | HMIFrameLineWelding                                   | HMI Frame Line Welding                                           | 11                | Device   | 2019-03-01T13:12:59.085Z  |            |              |   |
| ŵ   |       | >        | HMIFrameLineWeldingSec                                | HMI Frame Line Welding Secondary Line                            | 10                | Device   | 2019-03-01T15:15:20.964Z  |            |              |   |
| Ø   |       | >        | HMIPCBInspection                                      | HMI PCB Inspection                                               | 1                 | Device   | 2019-03-21T14:26:10.626Z  |            |              |   |
|     |       | >        | HMISB                                                 |                                                                  | 3                 | Gateway  | 2019-03-14T11:01:55.730Z  |            |              |   |
|     |       | >        | HMIsmartfactoryKL_DT                                  | HMI Smart Factory                                                | 2                 | Device   | 2019-03-04T14:04:24.810Z  |            |              |   |
|     |       | >        | Kinexon-GW                                            | Kinexon Gateway                                                  | 1                 | Gateway  | 2019-03-07T10:01:27.201Z  |            |              |   |
|     |       | >        | Kinexon-Tag                                           | Kinexon Tags                                                     | 4                 | Device   | 2019-03-07T10:07:10.897Z  |            |              |   |
|     |       | >        | NewDevice                                             |                                                                  | 0                 | Device   | 2019-09-04T08:14:51.055Z  |            |              |   |
|     |       | >        | PSB40DEV                                              | PSB40DEV                                                         | 1                 | Device   | 2019-03-14T11:25:43+00:00 |            |              |   |
|     |       | >        | Workstation                                           |                                                                  | 407               | Device   | 2019-10-21T11:25:28.654Z  |            |              |   |
|     |       | Item     | s per page 10 🔻   1–10 of 24 items                    |                                                                  |                   |          | 1 of 3 pages <            | 1 🔹        | >            |   |
|     |       |          |                                                       |                                                                  |                   |          |                           | Cookie     | Preference   | s |

 In the Device Type list, select the temperatureK device type. Use the search filed or go to the 3<sup>rd</sup> page to see the type in the list.

| IBM Wa | atson IoT Platform                                     |                                                 |                          |          |                           | ⑦ ID: 6xjcgj 🔇      |
|--------|--------------------------------------------------------|-------------------------------------------------|--------------------------|----------|---------------------------|---------------------|
|        | Browse Action Device Types Interfac                    | ces                                             |                          |          |                           | Add Device Type 🚭   |
| ۵      | Device Types                                           |                                                 |                          |          |                           |                     |
| ŝ      | This table lists all device types that are defined. Yo | u can filter the list and search for the name a | and description. You can |          |                           |                     |
| Å      | modify and configure existing device types and add     | d new device types.                             |                          |          |                           |                     |
| 8      |                                                        |                                                 |                          |          |                           |                     |
|        | Q Type the name to search                              |                                                 |                          |          |                           | 101 🗸               |
| 0      | Name                                                   | Description                                     | Number of Devices        | Class ID | Date Added                |                     |
| ¥      | > soundPressureLevel                                   |                                                 | 174                      | Device   | 2018-12-07T12:46:45+00:00 |                     |
| \$     | ✓ temperatureK                                         |                                                 | 424                      | Device   | 2018-12-07T12:46:46+00:00 |                     |
| 0      | Identity Device Informat                               | tion Interface                                  |                          |          |                           | ×                   |
|        |                                                        |                                                 |                          |          |                           |                     |
|        | Device Type                                            | temperatureK                                    |                          |          |                           |                     |
|        | Date Created                                           | 7 Dec 2018 13:46                                |                          |          |                           |                     |
|        | Description                                            |                                                 |                          |          |                           |                     |
|        | Number of Devices                                      | 424 Registered Devices                          |                          |          |                           |                     |
|        |                                                        |                                                 |                          |          |                           |                     |
|        | > unitState                                            |                                                 | 9                        | Device   | 2018-12-07T12:46:48+00:00 |                     |
|        | > volatileOrganicCompound                              |                                                 | 69                       | Device   | 2018-12-07T12:46:50+00:00 | Cookie Preferences  |
|        |                                                        |                                                 |                          |          |                           | econic i references |

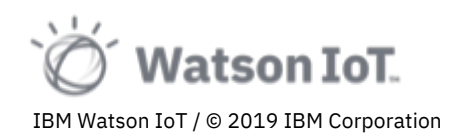

#### 4. Select the Interface tab.

The interface tab shows the interfaces defined for the type.

| ІВМ        | Wats | on IoT F    | Platform                                                                      |     |                     |                                                        |      | () I        | D: 6xjcgj 🙁 |
|------------|------|-------------|-------------------------------------------------------------------------------|-----|---------------------|--------------------------------------------------------|------|-------------|-------------|
| <b>:::</b> |      | Brows       | e Action Device Types Interfaces                                              |     |                     |                                                        | Add  | Device Type | Ø           |
| ۲          |      | >           | soundPressureLevel                                                            | 174 | Device              | 2018-12-07T12:46:45+00:00                              |      |             |             |
| <u>°°</u>  |      | ~           | temperatureK                                                                  | 424 | Device              | 2018-12-07T12:46:46+00:00                              |      |             |             |
| Å          |      |             | Identity Device Information Interface                                         |     |                     |                                                        |      |             | ×           |
|            |      |             | Physical Interface @                                                          |     | Logical Interface 1 |                                                        |      |             |             |
| 0          |      |             | temperatureK_PI                                                               | ۲   | k temperatureK_LI   |                                                        |      | ۲           |             |
| ₩<br>©     |      | See Diagram | •                                                                             |     |                     |                                                        |      |             |             |
|            |      | >           | Invalid Changes Invalid Changes Show Errors unitState volatileOrganicCompound | 9   | Device              | 2018-12-07T12:46:48+00:00<br>2018-12-07T12:46:50+00:00 |      |             |             |
|            |      | Item        | s per page 10 🔻   21–24 of 24 items                                           |     |                     | 3 of 3 page                                            | es < | 3 🕶         | >           |
|            |      |             |                                                                               |     |                     |                                                        |      | Cookie      | Preferences |

The Watson IoT Platform uses two types of interfaces for filtering, normalizing, transforming and abstracting event data into a device state.

- temperature\_PI *Physical Interface* A physical interface represents the event types that a device of a particular device type can send. Events types not included in the physical interface will be filtered and discarded by the IoT platform
- temperatureK\_LI A *Logical Interface* represents the state of a device. It's a canonical view which can be shared across multiple device types.
- A device type also provides *mapping expressions* that computes the state in the logical interface from received events declared in the physical interface.

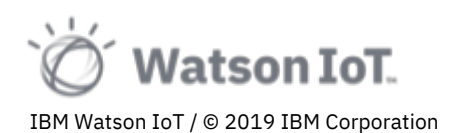

Click on the view icon to explore the temperature\_PI physical interface.
 The physical interface editor opens on the Identity page

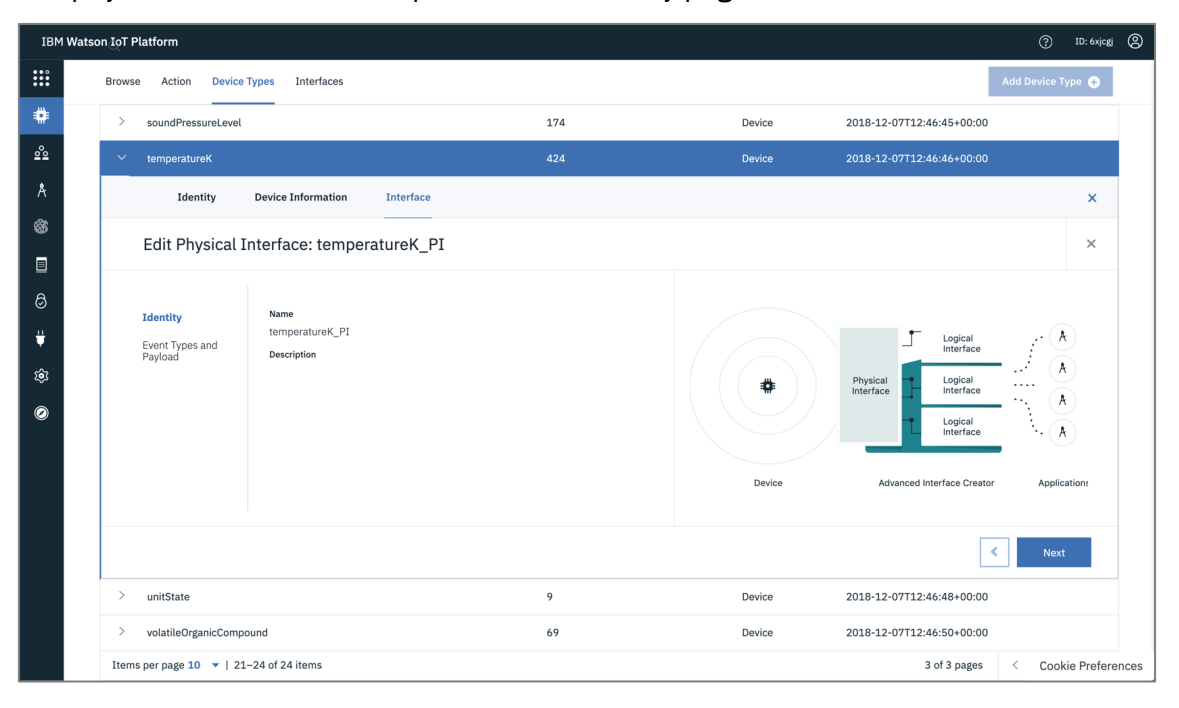

- 6. Click **Next**. The Event Types and Payload page opens.
- 7. In the Event Types list, expand the evt event type to view its event properties

| IBM       | Watson IoT Platform        |                                  |                                                 |                                  | ?         | ID: 6xjcgj 🔇 |
|-----------|----------------------------|----------------------------------|-------------------------------------------------|----------------------------------|-----------|--------------|
| :::       | Browse Action Device Types | 5                                |                                                 |                                  | + Add Dev | се Туре      |
| ۰         | Name 🗘                     | Description 🗘                    | Number of Devices                               | Class ID                         |           | <b>III a</b> |
| <u>°°</u> | temperatureK               |                                  | 92                                              | Device                           |           |              |
| Å         | Identity Device Informat   | ion Interface                    |                                                 |                                  | 1         | ×            |
|           | Edit Physical Inte         | erface: temperatureK P           | I                                               |                                  |           | ×            |
|           |                            | _                                | -                                               |                                  |           |              |
| 8         | Identity                   | You can use properties to define | the interface behavior and the format of the da | ta that is presented on devices. |           |              |
| ¥         | Event Types and            | Define the Physical Inter        | face                                            |                                  |           |              |
| ŝ         | Payload                    | Event Type 💲                     | Event ID                                        | Format                           |           |              |
| Ø         |                            | ✓ evt                            | evt                                             | application/json                 |           |              |
|           |                            | Property 🗘                       | Data Type 💲                                     | Required 🗘                       |           |              |
|           |                            | value                            | Number                                          | No                               |           |              |
|           |                            | time                             | Number                                          | No                               |           |              |
|           |                            |                                  |                                                 |                                  |           |              |

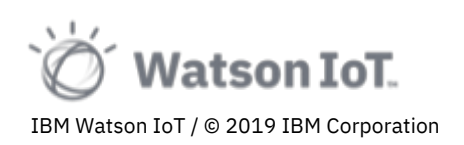

| ІВМ    | Wats | on IoT Platform            |          |                  |                               |                                                        |            |                           | ()<br>()        | D: 6xjcgj ( |
|--------|------|----------------------------|----------|------------------|-------------------------------|--------------------------------------------------------|------------|---------------------------|-----------------|-------------|
|        |      | Browse Action Device       | Types    | Interfaces       |                               |                                                        |            |                           | Add Device Type | •           |
| ۰      |      | ✓ temperatureK             |          |                  |                               | 424                                                    | Device     | 2018-12-07T12:46:46+00:00 |                 |             |
| ŝ      |      | Identity                   | Device 1 | nformation       | Interface                     |                                                        |            |                           |                 | ×           |
| A<br>® |      | Edit Physical I            | Interfa  | ce: temper       | atureK_PI                     |                                                        |            |                           |                 | ×           |
| ∎<br>8 |      | Identity                   | You      | can use properti | es to define the interface be | havior and the format of the data that is presented on | n devices. |                           |                 |             |
| Ų      |      | Event Types and<br>Payload | Def      | ine the Phys     | ical Interface                | Event ID                                               |            | Format                    |                 |             |
| ŝ      |      |                            | *        | evt              |                               | evt                                                    |            | application/json          |                 |             |
| 0      |      |                            |          | Property 🗘       |                               | Data Type 💲                                            |            | Required 🗘                |                 |             |
|        |      |                            |          | ts               |                               | String                                                 |            | No                        |                 |             |
|        |      |                            |          | ∀ d              |                               | Object                                                 |            | No                        |                 |             |
|        |      |                            |          | value            |                               | Number                                                 |            | No                        |                 |             |
|        |      |                            |          | time             |                               | Number                                                 |            | No                        |                 |             |
|        |      |                            |          |                  |                               |                                                        |            |                           |                 |             |
|        |      |                            |          |                  |                               |                                                        |            |                           | < Done          |             |
|        |      | > unitState                |          |                  |                               | 9                                                      | Device     | 2018-12-07T12:46:48+00:00 |                 |             |
|        |      | > volatileOrganicCompound  |          |                  |                               | 69                                                     | Device     | 2018-12-07T12:46:50+00:00 | Cookie          | Preferenc   |

**Note:** The evt event type with the value and time properties are the event that we explored in the previous sections of this lab.

- 8. Click **Done** to close the physical interface editor and return to the Interface tab.
- 9. Click on the view icon <sup>(O)</sup> to explore the temperature\_LI logical interface

The logical interface editor opens with the Identity page.

| IBM W       | Vatson IoT Platform                                                                                                    |     |        |                                                                                                    | () ID: 6xjcgj          | 8 |
|-------------|----------------------------------------------------------------------------------------------------|-----|--------|----------------------------------------------------------------------------------------------------|------------------------|---|
| <b>:::</b>  | Browse Action Device Types Interfaces                                                                                                    |     |        |                                                                                                    | Add Device Type +      |   |
|             | > soundPressureLevel                                                                                                    | 174 | Device | 2018-12-07T12:46:45+00:00                                                                                                   |                        |   |
| 2°2         | ∨ temperatureK                                                                                                    | 424 | Device | 2018-12-07T12:46:46+00:00                                                                                                   |                        |   |
| A<br>®      | Identity Device Information Interface                                                                                                    |     |        |                                                                                                    | ×                      |   |
|             | Edit Logical Interface: temperatureK_LI                                                                                                    |     |        |                                                                                                    | ×                      |   |
| ©<br>₩<br>© | Identity     ID       State Model     ScOac786acf90e002b4693cd       Name     Notifications       Notifications     temperatureK_LI       Description |     | Device | Physical<br>Interface<br>Logical<br>Interface<br>Logical<br>Interface<br>Logical<br>Interface<br>Advanced Interface Creator | A<br>A<br>Applications |   |
|             |                                                                                                    |     |        | •                                                                                                    | Next                   |   |

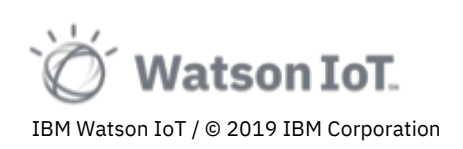

10. Click **Next**. The State Model page opens.

| IBM Watson IoT | Platform                                        |                                                                        |                                                                   |        |                           | ⑦ ID: 6xjcgj      |
|----------------|-------------------------------------------------|------------------------------------------------------------------------|-------------------------------------------------------------------|--------|---------------------------|-------------------|
| Brow           | vse Action Device Types                         | Interfaces                                                             |                                                                   |        |                           | Add Device Type 🔸 |
| •              | temperatureK                                    |                                                                        | 424                                                               | Device | 2018-12-07T12:46:46+00:00 |                   |
| <u>^</u>       | Identity Devic                                  | e Information Interface                                                |                                                                   |        |                           | ×                 |
| A<br>35        | Edit Logical Interfa                            | ce: temperatureK_LI                                                    |                                                                   |        |                           | ×                 |
|                | Identity<br><b>State Model</b><br>Notifications | Use properties to define the mappings Define the Interface Property \$ | between the logical and physical interfaces.<br>Mapped Payloads 💠 |        | Data Type 🗘               |                   |
| 3              |                                                 | value                                                                  | value [evt]                                                       |        | Number                    | ۲                 |
|                |                                                 | time                                                                   | time [evt]                                                        |        | Number                    | ۲                 |
|                |                                                 | temperatureK                                                           | value [evt]                                                       |        | Number                    | ۲                 |
|                |                                                 | temperatureC                                                           | value - 273.15                                                    |        | Number                    | ۲                 |
|                |                                                 | temperatureF                                                           | value - 273.15 )* 9 ÷ 5 + 32                                      |        | Number                    | ۲                 |
|                |                                                 | comfortLevel                                                           | Complex payload                                                   |        | Number                    | ۲                 |
|                |                                                 |                                                                        |                                                                   |        | Off On Allow Additio      | nal Properties 🛈  |

**Note:** The properties in the list corresponds to the state properties we previously explored in the temperatureK device state.

11. Click on the view icon • on the temperatureK row to explore the expression computing the Kelvin temperature value.

| IBM                | l Watso | on IoT P | Platform                                                             |                    |                                                                                            |                   |                           |                       |  |
|--------------------|---------|----------|----------------------------------------------------------------------|--------------------|--------------------------------------------------------------------------------------------|-------------------|---------------------------|-----------------------|--|
|                    |         | Browse   | e Action Dev                                                         | vice Types         | Interfaces                                                                                 |                   |                           |                       |  |
|                    |         | ~        | temperatureK                                                         |                    | 4                                                                                          | 24 Device         | 2018-12-07T12:46:46+00:00 |                       |  |
| <u>∞</u><br>∧<br>© |         |          | Identity<br>Edit Logical<br>Identity<br>State Model<br>Notifications | Device<br>Interfac | View Property<br>Name temperaturek<br>Type number<br>Advanced ©<br>Mapping Event Type: evt | Advanced Editor ( | ×                         | ×                     |  |
|                    |         |          |                                                                      |                    |                                                                                            | Clos              |                           | ©<br>©<br>©<br>©<br>© |  |

**Note**: The temperatureK expression is just returning the value property from the evt event.

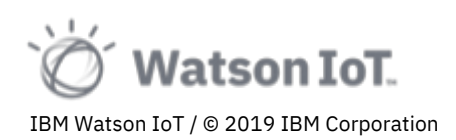

12. Close the dialog and view the expression for temperatureC.

| IBM      | I Watson IoT Platform      |                         |                                 | ⑦ ID: 6xjcgj ②    |
|----------|----------------------------|-------------------------|---------------------------------|-------------------|
| :::      | Browse Action Device Types | Interfaces              |                                 | Add Device Type 🕒 |
| ۰        | ✓ temperatureK             | 424                     | Device 2018-12-07T12:46:46+00:0 | D                 |
| 2°2<br>R | Identity Device            | View Property           | ×                               | ×                 |
| \$       | Edit Logical Interfac      | Name temperatureC       |                                 | ×                 |
| <b>I</b> | Identity                   | Advanced ©              |                                 |                   |
| ŧ        | State Model Notifications  | Mapping Event Type: evt | Advanced Editor 🕕               |                   |
| ŝ        |                            |                         |                                 | ۲                 |
| Ø        |                            |                         |                                 | ۲                 |
|          |                            |                         |                                 | ۲                 |
|          |                            |                         |                                 | ۲                 |
|          |                            |                         | Close                           | ©                 |
|          |                            |                         |                                 |                   |

**Note**: The temperatureC expression is computing the Celsius temperature by subtracting -273.15 from the Kelvin value.

13. Close the dialog and view the expression for temperatureF.

| IBM | 1 Watso | on IoT P | Platform                                                                            |             |                                                                             |                                                                             |                        |                                         |                                                                              |  |
|-----|---------|----------|-------------------------------------------------------------------------------------|-------------|-----------------------------------------------------------------------------|-----------------------------------------------------------------------------|------------------------|-----------------------------------------|------------------------------------------------------------------------------|--|
|     |         | Browse   | e Action De                                                                         | evice Types | Interfaces                                                                  |                                                                             |                        |                                         |                                                                              |  |
| ۵   |         | ~        | temperatureK                                                                        |             |                                                                             | 424                                                                         | Device                 | 2018-12-07T12:46:46+00:00               |                                                                              |  |
|     |         |          | temperatureX<br>Identity<br>Edit Logica<br>Identity<br>State Model<br>Notifications | Device      | View Prope<br>Name<br>Type<br>Advanced ©<br>Mapping Event Typ<br>= ( dvalue | 474<br>erty<br>temperatureF<br>number<br>pe: evt<br>- 273.15 ) X 9 + 5 + 32 | Device Advanced Editor | 2018-12-07T12246-46+00:00<br>X<br>¢<br> | ×<br>×<br>×<br>•<br>•<br>•<br>•<br>•<br>•<br>•<br>•<br>•<br>•<br>•<br>•<br>• |  |
|     |         |          |                                                                                     |             |                                                                             |                                                                             | Close                  |                                         | ۲                                                                            |  |

**Note**: The temperatureF expression is computing the Fahrenheit temperature by subtracting -273.15, multiplying by 9/5 and adding 32 to the Kelvin value.

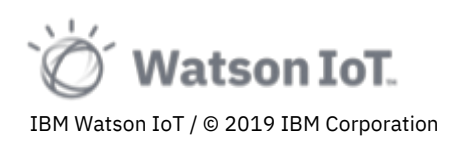

14. Close the dialog and view the expression for comfortLevel.

| IBM Watson IoT Platform |  |                                                 |                                                                                                    |                   | 9 |
|-------------------------|--|-------------------------------------------------|----------------------------------------------------------------------------------------------------|-------------------|---|
|                         |  | Browse Action Device Types                      | Interfaces                                                                                                  | Add Device Type 📀 |   |
| ۰                       |  | ✓ temperatureK                                  | 424 Device 2018-12-46:46+00.00                                                                              |                   |   |
| <u>*</u><br>*           |  | Identity Device                                 | View Property                                                                                               | ×                 |   |
| ⊡<br>⊘<br>₩             |  | Identity<br><b>State Model</b><br>Notifications | Advanced<br>Mapping Event Type: evt<br>= (fevent.d.value > 293.15) and (fevent.d.value < 297.6) 7 1.0 : 0.0 |                   |   |
| <b>(</b> )              |  |                                                 |                                                                                                    | ©<br>©            |   |
|                         |  |                                                 | Close                                                                                                    | ©<br>©            |   |

**Note**: The confortLevel is a conditional expression that return a 100% comfort if the Kelvin temperature is within the 293.15 to 297.6 range (68-76 degrees Fahrenheit). The function will return 1.0 (100%) if the temperature is comfortable, 0.0 (0%) if the temperature is uncomfortable. We will in a later section see how analytics are applied to such comfort levels.

#### 2.7 Exploring Other Device Types

We have now explored the Device Types and Devices views in Watson IoT Platform Service and learned how to view, filter and search at scale across connected devices. We explored the event data from the temperature devices and the transformations performed by the Watson IoT Platform using interfaces and mapping expressions.

Before completing this section of the lab, you can proceed and explore some of the other devices and device types connected to the IoT platform.

For example

- Carbon Dioxide sensors that measures the concentration of CO<sub>2</sub> in PPM (parts per million)
- Pressure sensors that measure the air pressure in Pa (Pasqual)
- Relative Humidity sensors that measure the humidity in %
- Sound Pressure Level sensors that measure the noise level in mBA (milli Bell A-rated)
- Motion sensors that measure movement and provide a value for timeLastMotion

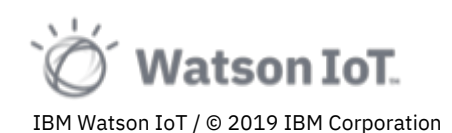

Explore the logical interfaces for the device types, for example,

- The **motion** device type that defines isOccupied and lastOccupied properties for workspace occupancy.
- The **soundPressureLevel**, **relativeHumidity** and **carbonDioxid** device types that each defines a comfortLevel property based on sensor values and regulated office comfort levels.

You have now completed the exploration of the Watson IoT Platform Service.

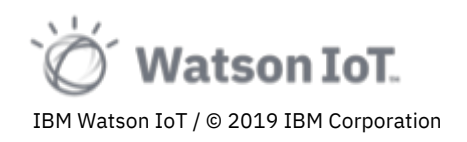
# 3 Exploring Monitor - Maximo Asset Monitor

In this second part of the Maximo Asset Monitor 101 lab we will explore the Monitor and Dashboard capabilities in IBM<sup>®</sup> Maximo<sup>™</sup> Asset Monitor.

We will start by exploring the Entity Types, Entities and Data representing the device data ingested from the Watson IoT Platform service and stored the data lake in Db2 Warehouse. We will then look at the insights we gain from this data by exploring the environmental conditions and compliance metrics, the occupancy metrics and alerts from abnormal CO<sub>2</sub> levels. We will also explore monitor dashboards providing overview and insights to the Munich IoT Center building its floors, zones and workstations. We will also briefly view the administration of users and tenant services in Maximo Asset Monitor.

In the first part of this lab we initially logged into the Maximo Asset Monitor tenant **Think-2019**. We then switched into the Watson IoT Platform service to deep-dive into device types, devices, events and data management. We will now return to Maximo Asset Monitor.

We will now return to Maximo Asset Monitor. In case you have been logged out, or have closed the Maximo Asset Monitor browser window, log into the platform using the tenant URL <u>http://ibm.biz/iotx2020-assetmonitoror</u> or the full tenant URL <u>https://dashboard-us.connectedproducts.internetofthings.ibmcloud.com/preauth?tenantid=Think-2019&isAPM=true</u>

After logging in you are taken to the Maximo Asset Monitor home page. In this second part of the lab we will explore

- The Dashboard section provides quick access to your pined dashboards
- The Monitor section provides access to the data lake and Entity time series data
- The **Manage Services** section provides access to the preconfigured services for messaging and data storage.
- The Administer Users section provides control of users and permissions.

| ≡  | IBM Maximo Asset Monitor |                               |                                                                  |                                                                                                    |                                                                                                    |                      | \$ ®             | mats.gothe@se.ibm.com<br>TenantId: Monitor-Demo |
|----|--------------------------|-------------------------------|------------------------------------------------------------------|----------------------------------------------------------------------------------------------------|----------------------------------------------------------------------------------------------------|----------------------|------------------|-------------------------------------------------|
| ۵  | Home                     |                               |                                                                  |                                                                                                    |                                                                                                    |                      |                  |                                                 |
| 53 | Dashboard                | asks:                         |                                                                  |                                                                                                    |                                                                                                    |                      |                  |                                                 |
| ¢  | Connect                  |                               | Connect Devices                                                  |                                                                                                    | Monitor Entities                                                                                    |                      | Manage Services  |                                                 |
| 0  | Monitor                  | to keep track of your         | Connect devices and collect data<br>Watson IoT Platform Service. | by using the                                                                                                    | Explore your entities and analyze their<br>associated data.                                         |                      |                  |                                                 |
| -  | Services                 |                               |                                                                  |                                                                                                    |                                                                                                    |                      |                  |                                                 |
| ÅÅ | Users                    |                               | <                                                                | Service Service Servic |                                                                                                    |                      | Administer Users | ిం                                              |
|    |                          |                               |                                                                  |                                                                                                    |                                                                                                    |                      |                  |                                                 |
|    |                          | in the data lake              | If you<br>later r<br>dasht                                       | ur plan includes the Monit<br>retrieval and processing.<br>board.                                                                                                    | oring feature, device data is stored in the data<br>You can view your data in the entity view of th | ı lake for<br>e main |                  |                                                 |
|    |                          | itions on your entity metrics | If you<br>runnir                                                 | ur plan includes the Monit<br>ng simple or complex cale                                                                                                    | coring feature, you can process your entity met<br>culations to create calculated metrics.          | trics by             |                  |                                                 |
|    |                          | a monitoring dashboard        | If you<br>monit                                                  | ur plan includes the Monit<br>toring dashboards to get a                                                                                                    | oring feature, you can visualize your entity me<br>an overview of your data.                        | etrics in            |                  |                                                 |

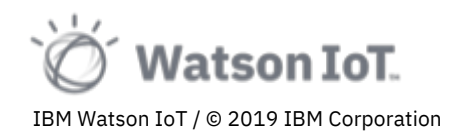

# 3.1 Exploring Entity Types and Data

We will now explore Entity Types, Entities and Data representing the device data stored the Maximo Asset Monitor data lake.

*Entities* are the digital representation of items of data sources to your IoT solution. They produce data, or they have data you would like to track. In most cases, like in this lab, Entities are the devices registered in the Watson IoT Platform Service.

The Maximo Asset Monitor data lake is organized around Entities and their time-series data from corresponding devices. Each entity takes its name from the corresponding Device. An Entity is of an *Entity Type*, corresponding to the Device Type.

Entities can be monitored by *metrics*, such as temperature, humidity, weight, or load. *Metrics* are data items derived from the properties of the Logical Interface and hence the device state. The state properties of a device are expected to vary, as will the metric values on an entity. These metrics can be used when producing new calculated metrics.

Entities can also have additional metadata called *dimensions*. *Dimensions* are typically static values that do not change or change slowly over time. For example, a dimension might be the equipment's serial number, or its location, or an associated customer. Some dimensions are subject to change, for example, the operator of a piece of equipment can vary from one day to the next. In this lab we will use dimensions to hold the *information model taxonomy* like Region, Building, Floor, Zone, Workstation for the sensors in the IoT Center in Munich.

In the previous section of this lab we explored the temperatureK device type. We will now explore the temperatureK entity types, entities and data storied in the Db2 data lake.

To view the temperatureK Entity Type

- Choose the Monitor section on the left-hand navigator. View the list of Entity Types
- 2. On the table header, click on the **Search** icon Q and type **temperatureK** in the search field

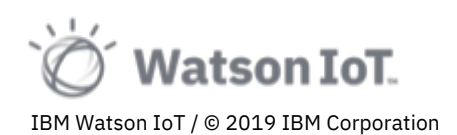

| ≡  | IBM Maximo Asset Monitor |                      |                                                    |                                                              | ¢        | 0        | mats.gothe(<br>TenantId: M | 9se.ibm.co<br>onitor-Der | om 🕲 |
|----|--------------------------|----------------------|----------------------------------------------------|--------------------------------------------------------------|----------|----------|----------------------------|--------------------------|------|
| 습  | Monitor ①                |                      |                                                    |                                                              |          |          |                            |                          |      |
| 턦  | Entity types             | Alerts Archive       |                                                    |                                                              |          |          |                            |                          |      |
| ŝ  | Q temperatureK           |                      |                                                    | ×                                                            | 101      | 7        | Create entity              | rtype                    |      |
| Ø  | Entity type              | ↑ Number of entities | Dimensions                                         | Metrics                                                      |          |          |                            |                          |      |
| 98 | temperatureK             | 272                  | BUILDING, DEVICE, FLOOR, REGION, WORKSTATION, ZONE | RCV_TIMESTAMP_UTC, comfortLevel, comfortLevel_Temperature_ma | x, comfo | rtLevel, |                            |                          |      |
| Å۶ | Items per page: 10 $$ $$ | 1-1 of 1 items       |                                                    |                                                              | 1        | ~ 10     | of 1 pages                 |                          | ×.   |
|    |                          |                      |                                                    |                                                              |          |          |                            |                          |      |
|    |                          |                      |                                                    |                                                              |          |          |                            |                          |      |

**Note**: The list shows the Entity Types, the number of Entities of each type and the metrics in the data lake of each type.

3. In the list of Entity Types, click on the **temperatureK** entity type.

| ≡ 18                   | M Maximo Asset Monitor                                                                      |       |                 |        |                               | \$ @              | mats.gothe@se.ibm.com<br>TenantId: Monitor-Demo |
|------------------------|---------------------------------------------------------------------------------------------|-------|-----------------|--------|-------------------------------|-------------------|-------------------------------------------------|
| 6<br>13<br>4<br>4<br>4 | Entries /<br>Type: temperatureK<br>Data Alerts<br>Summary Dathboards                        |       |                 |        |                               |                   | ۵                                               |
| ⊘<br>₽#<br>^^          | Temperature<br>Dimensions: FLOOR, BUILDING, ZONE, DEVICE, WORKSTATION, REGI<br>Time: Hourly | i Ne  | ew summary<br>+ |        |                               |                   |                                                 |
|                        | Instance Dashboards                                                                         |       |                 |        |                               | Q Clear all filte | rs 101 V                                        |
|                        | ID                                                                                          | Floor | Building        | Zone 个 | Device                        | Workstation       | Region                                          |
|                        | 809646_EUI64-0080E1030005113E-5                                                             | 27    | MunichHQ        | 1      | 809646_EUI64-0080E1030005113E | 1-1               | Germany                                         |
|                        | 809646_EUI64-0080E103000516EC-5                                                             | 27    | MunichHQ        | 1      | 809646_EUI64-0080E103000516EC | 2-3               | Germany                                         |
|                        | 809646_EUI64-0080E10300052752-5                                                             | 27    | MunichHQ        | 1      | 809646_EUI64-0080E10300052752 | 2-2               | Germany                                         |
|                        | 809646_EUI64-0080E10300022634-5                                                             | 27    | MunichHQ        | 2      | 809646_EUI64-0080E10300022634 | 3-3               | Germany                                         |
|                        | 809646_EUI64-0080E1030002416E-5                                                             | 27    | MunichHQ        | 2      | 809646_EUI64-0080E1030002416E | 2-6               | Germany                                         |
|                        | 809646_EUI64-0080E10300024510-5                                                             | 27    | MunichHQ        | 2      | 809646_EUI64-0080E10300024510 | 3-4               | Germany                                         |
|                        | 809646_EUI64-0080E10300051973-5                                                             | 27    | MunichHQ        | 2      | 809646_EUI64-0080E10300051973 | 3-1               | Germany                                         |
|                        | 809646_EUI64-0080E10300051B4B-5                                                             | 27    | MunichHQ        | 2      | 809646_EUI64-0080E10300051B4B | 3-2               | Germany                                         |
|                        | 809646_EUI64-0080E10300052215-5                                                             | 27    | MunichHQ        | 2      | 809646_EUI64-0080E10300052215 | 2-4               | Germany                                         |
|                        | 809646_EUI64-0080E103000526DD-5                                                             | 27    | MunichHQ        | 2      | 809646_EUI64-0080E103000526DD | 2-5               | Germany                                         |
|                        | Items per page: 10 v 1-10 of 65 items                                                       |       |                 |        |                               | 1 × 1.of          | 7 nages 4                                       |

**Note:** The temperatureK entity type page loads and shows the list of temperatureK entities. We will soon explore individual entities, but will start with the common data for the temperatureK type

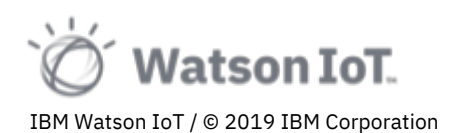

4. Select the **Data** tab. The entity type data page opens. Wait for the data to be loaded.

|       | IBM Maximo Asset Monitor        |          |        |                                          | ¢ | 0 | mats.gothe@se.ibm.com<br>TenantId: Monitor-Demo |
|-------|---------------------------------|----------|--------|------------------------------------------|---|---|-------------------------------------------------|
| ක     | Entities /<br>Type: temperature | ŧΚ       |        |                                          |   |   | ۲                                               |
| 53    | Dashboards                      | Data     | Alerts |                                          |   |   |                                                 |
| ¢;    | Data items                      |          | +      | To view recent data, select a data item. |   |   |                                                 |
| - 12: | ٩                               |          |        |                                          |   |   |                                                 |
| Åg    | ✓ Metric                        |          |        |                                          |   |   |                                                 |
|       | RCV_TIMESTAMP_                  | UTC      |        |                                          |   |   |                                                 |
|       | comfortLevel                    |          |        |                                          |   |   |                                                 |
|       | entity_id                       |          |        |                                          |   |   |                                                 |
|       | temperatureC                    |          |        |                                          |   |   |                                                 |
|       | temperatureF                    |          |        |                                          |   |   |                                                 |
|       | temperatureK                    |          |        |                                          |   |   |                                                 |
|       | time                            |          |        |                                          |   |   |                                                 |
|       | value                           |          |        |                                          |   |   |                                                 |
|       | Dimension                       | <b>`</b> |        |                                          |   |   |                                                 |
|       | Metric (calculated              | ,        |        |                                          |   |   |                                                 |
|       |                                 |          |        |                                          |   |   |                                                 |
|       |                                 |          |        |                                          |   |   |                                                 |
|       |                                 |          |        |                                          |   |   |                                                 |
|       |                                 |          |        |                                          |   |   |                                                 |
|       |                                 |          |        |                                          |   |   |                                                 |

**Note**: The left-hand side Data explorer provides an overview of the available metrics on the entity type. Note that some these are the property names we recognize from the temperatureK\_LI interface like confortLevel, temperatureC, temperatureF, temperatureK and value state properties.

5. In the left-hand side **Data** explorer, click on the **temperatureF** metric. The graph loads the Fahrenheit temperature time-series values with upper (Max) and lower (Min) value bounds.

| ∣≡     | IBM Maximo Asset Monito | r           |        |            |                    |       |       |            |        |            | ¢        |       | mats.gothe@se.ibm.com<br>TenantId: Monitor-Demo |
|--------|-------------------------|-------------|--------|------------|--------------------|-------|-------|------------|--------|------------|----------|-------|-------------------------------------------------|
| ۵<br>E | Type: temperatur        | reK<br>Data | Alerts |            |                    |       |       |            |        |            |          |       | \$                                              |
| ¢      | Data items              |             | +      | temper     | atureF Metric      |       |       |            |        |            |          |       |                                                 |
| Ø      | ٩                       |             |        | Min 📕      | Max                |       |       |            |        |            |          |       |                                                 |
| -      | ✓ Metric                |             |        | 90<br>80   |                    |       |       |            |        | <b>~</b>   |          |       |                                                 |
| Å۾     | RCV_TIMESTAM            | P_UTC       |        | 70<br>60   |                    | •     | •     |            | o      | •          |          |       |                                                 |
|        | comfortLevel            |             |        | antex 40   |                    |       |       |            |        |            |          |       |                                                 |
|        | entity_id               |             |        | 30<br>20   |                    |       |       |            |        |            |          |       |                                                 |
|        | temperatureC            |             |        | 10         |                    |       |       |            |        |            |          |       |                                                 |
|        | temperatureF            |             |        | Apr 03     |                    | 08:00 | 09:00 | 10<br>Time | of day | 1:00       |          | 12:00 | 13:00                                           |
|        | temperatureK            |             |        |            |                    |       |       |            |        |            |          |       |                                                 |
|        | time                    |             |        | Dependenc  | cies               |       |       |            |        |            |          |       |                                                 |
|        | value                   |             |        | Depende    | ncy                |       |       |            |        | $\uparrow$ | Туре     |       |                                                 |
|        | ^ Dimension             |             |        | temperatur | eF_Temperature_max |       |       |            |        |            | Function | n     |                                                 |
|        | ↑ Metric (calculate     | ed)         |        | temperatur | eF_Temperature_mea | n     |       |            |        |            | Function | n     |                                                 |
|        |                         |             |        | temperatur | eF_Temperature_min |       |       |            |        |            | Function | n     |                                                 |
|        |                         |             |        |            |                    |       |       |            |        |            |          |       |                                                 |
|        |                         |             |        |            |                    |       |       |            |        |            |          |       |                                                 |
|        |                         |             |        |            |                    |       |       |            |        |            |          |       |                                                 |
|        |                         |             |        |            |                    |       |       |            |        |            |          |       |                                                 |
|        |                         |             |        |            |                    |       |       |            |        |            |          |       |                                                 |
|        |                         |             |        |            |                    |       |       |            |        |            |          |       |                                                 |

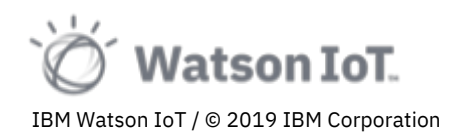

**Note**: The graph presents the aggregated data across all 270+ temperature sensors in the Munich IoT Center. In the graph we see that the upper and lower bound of temperature values across all workstations by hour.

We can gain insights on the temperature's fluctuations in the building at office days as compared to weekends. Mouse over the graph to see detailed data values.

6. Click on the **temperatureC** metric.

The graph updates with Celsius temperature values.

**Note:** The data values are the time-series data of the temperature values calculated in the temperatureK\_LI interface that we explored in section Exploring Device State above.

- Expand the Metric (calculated) data browser section and click on the temperatureF\_Temperature\_max metric. The graph updates with the maximum temperature values.
- 8. Scroll down on the page to view the max values recorded for each temperature sensor.

| IBM Maximo Asset Monitor          |                     |                                     |                                           |       |          |      |                                   | ⇔ ⊘ mats.got<br>TenantId | he@se.ibm.com<br>: Monitor-Demo |
|-----------------------------------|---------------------|-------------------------------------|-------------------------------------------|-------|----------|------|-----------------------------------|--------------------------|---------------------------------|
| Type: temperatureK                |                     |                                     |                                           |       |          |      |                                   |                          | ۲                               |
| Dashboards Data Alerts            |                     |                                     |                                           |       |          |      |                                   |                          |                                 |
| Data items +                      | Recent data         |                                     |                                           |       |          |      |                                   |                          |                                 |
| -<br># Q                          | Timestamp           | Entity Id                           | temperatureF_Temperature_max $\downarrow$ | FLOOR | BUILDING | ZONE | DEVICE                            | WORKSTATION              | REGION                          |
| Age ^ Metric                      | 04/03/2020<br>12:00 | 809646_EUI64-<br>0080E1030002457A-5 | 75.2                                      | 28    | MunichHQ | 12   | 809646_EUI64-<br>0080E1030002457A | 12-9                     | Germany                         |
| Dimension     Metric (calculated) | 04/03/2020<br>12:00 | 809646_EUI64-<br>0080E10300045407-3 | 75.092                                    | 27    | MunichHQ | 9    | 809646_EUI64-<br>0080E10300045407 | 6-2                      | Germany                         |
| comfortLevel_Temperature_max      | 04/03/2020<br>12:00 | 809646_EUI64-<br>0080E10300051B88-5 | 74.3                                      | 23    | MunichHQ | 12   | 809646_EUI64-<br>0080E10300051B88 | 22                       | Germany                         |
| comfortLevel_Temperature_mean     | 04/03/2020<br>12:00 | 809646_EUI64-<br>0080E103000510DF-5 | 74.3                                      | 24    | MunichHQ | 6    | 809646_EUI64-<br>0080E103000510DF | 6                        | Germany                         |
| temperatureC_Temperature_max      | 04/03/2020          | 809646_EUI64-<br>0080E10300024598-5 | 74.3                                      | 27    | MunichHQ | 14   | 809646_EUI64-<br>0080E10300024598 | 10-3                     | Germany                         |
| temperatureC_Temperature_mean     | 04/03/2020          | 809646_EUI64-<br>0080F10300051174-5 | 74.3                                      | 23    | MunichHQ | 9    | 809646_EUI64-<br>0080F10300051174 | 16                       | Germany                         |
| temperatureF_Temperature_max      | 04/03/2020          | 809646_EUI64-                       | 74.3                                      | 23    | MunichHQ | 12   | 809646_EUI64-                     | 20                       | Germany                         |
| temperatureF_Temperature_mean     | 04/03/2020          | 809646_EUI64-<br>0080E103000510DA-5 | 74.3                                      | 28    | MunichHQ | 12   | 809646_EUI64-<br>0080E103000510DA | 12-1                     | Germany                         |
| temperatureK_Temperature_mean     | 04/03/2020          | 809646_EUI64-<br>0080E10300047888-3 | 73.9760000000008                          | 23    | MunichHQ | 17   | 809646_EUI64-<br>0080E10300047888 | 17                       | Germany                         |
|                                   | 04/03/2020<br>12:00 | 809646_EUI64-<br>0080E103000246CE-5 | 73.4                                      | 27    | MunichHQ | 15   | 809646_EUI64-<br>0080E103000246CE | 10-6                     | Germany                         |
|                                   | 04/03/2020<br>12:00 | 809646_EUI64-<br>0080E10300052443-5 | 73.4                                      | 23    | MunichHQ | 6    | 809646_EUI64-<br>0080E10300052443 | 4                        | Germany                         |
|                                   | 04/03/2020<br>12:00 | 809646_EUI64-<br>0080E1030005133F-5 | 73.4                                      | 27    | MunichHQ | 9    | 809646_EUI64-<br>0080E1030005133F | 6-1                      | Germany                         |
|                                   | 04/03/2020          | 809646_EUI64-                       | 73.4                                      | 27    | MunichHQ | 12   | 809646_EUI64-                     | 7-4                      | Germany                         |

9. Click on the **temperature\_Temperature\_max** column header to sort by temperature value. Look for the floor, zone and workstation with the highest temperature. Is this workstation in compliance with the temperature comfort level?

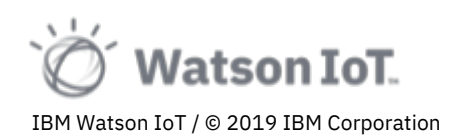

## 3.2 Monitoring Entity Data

We will now explore the data items of temperatureK Entities

1. Click on the **Dashboards** tab on the temperatureK entity page.

The Entity page opens showing the list of temperatureK Entities. We will explore the data items on the temperature sensor in floor 27, zone 3.

2. Use the table filter and filter the table columns to entities on Floor 27 and Zone 3.

| IBM Maximo Asset Monitor                                                  |                             |                |      |   |                               |              | 4 Ø           | mats.gothe@se<br>TenantId: Monit | ibm.com<br>tor-Demo |
|---------------------------------------------------------------------------|-----------------------------|----------------|------|---|-------------------------------|--------------|---------------|----------------------------------|---------------------|
| Entities /<br>Type: temperatureK<br>Dashboards Data<br>Summary Dashboards | Alerts                      |                |      |   |                               |              |               |                                  | ۲                   |
| Temperature<br>Dimensions: FLOOR, BUILDING, ZONE,<br>Time: Hourly         | DEVICE, WORKSTATION, REGION | : New summary  |      |   |                               |              |               |                                  |                     |
| Instance Dashboards                                                       |                             |                |      |   |                               | م            | Clear all fil | ters ()                          | V                   |
| ID                                                                        | ↑ Floor                     | Building       | Zone |   | Device                        | Workstation  | Reg           | gion                             |                     |
| Enter filter                                                              | 27                          | × Enter filter | 3    | × | Enter filter                  | Enter filter |               | Inter filter                     |                     |
| 809646_EUI64-0080E10300045266-                                            | 3 27                        | MunichHQ       | 3    |   | 809646_EUI64-0080E10300045266 | 3            | Ger           | many                             |                     |
| 809646_EUI64-0080E10300045A93-                                            | 3 27                        | MunichHQ       | 3    |   | 809646_EUI64-0080E10300045A93 | 3            | Ger           | many                             |                     |
| 809646_EUI64-0080E10300051709-                                            | 5 27                        | MunichHQ       | 13   |   | 809646_EUI64-0080E10300051709 | 9-4          | Ger           | many                             |                     |
| 809646_EUI64-0080E103000519ED-                                            | 5 27                        | MunichHQ       | 13   |   | 809646_EUI64-0080E103000519ED | 9-3          | Ger           | many                             |                     |
| 809646_EUI64-0080E10300051B3D-                                            | 5 27                        | MunichHQ       | 13   |   | 809646_EUI64-0080E10300051B3D | 9-5          | Ger           | many                             |                     |
| 809646_EUI64+0080E103000527A8+                                            | 5 27                        | MunichHQ       | 13   |   | 809646_EUI64-0080E103000527A8 | 9-6          | Ger           | many                             |                     |
| 809646_EUI64-0080E103000527C8-                                            | 5 27                        | MunichHQ       | 13   |   | 809646_EUI64-0080E103000527C8 | 9-2          | Ger           | many                             |                     |
| Items per page: 10 V 1-7 of 7 i                                           | tems                        |                |      |   |                               |              | 1 ~ 10        | f1pages ∢                        | -                   |
|                                                                           |                             |                |      |   |                               |              |               |                                  |                     |

Alternatively, use the **Search** field to locate entity "809646\_EUI64-0080E10300045A93-3", or just "93-3" in the list.

|                                                                                 | IBM Maximo Asset Monitor                                            |                        |                    |        |                  |      |                            |             | ¢ (?  | ) mats.goth<br>TenantId: | ne@se.il:<br>: Monitor | om.com<br>r-Demo 🕲 |
|---------------------------------------------------------------------------------|---------------------------------------------------------------------|------------------------|--------------------|--------|------------------|------|----------------------------|-------------|-------|--------------------------|------------------------|--------------------|
| ()<br>()<br>()<br>()<br>()<br>()<br>()<br>()<br>()<br>()<br>()<br>()<br>()<br>( | Entities /<br>Type: temperature<br>Dashboards<br>Summary Dashboards | Data                   | Alerts             |        |                  |      |                            |             |       |                          |                        | 8                  |
| ₽8<br>°€                                                                        | Temperature<br>Dimensions: FLOOR, Bi<br>Time: Hourly                | UILDING, ZONE, DEVICE, | WORKSTATION, REGIC | :<br>N | New summary<br>+ |      |                            |             |       |                          |                        |                    |
|                                                                                 | Instance Dashboards                                                 |                        |                    |        |                  |      |                            |             |       |                          |                        |                    |
|                                                                                 | Q a93-3                                                             |                        |                    |        |                  |      |                            |             |       | ×                        | 101                    | 8                  |
|                                                                                 | ID                                                                  |                        | $\uparrow$         | Floor  | Building         | Zone | Device                     | Workstation |       | Region                   |                        |                    |
|                                                                                 | 809646_EUI64-0080E                                                  | 10300045A93-3          |                    | 27     | MunichHQ         | 3    | 809646_EUI64-0080E10300045 | iA93 3      |       | German                   | iy.                    |                    |
|                                                                                 | Items per page: 10                                                  | ✓ 1−1 of 1 items       |                    |        |                  |      |                            |             | 1 ~ 1 | of 1 pages               | •                      | •                  |

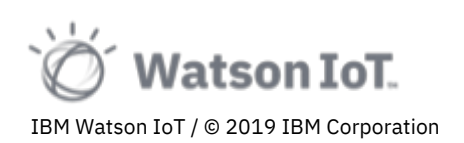

3. Click on entity row for 809646\_EUI64-0080E10300045A93-3.

The Entity Dashboard opens.

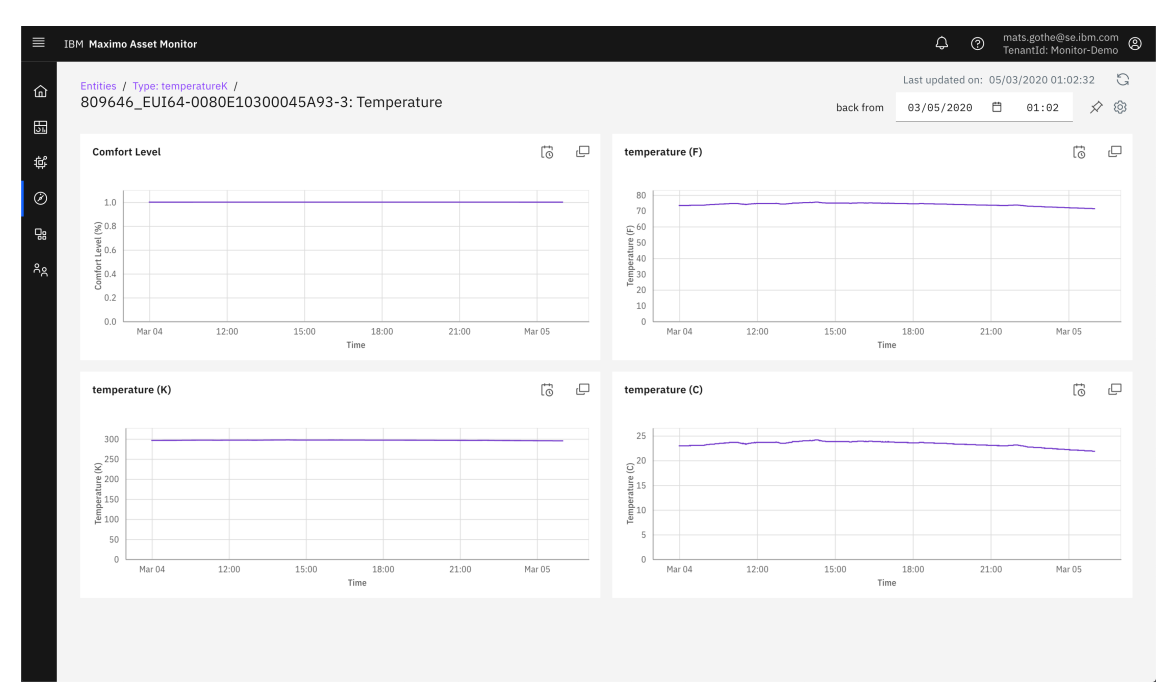

**Note**: The dashboard is configured with the four metrics of the temperatureK entity type; temperatureF, temperatureC, temperatureK and comfortLevel.

4. On the temperatureF graph, click on the Full Size icon 🖓 on the to size up to full screen.

| = TDA        | 1 Maxima Accest Manitar |              |                  |                 |        |           | ∩ @ <sup>mats.</sup> | gothe@se | ibm.co | n 9 |
|--------------|-------------------------|--------------|------------------|-----------------|--------|-----------|----------------------|----------|--------|-----|
| tempe        | erature (F)             |              |                  |                 |        |           |                      |          | to     | ×   |
|              |                         |              |                  |                 |        |           |                      |          |        | - 1 |
| 00           |                         |              |                  |                 |        |           |                      |          |        |     |
| 70           |                         |              |                  |                 |        |           |                      |          |        |     |
| 60           |                         |              |                  |                 |        |           |                      |          |        | - 1 |
| 50           |                         |              |                  |                 |        |           |                      |          |        |     |
| ture (F)     |                         |              |                  |                 |        |           |                      |          |        |     |
| 40<br>eubera |                         |              |                  |                 |        |           |                      |          |        |     |
| 30           |                         |              |                  |                 |        |           |                      |          |        |     |
| 20           |                         |              |                  |                 |        |           |                      |          |        | _   |
| 10           |                         |              |                  |                 |        |           |                      |          |        |     |
| 10           |                         |              |                  |                 |        |           |                      |          |        |     |
| 0<br>Ma      | ur 04                   | 09:00        | 10:              | :00 11          | :00 12 | 2:00      | 13:00                | 14:00    |        | - 1 |
|              |                         |              |                  |                 | 111W   |           |                      |          |        |     |
|              |                         |              |                  |                 |        |           |                      | Q        | ⊻      | 8   |
| Time         | estamp                  | $\downarrow$ | Deviceid         |                 |        | Temperatu | ref                  |          |        |     |
| 04/03        | /2020 13:20             |              | 809646_EUI64-008 | 0E10300045A93-3 |        | 74.570000 | 00000006             |          |        |     |
| 04/03        | /2020 13:19             |              | 809646_EUI64-008 | 0E10300045A93-3 |        | 74.570000 | 00000006             |          |        |     |
| 04/03        | /2020 13:18             |              | 809646_EUI64-008 | 0E10300045A93-3 |        | 74.570000 | 00000006             |          |        |     |
| 04/03        | /2020 13:17             |              | 809646_EUI64-008 | 0E10300045A93-3 |        | 74.570000 | 00000006             |          |        |     |
| 04/03        | /2020 13:16             |              | 809646_EUI64-008 | 0E10300045A93-3 |        | 74.570000 | 00000006             |          |        |     |
| 04/03        | /2020 13:15             |              | 809646_EUI64-008 | 0E10300045A93-3 |        | 74.570000 | 00000006             |          |        |     |
|              | att                     |              |                  |                 | att    |           |                      |          |        |     |

**Note**: The values in the graph and the table are the recorded values from the temperature sensor in floor 27, zone 3. Click the Download icon  $\checkmark$  to get a CSV file with the sensor data.

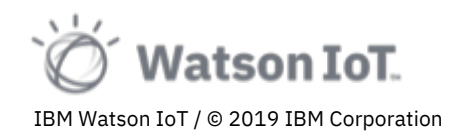

## 3.3 Exploring Analytics on Temperature Comfort Levels

The temperatureK devices are providing compliance to comfort levels as part of the temperatureK\_LI. This comfortLevel property is computed by the logical interface using the following expression:

```
($event.value > 293.15) and ($event.value < 297.6)? 1.0 : 0.0
```

The logic of this expression is that the property will be set to the value 1.0 if the temperature is in the range of 68-76 degrees Fahrenheit. (Note that the temperatures in the expression are given in Kelvin degrees). If the temperature is outside of this range the comfortLevel is set to 0.0. The value 1.0 is given as a percentage (%) of compliance to the comfort level. While this value makes little sense as a single value of a single sensor it becomes valuable raw data for metric aggregation and statistics. For example, as an average over a time period, for example computing a statement of comfort level over a day. Or as an average over sensors, computing a statement of compliance across sensors in a zone or a floor.

To view the compliance of the temperature comfort level

1. Select the **comfortLevel\_Temperature\_mean** metric from the **Data** explorer on the **temperatureK** entity type.

| Maximo Asset Monitor             |                     |                                     |                               |             |           |      |                                   | Tenanti     | d: Monitor-Demi |
|----------------------------------|---------------------|-------------------------------------|-------------------------------|-------------|-----------|------|-----------------------------------|-------------|-----------------|
| antities /<br>Type: temperatureK |                     |                                     |                               |             |           |      |                                   |             |                 |
| Dashboards Data Al               | lerts               |                                     |                               |             |           |      |                                   |             |                 |
| Data items                       | + comfortLev        | el Temperature mea                  | Metric (calculated)           |             |           |      |                                   | с           | onfigure        |
| ٩                                | Nin Max             |                                     |                               |             |           |      |                                   |             |                 |
| ^ Metric                         |                     |                                     |                               |             |           |      |                                   |             |                 |
| ^ Dimension                      | 1.0                 | •                                   | •                             | •           |           |      | •                                 |             |                 |
| ✓ Metric (calculated)            | 9.6                 |                                     |                               |             |           |      |                                   |             |                 |
| comfortLevel_Temperature_max     | B<br>0.4            |                                     |                               |             |           |      |                                   |             |                 |
| comfortLevel_Temperature_mean    | 0.2                 |                                     |                               |             |           |      |                                   |             |                 |
| comfortLevel_Temperature_min     | 0.0<br>Apr 03       | 08:00                               | 09:00                         | 10:00<br>Ti | 11:00     |      | 12:00                             | 13:00       | 1               |
| temperatureC_Temperature_max     |                     |                                     |                               |             |           |      |                                   |             |                 |
| temperatureC_Temperature_mean    | Recent data         |                                     |                               |             |           |      |                                   |             |                 |
| temperatureC_Temperature_min     | Timestamp           | Entity Id                           | comfortLevel_Temperature_mean | FLOOR       | BUILDING  | ZONE | DEVICE                            | WORKSTATION | REGION          |
| temperatureF_Temperature_max     | 04/03/2020          | 809646 EUT64-                       | 0                             | 23          | MunichHO  | 6    | 809646 EUI64-                     | 6           | Germany         |
| temperatureF_Temperature_mean    | 13:00               | 0080E10300051B56-5                  |                               | 25          | riancinių | 0    | 0080E10300051B56                  | •           | dermany         |
| temperatureF_Temperature_min     | 04/03/2020          | 809646_EUI64-<br>0080F103000510ED-5 | 0                             | 23          | MunichHQ  | 6    | 809646_EUI64-<br>0080E103000510ED | 11          | Germany         |
| temperatureK_Temperature_mean    | 04/02/2020          | 800646 EUT64-                       | 1                             | 24          | MunichHO  | 16   | 900444 EUI44-                     | 16          | Gormany         |
|                                  | 13:00               | 0080E1030004552A-3                  | 1                             | 24          | Hunching  | 10   | 0080E1030004552A                  | 10          | dermany         |
|                                  | 04/03/2020<br>13:00 | 809646_EUI64-<br>0080E103000221F7-5 | 1                             | 29          | MunichHQ  | 13   | 809646_EUI64-<br>0080E103000221F7 | 31          | Germany         |
|                                  | 04/03/2020<br>13:00 | 809646_EUI64-<br>0080E10300051B57-5 | 1                             | 28          | MunichHQ  | 9    | 809646_EUI64-<br>0080E10300051B57 | 9-3         | Germany         |
|                                  | 04/03/2020<br>13:00 | 809646_EUI64-<br>0080E1030005113E-5 | 1                             | 27          | MunichHQ  | 1    | 809646_EUI64-<br>0080E1030005113E | 1-1         | Germany         |
|                                  | 04/02/2020          | 909646 EUT64-                       | 1                             | 20          | MunichHO  | 9    | 909646 EUI64-                     | 0           | Gormann         |

2. View the graph on the daily variance of comfort levels

As mentioned above the diagram do not provide any significant insights, only that there is a distribution of values across 0.0 to 1.0.

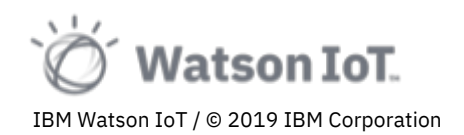

3. Scroll down the page and view the table with comfort levels values across the various sensors. View the computed comfort Level for the last hour.

| ≡ 18†          | 1 Maximo Asset Monitor                                     |                     |                                     |                               |       |          |      |                                   | ⇔ @ mats.gott<br>TenantId: | e@se.ibm.com<br>Monitor-Demo |
|----------------|------------------------------------------------------------|---------------------|-------------------------------------|-------------------------------|-------|----------|------|-----------------------------------|----------------------------|------------------------------|
| ۵<br>55        | Entities /<br>Type: temperatureK<br>Dashboards Data Alerts |                     |                                     |                               |       |          |      |                                   |                            | ۲                            |
| e<br>Ø         | Data items +                                               | Recent data         |                                     |                               |       |          |      |                                   |                            |                              |
| Q <sub>2</sub> | ٩                                                          | Timestamp           | Entity Id                           | comfortLevel_Temperature_mean | FLOOR | BUILDING | ZONE | DEVICE                            | WORKSTATION                | REGION                       |
| Åe             | ^ Metric                                                   | 04/03/2020<br>13:00 | 809646_EUI64-<br>0080E10300051B56-5 | 0                             | 23    | MunichHQ | 6    | 809646_EUI64-<br>0080E10300051B56 | 6                          | Germany                      |
|                | Dimension     Metric (calculated)                          | 04/03/2020<br>13:00 | 809646_EUI64-<br>0080E103000510FD-5 | 0                             | 23    | MunichHQ | 6    | 809646_EUI64-<br>0080E103000510FD | 11                         | Germany                      |
|                | comfortLevel_Temperature_max                               | 04/03/2020<br>13:00 | 809646_EUI64-<br>0080E1030004552A-3 | 1                             | 24    | MunichHQ | 16   | 809646_EUI64-<br>0080E1030004552A | 16                         | Germany                      |
|                | comfortLevel_Temperature_mean                              | 04/03/2020<br>13:00 | 809646_EUI64-<br>0080E103000221F7-5 | 1                             | 29    | MunichHQ | 13   | 809646_EUI64-<br>0080E103000221F7 | 31                         | Germany                      |
|                | temperatureC_Temperature_max                               | 04/03/2020<br>13:00 | 809646_EUI64-<br>0080E10300051B57-5 | 1                             | 28    | MunichHQ | 9    | 809646_EUI64-<br>0080E10300051B57 | 9-3                        | Germany                      |
|                | temperatureC_Temperature_mean temperatureC_Temperature_min | 04/03/2020<br>13:00 | 809646_EUI64-<br>0080E1030005113E-5 | 1                             | 27    | MunichHQ | 1    | 809646_EUI64-<br>0080E1030005113E | 1-1                        | Germany                      |
|                | temperatureF_Temperature_max                               | 04/03/2020<br>13:00 | 809646_EUI64-<br>0080E1030004537E-3 | 1                             | 29    | MunichHQ | 9    | 809646_EUI64-<br>0080E1030004537E | 9                          | Germany                      |
|                | temperatureF_Temperature_mean temperatureF_Temperature_min | 04/03/2020<br>13:00 | 809646_EUI64-<br>0080E10300052804-5 | 1                             | 28    | MunichHQ | 15   | 809646_EUI64-<br>0080E10300052804 | 15-3                       | Germany                      |
|                | temperatureK_Temperature_mean                              | 04/03/2020<br>13:00 | 809646_EUI64-<br>0080E10300051B5C-5 | 1                             | 23    | MunichHQ | 13   | 809646_EUI64-<br>0080E10300051B5C | 33                         | Germany                      |
|                |                                                            | 04/03/2020<br>13:00 | 809646_EUI64-<br>0080E10300051174-5 | 1                             | 23    | MunichHQ | 9    | 809646_EUI64-<br>0080E10300051174 | 16                         | Germany                      |
|                |                                                            | 04/03/2020<br>13:00 | 809646_EUI64-<br>0080E10300045590-3 | 1                             | 23    | MunichHQ | 17   | 809646_EUI64-<br>0080E10300045590 | 17                         | Germany                      |
|                |                                                            | 04/03/2020<br>13:00 | 809646_EUI64-<br>0080E10300022410-5 | 1                             | 27    | MunichHQ | 15   | 809646_EUI64-<br>0080E10300022410 | 11-2                       | Germany                      |
|                |                                                            | 04/03/2020          | 809646_EUI64-                       | 0                             | 23    | MunichHQ | 6    | 809646_EUI64-                     | 12                         | Germany                      |

**Note**: On the day of capturing these notes, non-compliance to regulations and uncomfortable temperatures were detected by the sensors on floor 23, zone 6. The other floors and zones are in compliance.

#### 3.4 Exploring the Temperature Monitor Dashboard

As discussed in sections above, devices and entities are associated with metadata defining the location of the device using Region, Building, Floor, Zone, Workstation and Device taxonomy values. These taxonomy values have relations that forms hierarchies. Buildings in Regions. Devices are instrumenting a Workstation, located in a Zone in a Floor of the Building.

Aggregating entity data using the dimensional taxonomy hierarchy and time would provide key metrics and KPIs. For example,

- The max temperature at a floor in a building
- The presence in a zone, or the utilization of the zone over a week.
- The count of all CO<sub>2</sub> alerts in the building.
- The count of all CO<sub>2</sub> alerts in a zone last week.

The Monitor dashboards in Watson IoT Platform provides these capabilities. We will start exploring dashboards for temperature, motion and carbon dioxide values. We will in a later scion discuss general aspects of how to manage dashboards.

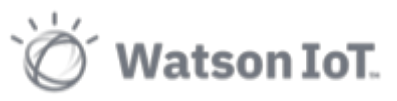

To view the Summary Dashboard for Temperatures

- 1. On the TemperatureK Entity type, choose the Dashboards tab
- 2. Open the dashboard by clicking on the **Temperature** dashboard panel.

| ≡ 16             | M Maximo Asset Monitor                                                                      |         |         |            |      |                               | ¢           | 0 | mats.gothe@se.ibm.com<br>TenantId: Monitor-Demo |
|------------------|---------------------------------------------------------------------------------------------|---------|---------|------------|------|-------------------------------|-------------|---|-------------------------------------------------|
| ය<br>සි          | Entrites /<br>Type: temperatureK<br>Dashboards Data Alerts<br>Summary Dashboards            |         |         |            |      |                               |             |   | ۲                                               |
| ₽8<br>^ <u>2</u> | Temperature<br>Dimensions: FLOOR, BUILDING, ZONE, DEVICE, WORKSTATION, REGI<br>Time: Hourly | і<br>ис | New sur | mmary<br>+ |      |                               |             |   |                                                 |
|                  | Instance Dashboards                                                                         |         |         |            |      |                               |             |   |                                                 |
|                  |                                                                                             |         |         |            |      |                               |             |   | 9 10 7                                          |
|                  | ID                                                                                          | Floor   | Ŷ       | Building   | Zone | Device                        | Workstation |   | Region                                          |
|                  | 809646_EUI64-0080E10300022828-5                                                             | 24      |         | MunichHQ   | 12   | 809646_EUI64-0080E10300022828 | 26          |   | Germany                                         |
|                  | 809646_EUI64-0080E10300022D51-5                                                             | 24      |         | MunichHQ   | 12   | 809646_EUI64-0080E10300022D51 | 24          |   | Germany                                         |
|                  | 809646_EUI64-0080E10300022410-5                                                             | 27      |         | MunichHQ   | 15   | 809646_EUI64-0080E10300022410 | 11-2        |   | Germany                                         |
|                  | 809646_EUI64-0080E10300022634-5                                                             | 27      |         | MunichHQ   | 2    | 809646_EUI64-0080E10300022634 | 3-3         |   | Germany                                         |

- 3. View the line graph cards on the dashboard
  - Comfort level
  - Temperature graphs in Fahrenheit, Celsius and Kelvin

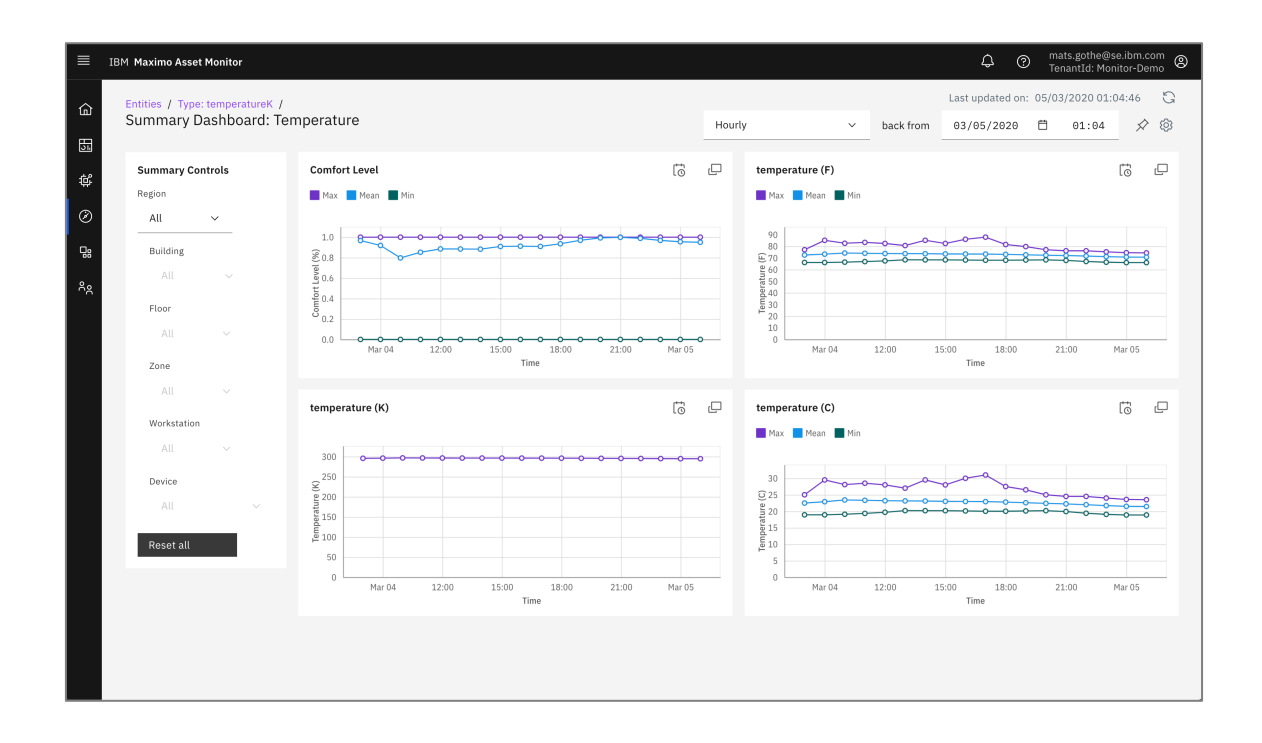

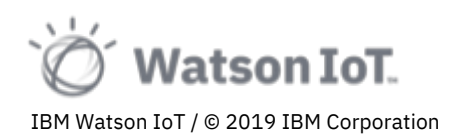

4. In the Summary Control section, use the filters to show the temperature in Region: Germany, Building: Munich HQ, and Floor: 27.

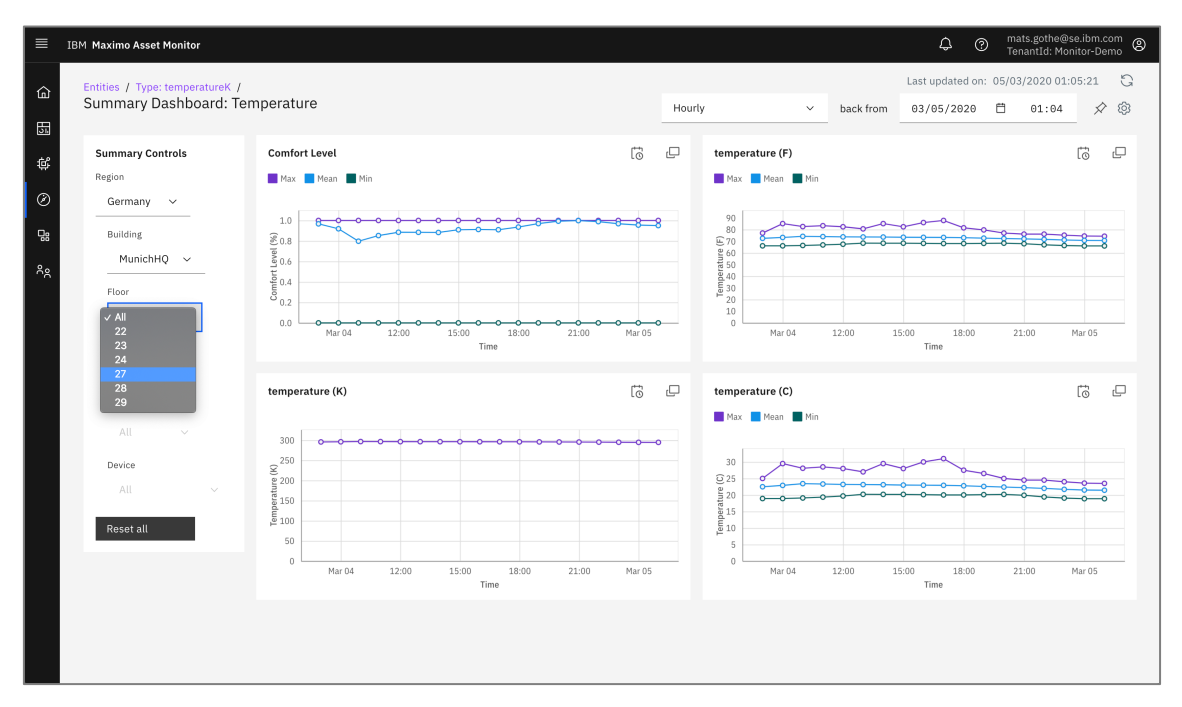

5. Drill into Zones and Workstations. Can you detect temperature anomalies in the values when comparing East and West wing zones in the Munich building?

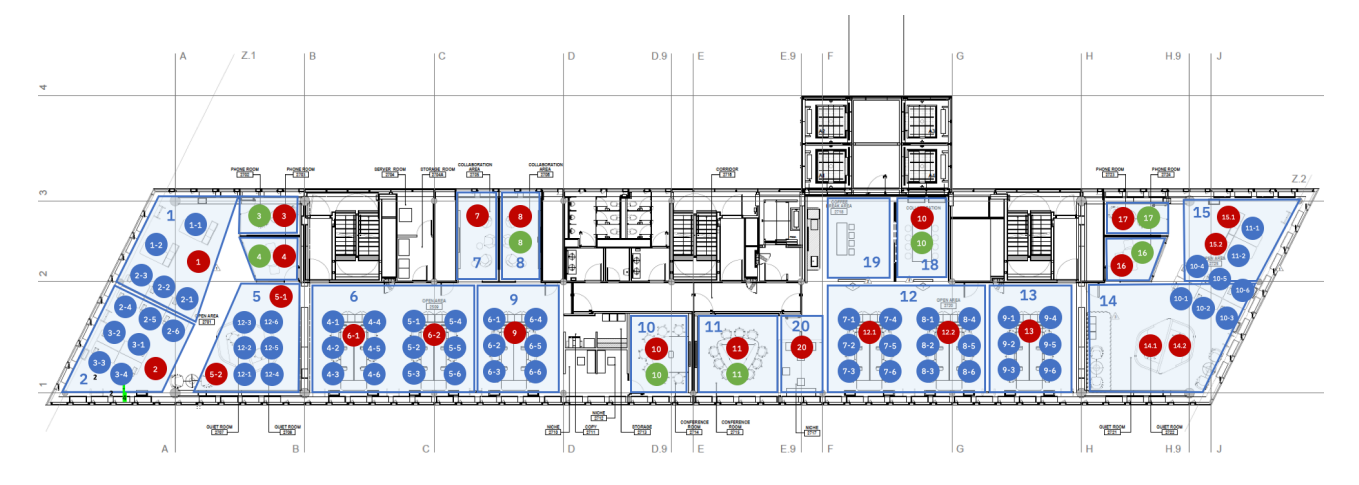

We have now completed the exploration of temperatures. In next section we will explore analytics on occupancy and utilization using motion sensor data.

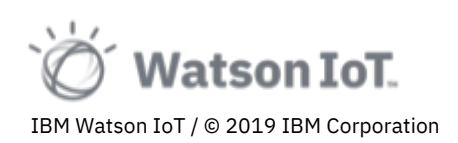

# 3.5 Exploring Analytics on Occupancy and Utilization

The Maximo Asset Monitor can perform data analytics on entity data using analytics functions out-of-the-box in the function catalog. Functions are also used to support computing of analytic data to be shown on monitor dashboards.

Custom analytics functions in Python can be added to extend the catalog. In this lab we will only use predefined functions from the function catalog.

To exemplify more analytics functions and visualizations we will explore the utilization of zones at the 27<sup>th</sup> floor in the IoT Center in Munich. Most all zones in the Munich IoT Center have been equipped with motion sensors, as indicated by blue and red circles in the floor plan below. The Yanzi Motion and Yanzi Motion+ sensors send periodic events to the IoT platform with three motion properties; value, time and timeLastMotion. The *value* property is the amplitude or size of motion detected near the sensor. The *time* is a time-stamp expressed in milliseconds. and the *timeLastMotion* is the time-stamp of the last previous event when motion was detected.

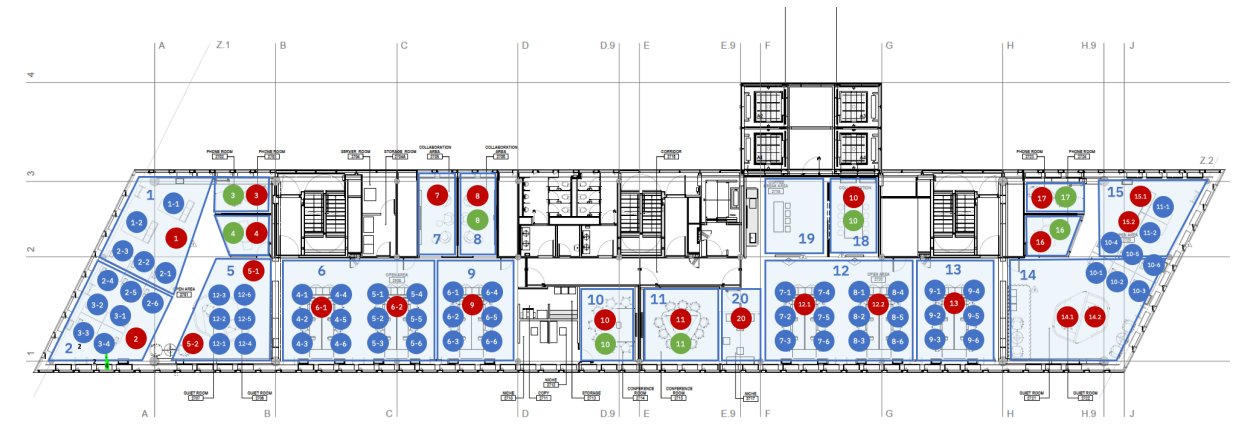

Using the time and timeLastMotion, the IoT platform can compute occupancy in the workspace. The assumption made is that a workspace is occupied if motion is detected within a 1 ½ minute interval. Hence, "isOccupied" is a state property computed by the motion\_LI logical interface using the JSONata expression below.

(\$event.time - \$event.timeLastMotion) < 90000 ? 1.0 : 0.0

If the 'time since last motion detected' is less than 90,000 milliseconds, the space is considered 'occupied' and property value set to 1.0. In not, the space is unoccupied and the value set to 0.0. Similar to the comfort level, this property can be used for time-series and aggregation metrics.

**Note**: Explore the definitions of these state properties in the logical interface of the motion device type. To learn more about JSONata, visit the <u>http://jsonata.org</u> home page.

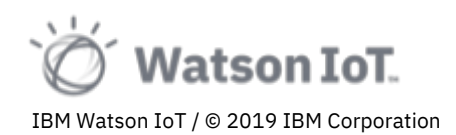

To view motion entity type data

- 1. Click on Monitor to view the Entity types
- 2. Select the **motion** entity type in the list, or use the Search bar

| ≡ 1         | IBM Maximo Asset Monitor                                       |                         |                    |        |             |        |                               | ¢           | mats.gothe@se.ibn     TenantId: Monitor-I | n.com<br>Demo 🕲 |
|-------------|----------------------------------------------------------------|-------------------------|--------------------|--------|-------------|--------|-------------------------------|-------------|-------------------------------------------|-----------------|
| 山<br>総<br>の | Entities /<br>Type: motion<br>Dashboards<br>Summary Dashboards | Data                    | Alerts             |        |             |        |                               |             |                                           | ۲               |
| -<br>       | Occupancy<br>Dimensions: FLOOR, BL<br>Time: Hourly             | ILDING, ZONE, DEVICE, ' | WORKSTATION, REGIO | :<br>N | New summary |        |                               |             |                                           |                 |
|             | Instance Dashboards                                            |                         |                    |        |             |        |                               | _           |                                           |                 |
|             |                                                                |                         |                    |        |             |        |                               | Q Clear     | all filters                               | $\nabla$        |
|             | ID                                                             |                         |                    | Floor  | Building    | Zone ↑ | Device                        | Workstation | Region                                    |                 |
|             | 809646_EUI64-0080E                                             | 1030005113E-4           |                    | 27     | MunichHQ    | 1      | 809646_EUI64-0080E1030005113E | 1-1         | Germany                                   |                 |
|             | 809646_EUI64-0080E                                             | 103000516EC-4           |                    | 27     | MunichHQ    | 1      | 809646_EUI64-0080E103000516EC | 2-3         | Germany                                   |                 |
|             | 809646_EUI64-0080E                                             | 10300052752-4           |                    | 27     | MunichHQ    | 1      | 809646_EUI64-0080E10300052752 | 2-2         | Germany                                   |                 |
|             | 809646_EUI64-0080E                                             | 10300022634-4           |                    | 27     | MunichHQ    | 2      | 809646_EUI64-0080E10300022634 | 3-3         | Germany                                   |                 |

3. Select the Data tab and the **isOccupied** metric

| ≡ івм          | Maximo Asset Monite | or     |        |                           |       |       |             |         | \$ ®  | mats.gothe@se.ibm.com<br>TenantId: Monitor-Demo |
|----------------|---------------------|--------|--------|---------------------------|-------|-------|-------------|---------|-------|-------------------------------------------------|
| ۵              | Type: motion        |        |        |                           |       |       |             |         |       | 8                                               |
| 51             | Dashboards          | Data   | Alerts |                           |       |       |             |         |       |                                                 |
| ¢              | Data items          |        | +      | isOccupied Metric         |       |       |             |         |       |                                                 |
| ø              | Q                   |        | _      | Min Max                   |       |       |             |         |       |                                                 |
| 8              | ✓ Metric            |        |        | 1.0                       | 0     | •     |             | •       | •     |                                                 |
| 8 <sub>8</sub> | RCV_TIMESTAM        | IP_UTC |        | 0.8                       |       |       |             |         |       |                                                 |
|                | entity_id           |        |        | 90.6                      |       |       |             |         |       |                                                 |
|                | isOccupied          |        |        | 0.2                       |       |       |             |         |       |                                                 |
|                | lastOccupied        |        |        | 0.0<br>Apr 03             | 09:00 | 10:00 | 11:00       | 12:00   | 13:00 | 14:00                                           |
|                | time                |        |        |                           |       |       | Time of day |         |       |                                                 |
|                | timeLastMotion      |        |        | Provide day               |       |       |             |         |       |                                                 |
|                | value               |        |        | Dependencies              |       |       |             |         |       |                                                 |
|                | ^ Dimension         |        |        | Dependency                |       |       |             | ↑ Туре  |       |                                                 |
|                | ^ Metric (calculat  | ed)    |        | isOccupied_Occupancy_max  |       |       |             | Functio | n     |                                                 |
|                |                     |        |        | isOccupied_Occupancy_mean | 1     |       |             | Functio | n     |                                                 |
|                |                     |        |        | isOccupied_Occupancy_min  |       |       |             | Functio | n     |                                                 |
|                |                     |        |        |                           |       |       |             |         |       |                                                 |
|                |                     |        |        |                           |       |       |             |         |       |                                                 |
|                |                     |        |        |                           |       |       |             |         |       |                                                 |
|                |                     |        |        |                           |       |       |             |         |       |                                                 |
|                |                     |        |        |                           |       |       |             |         |       |                                                 |
|                |                     |        |        |                           |       |       |             |         |       |                                                 |
|                |                     |        |        |                           |       |       |             |         |       |                                                 |
|                |                     |        |        |                           |       |       |             |         |       |                                                 |

**Note**: The graph shows the hourly isOccupied state value across all motion sensors. As previously discussed, the sensors send a numeric 0.0 or 1.0 value, and the graph will show these values as the Min and Max numbers. This may not be that interesting, but analytics on groups of sensors will be more descriptive of the utilization. We will explore that later in this section.

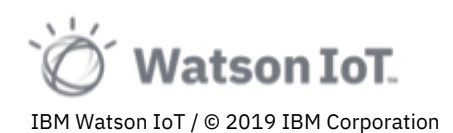

Using the isOccupied metric, Maximo Asset Monitor can compute the occupancy, or utilization, of workspace. The assumption is made that the average of occupancy is a utilization percentage 0-100% of the zone over a given time window. The utilization applies to both aggregates over time-series, sensor aggregates in a zone, or sensor aggregates over multiple zones. The utilization will in itself be an hourly, daily time series with Max, Min and Average metrics.

To view the statistical mean value of isOccupied, or occupancy

4. In the data explorer, select the **isOccupied\_Occupancy\_mean** metric.

Scroll down on the page to view the latest occupancy data. Sort by the **isOccupied\_Occupancy\_mean** column.

| IBM Maximo Asset Monitor            |                     |                                     |                                        |       |          |      |                                   | 0 mats.got  | he@se.ibm.com       |
|-------------------------------------|---------------------|-------------------------------------|----------------------------------------|-------|----------|------|-----------------------------------|-------------|---------------------|
| Type: motion                        |                     |                                     |                                        |       |          |      |                                   | Tenantic    | : Monitor-Demo<br>© |
| Dashboards Data Alerts              |                     |                                     |                                        |       |          |      |                                   |             |                     |
|                                     |                     |                                     |                                        |       |          |      |                                   |             |                     |
| Data items +                        | Recent data         |                                     |                                        |       |          |      |                                   |             |                     |
| ٩                                   | Timestamp           | Entity Id                           | isOccupied_Occupancy_mean $\downarrow$ | FLOOR | BUILDING | ZONE | DEVICE                            | WORKSTATION | REGION              |
| ^ Metric                            | 04/03/2020<br>13:00 | 809646_EUI64-<br>0080E10300045264-4 | 1                                      | 27    | MunichHQ | 4    | 809646_EUI64-<br>0080E10300045264 | 4           | Germany             |
| ^ Dimension     Metric (calculated) | 04/03/2020<br>13:00 | 809646_EUI64-<br>0080E10300045424-4 | 1                                      | 27    | MunichHQ | 15   | 809646_EUI64-<br>0080E10300045424 | 15-2        | Germany             |
| isOccupied_Occupancy_max            | 04/03/2020<br>13:00 | 809646_EUI64-<br>0080E10300045266-4 | 0.9906542056074766                     | 27    | MunichHQ | 3    | 809646_EUI64-<br>0080E10300045266 | 3           | Germany             |
| isOccupied_Occupancy_min            | 04/03/2020<br>13:00 | 809646_EUI64-<br>0080E10300051B3D-4 | 0.989010989010989                      | 27    | MunichHQ | 13   | 809646_EUI64-<br>0080E10300051B3D | 9-5         | Germany             |
|                                     | 04/03/2020<br>13:00 | 809646_EUI64-<br>0080E1030004507E-4 | 0.9411764705882353                     | 27    | MunichHQ | 8    | 809646_EUI64-<br>0080E1030004507E | 8           | Germany             |
|                                     | 04/03/2020<br>13:00 | 809646_EUI64-<br>0080E10300045154-4 | 0.8941176470588236                     | 27    | MunichHQ | 11   | 809646_EUI64-<br>0080E10300045154 | 11          | Germany             |
|                                     | 04/03/2020<br>13:00 | 809646_EUI64-<br>0080E10300051B4B-4 | 0.8625                                 | 27    | MunichHQ | 2    | 809646_EUI64-<br>0080E10300051B4B | 3-2         | Germany             |
|                                     | 04/03/2020<br>13:00 | 809646_EUI64-<br>0080E103000457D9-4 | 0.8                                    | 27    | MunichHQ | 14   | 809646_EUI64-<br>0080E103000457D9 | 14-2        | Germany             |
|                                     | 04/03/2020<br>13:00 | 809646_EUI64-<br>0080E10300022410-4 | 0.7971014492753623                     | 27    | MunichHQ | 15   | 809646_EUI64-<br>0080E10300022410 | 11-2        | Germany             |
|                                     | 04/03/2020<br>13:00 | 809646_EUI64-<br>0080E10300024510-4 | 0.0444444444444444446                  | 27    | MunichHQ | 2    | 809646_EUI64-<br>0080E1030D024510 | 3-4         | Germany             |
|                                     | 04/03/2020<br>13:00 | 809646_EUI64-<br>0080E103000246CE-4 | 0                                      | 27    | MunichHQ | 15   | 809646_EUI64-<br>0080E1030D0246CE | 10-6        | Germany             |
|                                     | 04/03/2020<br>13:00 | 809646_EUI64-<br>0080E103000511F9-4 | 0                                      | 27    | MunichHQ | 12   | 809646_EUI64-<br>0080E103000511F9 | 8-2         | Germany             |
|                                     | 04/03/2020          | 809646_EUI64-                       | 0                                      | 27    | MunichHQ | 9    | 809646_EUI64-                     | 6-1         | Germany             |

**Note**: The occupancy data shows the workstations that are fully, partly or not occupied over the last hour, given as an Occupancy metric.

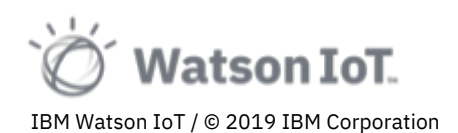

We will now explore the occupancy for the motion sensor in the west wing of floor 27, zone 3.

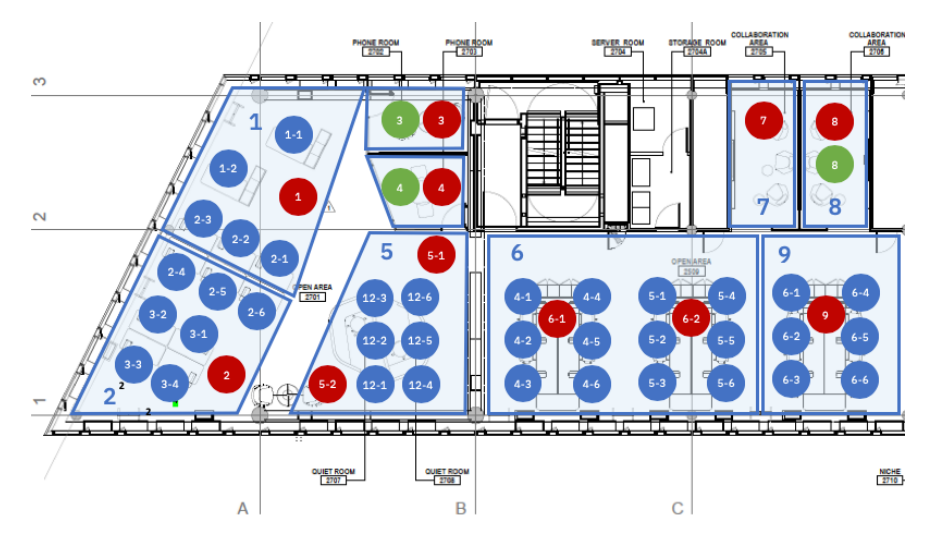

To view the motion sensor data

Select the **Dashboard** tab to see the list of motion entities.
 Use the column filters to identify the motion sensor in floor 27, zone 3.

|                                                                                 | IBM Maximo Asset Monitor                                               |                            |                |      |                     |                 |                   | se.ibm.com 🕲<br>hitor-Demo |
|---------------------------------------------------------------------------------|------------------------------------------------------------------------|----------------------------|----------------|------|---------------------|-----------------|-------------------|----------------------------|
| ()<br>()<br>()<br>()<br>()<br>()<br>()<br>()<br>()<br>()<br>()<br>()<br>()<br>( | Entities /<br>Type: motion<br>Dashboards Data<br>Summary Dashboards    | Alerts                     |                |      |                     |                 |                   | ۲                          |
| ⊡a<br>^^                                                                        | Occupancy<br>Dimensions: FLOOR, BUILDING, ZONE, DEVICE<br>Time: Hourly | :<br>, WORKSTATION, REGION | New summary    | +    |                     |                 |                   |                            |
|                                                                                 | Instance Dashboards                                                    |                            |                |      |                     | c               | Clear all filters |                            |
|                                                                                 | то 🔶                                                                   | Floor                      | Building       | Zone | Device              | Workstation     | Region            |                            |
|                                                                                 | Enter filter                                                           | 27                         | × Enter filter | 3    | × Enter filter      | Enter filter    | Enter filter      |                            |
|                                                                                 | 809646_EUI64-0080E10300045266-4                                        | 27                         | MunichHQ       | 3    | 809646_EUI64-0080E1 | 10300045266 3   | Germany           |                            |
|                                                                                 | 809646_EUI64-0080E10300051709-4                                        | 27                         | MunichHQ       | 13   | 809646_EUI64-0080E1 | 10300051709 9-4 | Germany           |                            |
|                                                                                 | 809646_EUI64-0080E103000519ED-4                                        | 27                         | MunichHQ       | 13   | 809646_EUI64-0080E1 | L03000519ED 9-3 | Germany           |                            |
|                                                                                 | 809646_EUI64-0080E10300051B3D-4                                        | 27                         | MunichHQ       | 13   | 809646_EUI64-0080E1 | L0300051B3D 9-5 | Germany           |                            |
|                                                                                 | 809646_EUI64-0080E103000527C8-4                                        | 27                         | MunichHQ       | 13   | 809646_EUI64-0080E1 | 103000527C8 9-2 | Germany           |                            |
|                                                                                 | Items per page: 10 $ \checkmark $ 1–5 of 5 items                       |                            |                |      |                     |                 | 1∨ 1of1pages 4    | •                          |

6. Click on the entity 809646\_EUI64-0080E10300045266-4 to open the entity dashboard. The dashboard opens and shows the Occupancy metric and its mean values over the day.

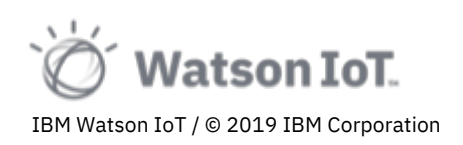

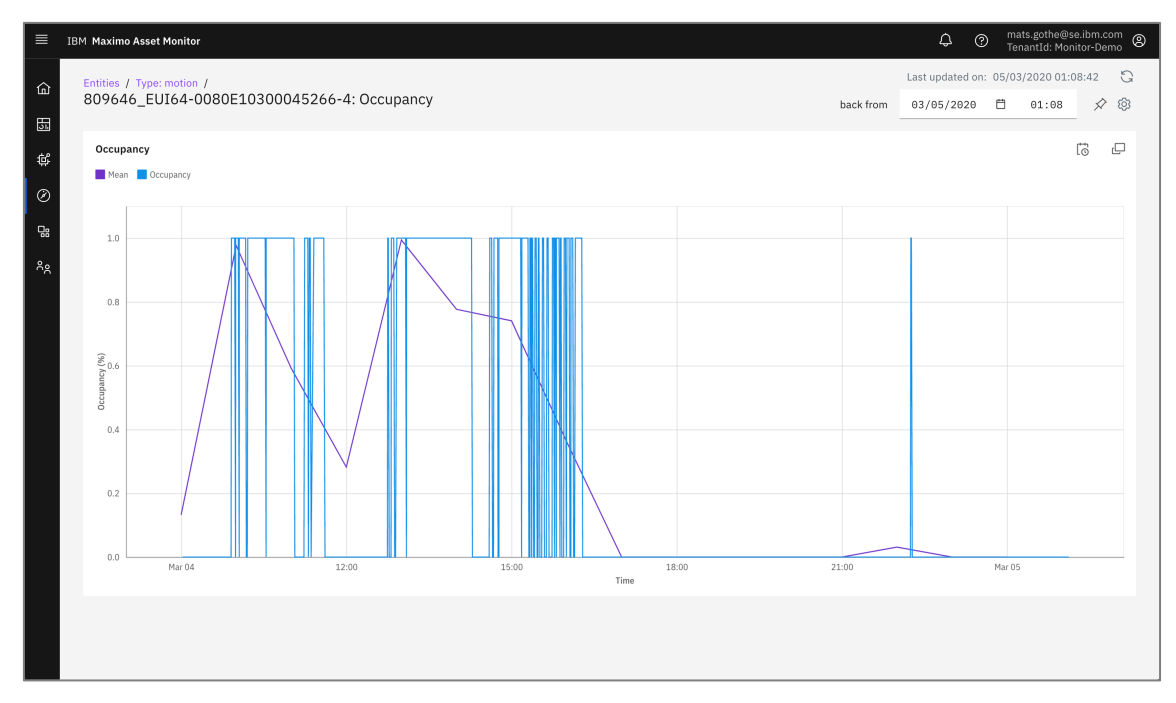

**Note**: The graph shows the Occupancy, and Utilization, of zone 3 over the day. We detect patterns of longer and shorter meetings. And a lunch break around noon. A group of shorter calls in the afternoon and then the close of office hours around 4:30pm. We also see the hourly graph of mean occupancy over the day.

The graphs we just analyzed focus on Occupancy, and Utilization over time. We can also use the Maximo Asset Monitor dashboards to analyze utilization over the office spaces, like floors and zones.

| ■                                                                  | IBM Maximo Asset Monitor                                                               |         |             |      |                        |             | \$ @             | mats.gothe@se.it<br>TenantId: Monitor | r-Demo |
|--------------------------------------------------------------------|----------------------------------------------------------------------------------------|---------|-------------|------|------------------------|-------------|------------------|---------------------------------------|--------|
| (1)<br>(1)<br>(1)<br>(1)<br>(1)<br>(1)<br>(1)<br>(1)<br>(1)<br>(1) | Entities /<br>Type: motion<br>Dashboards Data Alerts                                   |         |             |      |                        |             |                  |                                       | ۵      |
| Ø                                                                  | Summary Dashboards                                                                     |         |             |      |                        |             |                  |                                       |        |
| ₽8<br>^ <u>^</u>                                                   | Occupancy<br>Dimensions: FLOOR, BUILDING, ZONE, DEVICE, WORKSTATION, R<br>Time: Hourly | : New s | ummary<br>+ |      |                        |             |                  |                                       |        |
|                                                                    | Instance Dashboards                                                                    |         |             |      |                        |             |                  |                                       |        |
|                                                                    |                                                                                        |         |             |      |                        | Q           | Clear all filter | 5 101                                 | 7      |
|                                                                    | ID F                                                                                   | loor    | Building    | Zone | ↑ Device               | Workstati   | on               | Region                                |        |
|                                                                    | 809646_EUI64-0080E1030005113E-4 2                                                      | 7       | MunichHQ    | 1    | 809646_EUI64-0080E1030 | 005113E 1-1 |                  | Germany                               |        |

7. Return to the **Type: monitor** page by clicking in the page breadcrumb.

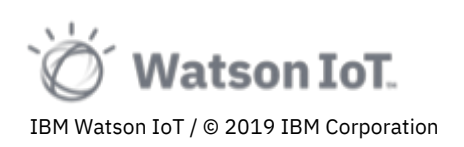

8. Click on the **Occupancy** summary dashboard.

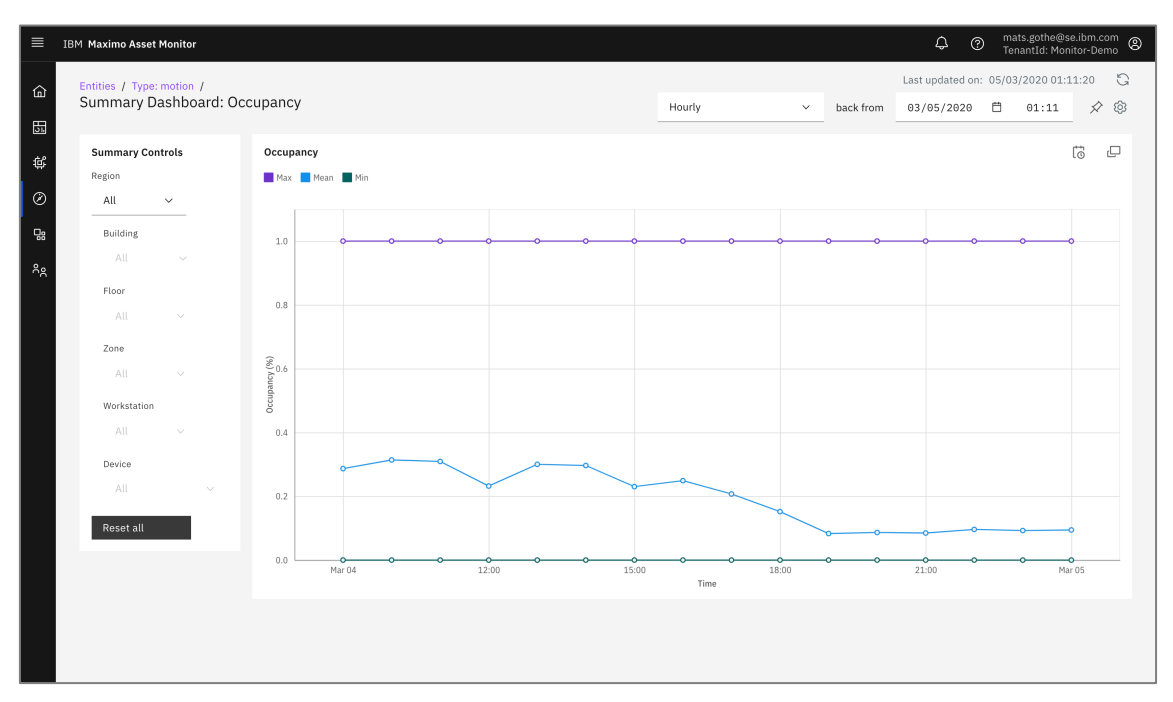

Note: We conclude by the graph that the Utilization of the office across all floors and zones are around 30% over the day.

9. Use the Summary Controls to filter to see the Utilization on floor 27 and some of its zones. Do you see any difference in the Utilization?

Drawing conclusions on the Utilization KPI of spaces in a facility will help us understand how to better utilize resource.

We have now completed the exploration of motion, occupancy and utilization. In the section we will explore conditional functions and alerts.

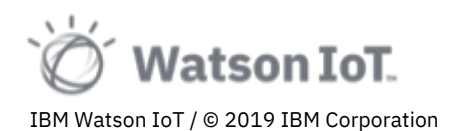

# 3.6 Exploring CO<sub>2</sub> Alerts and Analytics on Office Safety

Maximo Asset Monitor provides a catalog of AI functions with anomaly models, thresholds and conditional functions producing alerts. Alerts and are saved in the data lake and can be viewed in the Monitor section pages and on dashboards. Alerts can for example be configured to notify when entity metrics exceeds specific thresholds, or when anomaly function scores indicate an abnormal data pattern.

To configure an alert in Maximo Asset Monitor, you use functions from the Function Catalog. Function may take simple threshold values for upper or lower levels. Other function may take custom Python Boolean expressions with combinations of values, variables, operators, and other Python library functions. Expressions can contain operations, such as simple additions or subtractions.

Note: Maximo Asset Monitor Functions supports Pandas libraries for building expressions.

To view alerts on CO<sub>2</sub> levels

- 1. Return to the Monitor page by clicking **Entities** in the page breadcrumb.
- 2. Search and select the carbonDioxide entity type
- 3. Select Data tab
- 4. Select the **value** property The Min and Max CO<sub>2</sub> levels of the Munich IoT Center building are shown.

|                |                                            |                                                                                                    |              | mate dathe@so ibm com  |
|----------------|--------------------------------------------|----------------------------------------------------------------------------------------------------|--------------|------------------------|
| ■              | IBM Maximo Asset Monitor                   |                                                                                                    | \$ 0         | TenantId: Monitor-Demo |
| d ال           | Type: carbonDioxide Dashboards Data Alerts |                                                                                                    |              | ©                      |
| ¢              | Data items +                               | value Metric                                                                                                    |              |                        |
| Ø              | ٩                                          | Min Max                                                                                                    |              |                        |
| 8              | ✓ Metric                                   | 1,800                                                                                                    |              |                        |
| ٨ <sub>A</sub> | RCV_TIMESTAMP_UTC                          |                                                                                                    |              |                        |
|                | comfortLevel                               | 1000 m 1000 m 10000 m 1000 m 10000 m 10000 m 10000 m 10000 m 10000 m 10000 m 10000 m 10000 m 10000 m 10000 m 10000 m 10000 m 1000000 m 10000 m 10000 m 100000 m 1000000 m 100000 m 100000000    |              |                        |
|                | entity_id                                  |                                                                                                    | <b>~~~</b> ~ |                        |
|                | time                                       | a transformed and the second and the second and the |              | 3100                   |
|                | value                                      | Time of day                                                                                                    |              |                        |
|                | ^ Dimension                                |                                                                                                    |              |                        |
|                | ^ Metric (calculated)                      | Dependencies                                                                                                    |              |                        |
|                | ^ Alert (calculated)                       | Dependency 1                                                                                                    | Туре         |                        |
|                |                                            | carbonDioxide_value_alert                                                                                                    | Function     |                        |
|                |                                            | Daily_Max_CO2                                                                                                    | Function     |                        |
|                |                                            | Daily_Min_CO2                                                                                                    | Function     |                        |
|                |                                            | value_carbonDioxide_max                                                                                                    | Function     |                        |
|                |                                            | value carbonDiovide mean                                                                                                    | Function     |                        |
|                |                                            |                                                                                                    |              |                        |

**Note**: On the day of capturing these notes, high  $CO_2$  levels was detected at office hours and less at non-office hours. Levels were above the comfort levels of 1000 PPM.

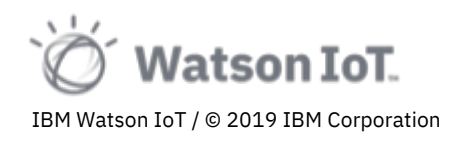

The computed comfortLevel metric is also indicating this issue of low compliance to office regulations by high  $CO_2$  levels.

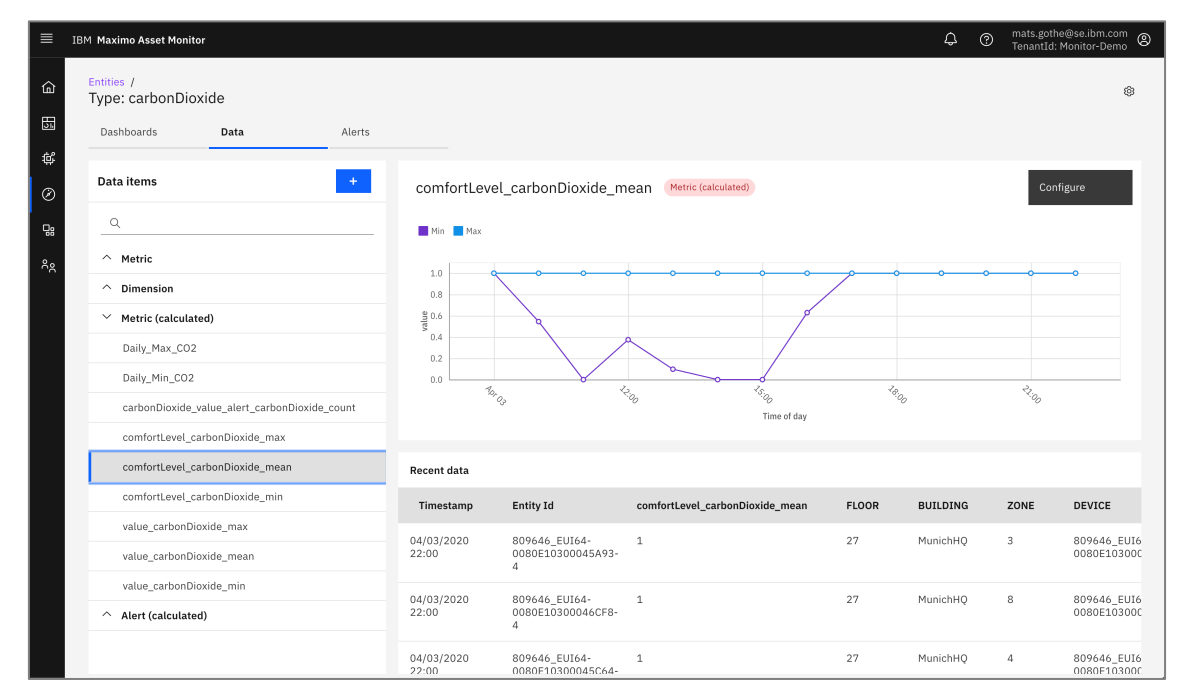

5. Select the comforLevel\_carbonDioxide\_mean data item

To configure an alert in Maximo Asset Monitor, you use functions from the Function Catalog. Function may take simple threshold values for upper or lower levels.

To view the configuration of  $CO_2$  levels alarms.

1. Select the **carbonDioxide\_value\_alert** alerts in the **Alerts (calculated)** section of the data browser.

| ≣  | IBM Maximo Asset Monitor  |                                                     | ♀ ⑦ mats.gothe@se.ibm.com ⑧<br>TenantId: Monitor-Demo |
|----|---------------------------|-----------------------------------------------------|-------------------------------------------------------|
| 俞  | Type: carbonDioxide       |                                                     | \$                                                    |
|    | Dashboards Data Alerts    |                                                     |                                                       |
| ¢  | Data items +              | carbonDioxide_value_alert (Alert (calculated)       | Configure                                             |
| Ø  | ۹                         |                                                     |                                                       |
| 78 | ^ Metric                  | 100                                                 | - <b>-</b>                                            |
| ÅÅ | ^ Dimension               | 80<br>(Sug                                          |                                                       |
|    | ^ Metric (calculated)     | ant frequ                                           |                                                       |
|    | ✓ Alert (calculated)      | 20                                                  | 8                                                     |
|    | carbonDioxide_value_alert |                                                     |                                                       |
|    |                           | Apr 03 10:00 11:00 12:00 13:00 14:00<br>Time of day | 15:00 16:00 17:00                                     |
|    |                           | Dependencies                                        |                                                       |
|    |                           | Dependency                                          | ↑ Туре                                                |
|    |                           | carbonDioxide_value_alert_carbonDioxide_count       | Function                                              |

Note: The graph is indicating the count of alerts triggered throughout the hour.

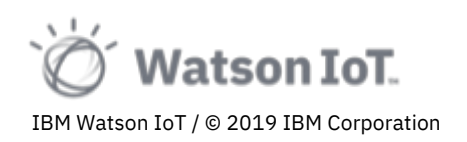

2. Click on the **Configure** button to the right above the graph. The function editor opens.

| ≡              | IBM Maximo Asset Monitor |                                                                | ↓ ⑦ mats.gothe@se.ibm.com<br>TenantId: Monitor-Demo ⑧ |
|----------------|--------------------------|----------------------------------------------------------------|-------------------------------------------------------|
| 命              | Type: carbonDioxide      |                                                                | ¢                                                     |
| ET.            |                          | Alerts                                                         |                                                       |
| ¢              |                          | AlertHighValue                                                 | Configure                                             |
|                |                          | Fire alert when metric exceeds an upper threshold.             |                                                       |
| Ø              |                          | Configuration     Output                                       |                                                       |
| -              |                          | input_item                                                     | 9                                                     |
| ٨ <sub>e</sub> |                          | value ~                                                        |                                                       |
|                |                          | upper_threshold                                                |                                                       |
|                |                          | 800                                                            |                                                       |
|                |                          | Severity                                                       |                                                       |
|                |                          | High ~                                                         | 15:00 16:00 17:00                                     |
|                |                          | Status                                                         |                                                       |
|                |                          | New ~                                                          | Q 🗐 🖓 Last 12 hours [                                 |
|                |                          |                                                                | Status                                                |
|                |                          |                                                                | vner 🗸 New                                            |
|                |                          | Remove Cancel Next                                             |                                                       |
|                |                          | 🗌 04/03/2020 16:30:14 🚷 High 809646_EUI64-0080E10300045A Selec | t owner V New                                         |
|                |                          |                                                                |                                                       |
|                |                          |                                                                |                                                       |

**Note**: The function used for  $CO_2$  level alerts is a threshold function. The configuration of the function is setting the upper threshold value for  $CO_2$  alerts to 800. Level of  $CO_2$  above 1000 PPM causes headaches and drowsiness and impacts worker safety. In this lab we set the threshold to a warning level of 800 to generate more alerts to explore.

3. Click **Next** in the alert function editor.

| ≡                 | IBM Maximo Asset Monitor  |                                                                                       |                                           |                       |                   |             |             |           |              | ¢ | 0 | mats.gothe@se.ibm.com<br>TenantId: Monitor-Demo |
|-------------------|---------------------------|---------------------------------------------------------------------------------------|-------------------------------------------|-----------------------|-------------------|-------------|-------------|-----------|--------------|---|---|-------------------------------------------------|
| ۵                 | Type: carbonDioxide       |                                                                                       |                                           |                       |                   |             |             |           |              |   |   | ¢                                               |
| ш<br>ш            |                           |                                                                                       |                                           |                       |                   |             |             |           |              |   |   |                                                 |
| ∎<br>₽<br>₽<br>*? | Data items                | AlertHighVa<br>Fire alert wher<br>Configuration<br>Auto schedul<br>Off<br>Starting at | Ilue<br>n metric exce<br>n • Outpu<br>e ③ | eds an upper thr<br>t | reshold.          | Calculating | the last    |           | ×            |   |   |                                                 |
|                   | Metric (calculated)       | 01:00                                                                                 | 5                                         | Minutes               | ~                 | 1           | Days        |           | ×            |   |   |                                                 |
|                   | carbonDioxide_value_alert | Output                                                                                |                                           |                       | Output metric     |             |             | Transient |              |   |   |                                                 |
|                   |                           | Output of a                                                                           | lert function                             |                       | carbonDioxide_val | ue_alert    |             |           |              |   |   |                                                 |
|                   |                           |                                                                                       |                                           |                       |                   |             |             |           |              |   |   |                                                 |
|                   |                           |                                                                                       |                                           |                       |                   |             |             |           |              |   |   |                                                 |
|                   |                           |                                                                                       |                                           |                       | _                 |             |             |           | vner         |   |   |                                                 |
|                   |                           | Remove                                                                                |                                           |                       | Previou           |             | Upd         | late      | vner         |   |   |                                                 |
|                   |                           |                                                                                       | 0                                         | 4/03/2020 16:30::     | 14 🔕 High         | 809646_EU   | I64-0080E10 |           | Select owner |   |   |                                                 |
|                   |                           |                                                                                       |                                           |                       |                   |             |             |           |              |   |   |                                                 |
|                   |                           |                                                                                       |                                           |                       |                   |             |             |           |              |   |   |                                                 |

**Note**: All analytics functions have one or more output data metrics. Adding a function will add the data metrics to the data item browser under the Metrics

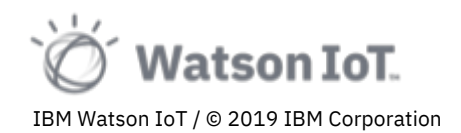

(calculated) or Alerts (calculated) sections. In this case the **carbonDioxide\_value\_alert** data alert item.

4. Click **X** in the upper right to close the alert function editor.

#### To view the CO<sub>2</sub> level alerts

5. On the **carbonDioxide\_value\_alert** data item, scroll down to the **Alerts** section.

The Alerts section is listing all alerts indicating abnormal conditions.

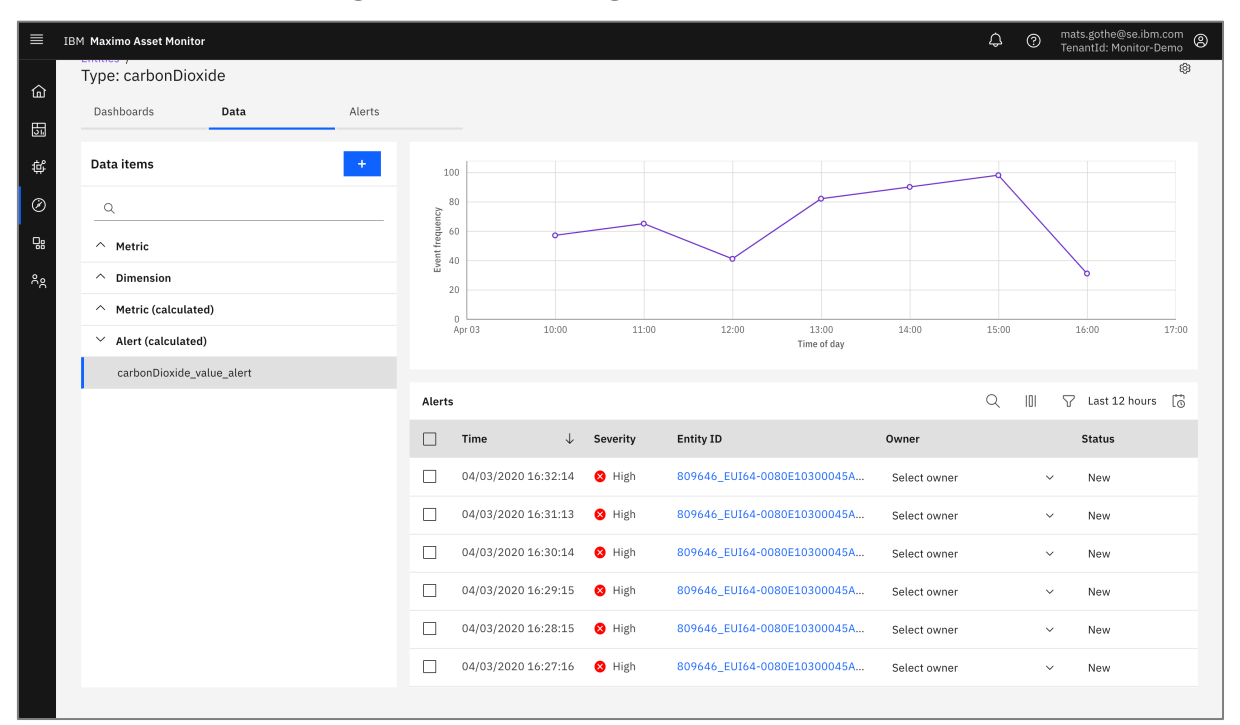

**Note**: Viewing the graph we see high number of alerts from the sensor in the meeting rooms at floor 27, indicating presence of multiple people in the room.

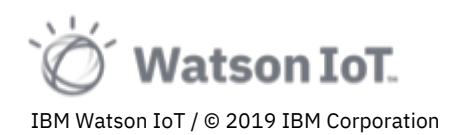

# 3.7 Exploring CO<sub>2</sub> Dashboards

To gain deeper insights into the  $CO_2$  levels we will explore the summary and instance dashboards configured with  $CO_2$  data.

1. In the carbonDioxide entity type, click on the **Dashboard** tab. Click to open the **carbonDioxide** dashboard.

| IBM Maximo Asset M  | onitor         |                                                                                                    |                |                           |                             |                                                                                                    |                   |            | \$ @                | mats.gothe@se.i<br>TenantId: Monito | bm.com<br>pr•Demo |
|---------------------|----------------|----------------------------------------------------------------------------------------------------|----------------|---------------------------|-----------------------------|----------------------------------------------------------------------------------------------------|-------------------|------------|---------------------|-------------------------------------|-------------------|
| Entities / Type: ci | arbonDioxide / | bonDiovide                                                                                                    |                |                           |                             |                                                                                                    |                   |            | Last updated on: 04 | /03/2020 23:06:                     | 12 G              |
| Summary Das         | shboaru. can   | bonbloxide                                                                                                    |                |                           |                             |                                                                                                    | Hourly ~          | back from  | 03/04/2020 E        | 1 23:06                             | × ©               |
| Summary Contr       | ols            | Alerts                                                                                                    |                |                           |                             |                                                                                                    |                   |            | Q                   | 101 🗸 🕻                             | 3                 |
| Region              |                | □ Time ↓                                                                                                    | Severity       | Name                      | Entity ID                   | Owner                                                                                                    | s                 | tatus      |                     | Service Request                     |                   |
| Building            | - 1            | 04/03/2020 16:32:14                                                                                                    | 😣 High         | carbonDioxide_value_alert | 809646_EUI64+0080E10300045  | A Select                                                                                                    | owner ~           | New        | ~                   | Create service re                   | equest            |
| All                 |                | 04/03/2020 16:31:13                                                                                                    | 😣 High         | carbonDioxide_value_alert | 809646_EUI64-0080E10300045  | A Select                                                                                                    | owner 🗸           | New        | ~                   | Create service re                   | equest            |
| Floor               |                | 04/03/2020 16:30:14                                                                                                    | 😢 High         | carbonDioxide_value_alert | 809646_EUI64-0080E10300045  | A Select                                                                                                    | owner ~           | New        | ~                   | Create service re                   | equest            |
| All                 |                | 04/03/2020 16:29:15                                                                                                    | 😣 High         | carbonDioxide_value_alert | 809646_EUI64-0080E10300045  | A Select                                                                                                    | owner ~           | New        | ~                   | Create service re                   | aquest            |
| Zone                |                | 04/03/2020 16:28:15                                                                                                    | 😣 High         | carbonDioxide_value_alert | 809646_EUI64-0080E10300045  | A Select                                                                                                    | owner ~           | New        | ~                   | Create service re                   | aquest            |
| Workstation         |                | 04/03/2020 16:27:16                                                                                                    | 😣 High         | carbonDioxide_value_alert | 809646_EUI64-0080E10300045  | A Select                                                                                                    | owner ~           | New        | ~                   | Create service re                   | aquest            |
| All                 |                | 04/03/2020 16:26:15                                                                                                    | 😣 High         | carbonDioxide_value_alert | 809646_EUI64-0080E10300045  | A Select                                                                                                    | owner ~           | New        | ~                   | Create service re                   | equest            |
| Device              |                | 04/03/2020 16:25:14                                                                                                    | 😣 High         | carbonDioxide_value_alert | 809646_EUI64-0080E10300045. | A Select                                                                                                    | owner 🗸           | New        | ~                   | Create service re                   | equest            |
| All                 |                | 04/03/2020 16:24:15                                                                                                    | 🙁 High         | carbonDioxide_value_alert | 809646_EUI64-0080E10300045. | A Select                                                                                                    | owner 🗸           | New        | ~                   | Create service re                   | equest            |
| Reset all           |                |                                                                                                    |                |                           |                             |                                                                                                    |                   |            |                     |                                     |                   |
|                     |                | 1–9 of 397 items                                                                                                    |                |                           |                             |                                                                                                    |                   |            | 1 ~ 1 of            | 15 pages 🛛 🖣                        | •                 |
|                     |                | Comfort Level                                                                                                    |                |                           | 6 0                         | CO2 Level                                                                                                    |                   |            |                     | 10                                  | ; _               |
|                     |                | Max 📕 Mean 📕 Min                                                                                                    |                |                           |                             | Max Mean                                                                                                    | Min               |            |                     |                                     |                   |
|                     |                | 0.0<br>8.0 (0)<br>4.0 (0)<br>9.0 (0)<br>9. | ••••           |                           |                             | 1,800<br>1,600<br>1,400<br>1,400<br>1,200<br>4,1200<br>4,00<br>0<br>400<br>200<br>0<br>400<br>0<br>400<br>0<br>0<br>400<br>0<br>400<br>0<br>0<br>0<br>400<br>0<br>0<br>0<br>0<br>0<br>0<br>0<br>0<br>0<br>0<br>0<br>0 |                   | 000        |                     |                                     | ×0                |
|                     |                | Page 1                                                                                                    | <sup>2</sup> a | тіте <sup>те</sup> ф      | Yap Mag                     | 1                                                                                                    | iy <sup>S</sup> a | "S<br>Time | * <sup>e</sup> 00   | Ya.                                 | . W. O.           |

**Note**: View the **Alert** table, the **Comfort Level** and **CO2 Level** graphs. Looking at the graphs we can conclude that the CO<sub>2</sub> level rises over the 800 PPM alert level during office hours and start triggering alerts.

- 2. Use the Summary Controls to explore the levels at the meetings rooms at floor 27. Do you see any patterns? Are there indicators of high CO<sub>2</sub> levels in some or all meeting rooms?
- 3. View the CO<sub>2</sub> **Alerts** table card. Click on the Entity ID of one of the alerts. The Entity Dashboard loads for the selected entity.

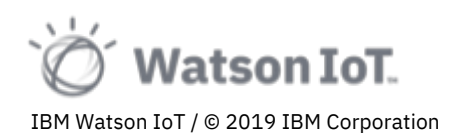

| 0,0        | 40_20104 0000210.   | 50004        | 5A75 4. carbo | Shbioxide                 |              |                   |           | back from | 03/04/2020 🗄 16:33     | -  |
|------------|---------------------|--------------|---------------|---------------------------|--------------|-------------------|-----------|-----------|------------------------|----|
| Alert      | s                   |              |               |                           | _            |                   |           |           | Q 111 V                | 6  |
|            | Time                | $\downarrow$ | Severity      | Name                      | Owner        |                   | †↓ Status |           | Service Request        |    |
|            | 04/03/2020 16:32:14 |              | 8 High        | carbonDioxide_value_alert | Select owner | ~                 | New       | ~         | Create service request |    |
|            | 04/03/2020 16:31:13 |              | 😣 High        | carbonDioxide_value_alert | Select owner | ~                 | New       | ~         | Create service request |    |
|            | 04/03/2020 16:30:14 |              | 🕴 High        | carbonDioxide_value_alert | Select owner | ~                 | New       | ~         | Create service request |    |
|            | 04/03/2020 16:29:15 |              | 8 High        | carbonDioxide_value_alert | Select owner | ~                 | New       | ~         | Create service request |    |
|            | 04/03/2020 16:28:15 |              | 8 High        | carbonDioxide_value_alert | Select owner | ~                 | New       | ~         | Create service request |    |
|            | 04/03/2020 16:27:16 |              | 8 High        | carbonDioxide_value_alert | Select owner | ~                 | New       | ~         | Create service request |    |
|            | 04/03/2020 16:26:15 |              | 🕴 High        | carbonDioxide_value_alert | Select owner | ~                 | New       | Ý         | Create service request |    |
|            | 04/03/2020 16:25:14 |              | 🕴 High        | carbonDioxide_value_alert | Select owner | ~                 | New       | ~         | Create service request |    |
|            | 04/03/2020 16:24:15 |              | 😣 High        | carbonDioxide_value_alert | Select owner | ~                 | New       | ×         | Create service request |    |
| 1-9 c      | of 225 items        |              |               |                           |              |                   |           |           | 1 × 1 of 25 pages      | 4  |
| Comf       | ort Level           |              |               |                           | C 0          | CO2 Level         |           |           |                        | [₀ |
| 1.0        |                     |              |               |                           |              | 1,800             |           |           | ~                      |    |
| 1 Level (% |                     |              |               |                           |              | ¥1,200<br>4 1,000 |           | 1         |                        |    |
| off 0.4    |                     |              |               |                           | _            | 600 800           |           |           | •                      |    |

**Note**: The Entity Diagram shows the CO2 level with an overlay of alerts.

We can now conclude the meeting room air quality throughout the day in some of the meeting room zones and not compliant to regulations. We may suspect an issue with the HVAC system. To resolve the issue a Maximo Service Request should be submitted to the facility engineering team.

4. To create a Service Request, click on the command Create Service Request on an alert. A Create Maximo Service Request modal opens with the alert information filled in.

|  |  | Create Maxime Service Request                                                                                                    |        |  |
|--|--|----------------------------------------------------------------------------------------------------|--------|--|
|  |  |                                                                                                    |        |  |
|  |  | Maximo service:                                                                                                    |        |  |
|  |  | <b>`</b>                                                                                                    | ~      |  |
|  |  | Asset number:                                                                                                    | $\sim$ |  |
|  |  | 809646_E0164-0080E10300045A93-4                                                                                                    | ~      |  |
|  |  | Sile:<br>Enter site                                                                                                    | ~      |  |
|  |  | Description:                                                                                                    | ~      |  |
|  |  | Alert triggered: carbonDioxide_value_alert at March 4, 2020 4:32 PM.                                                                                      | ~      |  |
|  |  | Details:                                                                                                    | ~      |  |
|  |  | Entity 809646_EUI64-0080E10300045A93-4 experienced the alert.                                                                                             | ~      |  |
|  |  | Details available:<br>https://dashboard-<br>beta.connectedproducts.internetoffhings.ibmcloud.com/explore/carbonDioxide/data/carbonDioxide_<br>value_alert | ~      |  |
|  |  | https://dashboard-<br>beta.connectedproducts.internetofthings.ibmcloud.com/explore/carbonDioxide/entity/809646_EUI6<br>4-0080E10300045A93-4               |        |  |
|  |  |                                                                                                    |        |  |
|  |  |                                                                                                    |        |  |

We have now completed the exploration of the Watson IoT Platform Analytics Service.

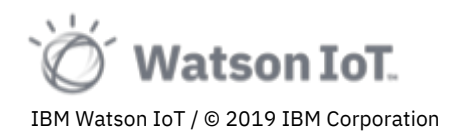

## 3.8 Exploring Workstation Dashboards and Configurations

In this section of the lab we will explore the details of monitor dashboards using the Workstation type.

Watson IoT Platform provides a monitoring solution for data visibility, root-cause troubleshooting, and rule driven alerts at scale. Summary dashboards display aggregated data from all entities of a specific entity type based on a time grain and custom taxonomy dimensions. For example the Region, Building, Floor, Zone, Workstation and Device dimensions used in previous sections. Instance dashboards provide a view of the data based on a single instance (entity ID).

The devices / entities used in this lab are connected as individual device types measuring a single unit, for example temperature, CO<sub>2</sub>, humidity, sound, pressure. To create an overview of the building we have created a device type that provides the aggregated data from all devices attached to the workspace, for example as desk or a room. We call this type a Workstation. The workstation takes the name from the sensors, but drops the \_3, \_4, \_5, \_6, \_10 description in the sensor names. The logical interface of a workstation is an aggregation of the sensor **value** and **comfortLevel** properties.

To view the Workstation dashboard

- Select the Monitor section in the left-hand side navigator. Alternatively, click Entities in the page breadcrumb.
- 2. Select the **Workstation** type.
- 3. On the Workstation page, open the **Workstations** summary dashboard The Workstations dashboards loads and presented the roll-up aggregated Metrics across all workstations.

| ІВМ Ма   | aximo Asset Monitor        |                                                                                         |                                                                      |                               |              |                                         | Ĺ                   | Ĵ () T        | nats.gothe@se.ibm.c<br>enantId: Think-2019 | com (2)<br>9      |  |
|----------|----------------------------|-----------------------------------------------------------------------------------------|----------------------------------------------------------------------|-------------------------------|--------------|-----------------------------------------|---------------------|---------------|--------------------------------------------|-------------------|--|
| 55       | Dashboard /                |                                                                                         |                                                                      |                               |              |                                         |                     | Last update   | d on: 05/03/2020 0                         | 0:05:37           |  |
| ۹.       | Summary Dashb              | ooard: Workstat                                                                         | ons                                                                  |                               |              | Hourly - back from 🗒 03/05/2020 00:05 💥 |                     |               |                                            |                   |  |
| ø        | Summary Controls           | Alerts 🗸                                                                                | Carbon Dioxide 🗸 🗸                                                   | Alerts                        |              |                                         |                     |               | ~                                          | ø                 |  |
| <b>.</b> | Region                     | Count                                                                                   | Current                                                              | Q. Search                     |              |                                         |                     |               |                                            |                   |  |
| 8.       | All 👻                      | 1K 🛛 🛛                                                                                  | 583 ррм                                                              | Workstation                   | Severity A   | Alert Count                             | Alert Time          | Building      | Floor Zone                                 |                   |  |
| · •      | Building                   |                                                                                         |                                                                      | 809646_EUI64-0080E10300045A93 | 🕴 Critical   | 77                                      | 03/04/2020 10:00    | MunichHQ      | 27 3                                       |                   |  |
|          | All                        | Occupancy 🗸                                                                             | Noice ~                                                              | 809646_EUI64-0080E10300046744 | 🔕 Critical   | 61                                      | 03/04/2020 10:00    | MunichHQ      | 27 17                                      |                   |  |
|          | Floor                      | 0 %                                                                                     | 42 dB                                                                | 809646_EUI64-0080E10300045A93 | Ø Critical   | 29                                      | 03/04/2020 11:00    | MunichHQ      | 27 3                                       |                   |  |
|          | All                        |                                                                                         |                                                                      | 809646_EUI64-0080E10300046744 | 8 Critical   | 130                                     | 03/04/2020 11:00    | MunichHQ      | 27 17                                      |                   |  |
|          | All Temp<br>Workstation 72 | Temperature 🗸                                                                           | Light $\checkmark$                                                   | 809646_EUI64-0080E10300046744 | 😆 Critical   | 101                                     | 03/04/2020 12:00    | MunichHQ      | 27 17                                      |                   |  |
|          |                            | Current                                                                                 | Current<br>95 LUX                                                    | 809646_EUI64-0080E10300045A93 | 😫 Critical   | 107                                     | 03/04/2020 13:00    | MunichHQ      | 27 3                                       |                   |  |
|          |                            | 72F                                                                                     |                                                                      | 809646_EUI64-0080E10300046744 | Oritical     | 87                                      | 03/04/2020 13:00    | MunichHQ      | 27 17                                      |                   |  |
|          |                            |                                                                                         |                                                                      | 809646_EUI64-0080E10300045A93 | Oritical     | 120                                     | 03/04/2020 14:00    | MunichHQ      | 27 3                                       |                   |  |
|          | All 👻                      | Current                                                                                 | air Pressure ∨<br><sup>Current</sup><br>95KhPa                       | 809646_EUI64-0080E10300046744 | 🛛 Critical   | 113                                     | 03/04/2020 14:00    | MunichHQ      | 27 17                                      |                   |  |
|          | Reset all                  |                                                                                         |                                                                      | 809646_EUI64-0080E10300045A93 | 🙁 Critical   | 117                                     | 03/04/2020 15:00    | MunichHQ      | 27 3                                       |                   |  |
|          | nest in                    |                                                                                         |                                                                      | 1-10 of 13 items              |              |                                         |                     | 1 of 2 pages  | < 1 -                                      | >                 |  |
|          |                            | Carbon Dioxide                                                                          |                                                                      |                               | V 💭 Utalizat | ion                                     |                     |               | ~                                          |                   |  |
|          |                            | Max Mean Min                                                                            |                                                                      |                               | Max.         | Mean Min                                |                     |               |                                            |                   |  |
|          |                            | 1300<br>3400<br>64.100<br>85.000<br>400<br>00<br>00<br>00<br>00<br>00<br>00<br>00<br>00 | 0000<br>0000<br>0000<br>0000<br>0000<br>0000<br>0000<br>0000<br>0000 |                               |              | 0                                       | 09:00 12:00<br>Time | 0000<br>18:00 |                                            | =0<br>=0<br>5 Mar |  |
|          |                            | Air Pressure                                                                            |                                                                      |                               | V 🖉 Light    |                                         |                     |               | ~                                          | P                 |  |
|          |                            | Max Mean Min                                                                            |                                                                      |                               | Max          | Mean Min                                |                     |               |                                            |                   |  |
|          |                            | 100,000                                                                                 | ~~~~~~~~~~~~~~~~~~~~~~~~~~~~~~~~~~~~~~                               |                               |              |                                         | Å                   |               |                                            |                   |  |

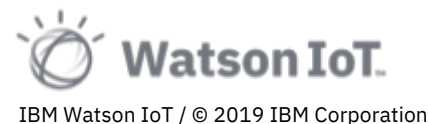

4. Use the Summary Controls to filter the workstations to floor 27 in the Munich building.

|                                                                                                    | IBM Ma    | ximo Asset Monitor                                                                                                    |                                                                                                    |                      |                                                                               |   |                                                                                                    |               |                                                                                                    |                                                                                                    | l                                                                                                    | ¢ 0                                                                                                    | mats.goth<br>TenantId:                                                              | e@se.ibm.c<br>Think-2019                                                               | <sup>om</sup> 8 |
|----------------------------------------------------------------------------------------------------|-----------|----------------------------------------------------------------------------------------------------|----------------------------------------------------------------------------------------------------|----------------------|-------------------------------------------------------------------------------|---|----------------------------------------------------------------------------------------------------|---------------|----------------------------------------------------------------------------------------------------|----------------------------------------------------------------------------------------------------|----------------------------------------------------------------------------------------------------|----------------------------------------------------------------------------------------------------|-------------------------------------------------------------------------------------|----------------------------------------------------------------------------------------|-----------------|
| Sumary Control<br>Maria Control<br>Maria Control<br>Mari | 53<br>0.  | Dashboard /<br>Summary Dashb                                                                                              | oard: Work                                                                                                    | kstati               | ons                                                                           |   |                                                                                                    |               |                                                                                                    |                                                                                                    | Hourly 👻 back from                                                                                                    | Last upda                                                                                                    | ted on: 05/0                                                                        | )3/2020 00<br>)5 🔆                                                                     | 0:07:12         |
|                                                                                                    | °●<br>0;; | Summary Controls<br>Region<br>Germany •<br>Building<br>MunichHQ •<br>Floor<br>V All<br>Device<br>All •<br>Device<br>All • | Alerts<br>Count<br>1 K<br>Occupancy<br>Current<br>0 %<br>Temperature<br>Current<br>72 F<br>Humidity<br>Current<br>18 % | ×<br>•<br>•          | Current<br>583 PPM<br>Noice<br>Current<br>42 dB<br>Light<br>Current<br>98 LUX | * | Alerts           Q. Search           Workstalion           809446_EUI64-0080E10300045A33           809446_EUI64-0080E10300045A33           809446_EUI64-0080E10300045A33           809446_EUI64-0080E10300045A34           809446_EUI64-0080E10300045A34           809446_EUI64-0080E10300045A34           809446_EUI64-0080E10300045A33           809446_EUI64-0080E10300045A33           809446_EUI64-0080E10300045A33           809446_EUI64-0080E10300045A34           809446_EUI64-0080E10300045A33           809446_EUI64-0080E10300045A34 |               | Severity A<br>Critical<br>Critical<br>Crit | Alert Count           77           61           29           130           101           207           120           120           131           132 | Alert Time<br>03/04/2020 10:00<br>03/04/2020 10:00<br>03/04/2020 10:00<br>03/04/2020 10:00<br>03/04/2020 10:00<br>03/04/2020 10:00<br>03/04/2020 10:00<br>03/04/2020 10:00 | Building<br>MunichtQ<br>MunichtQ<br>MunichtQ<br>MunichtQ<br>MunichtQ<br>MunichtQ<br>MunichtQ<br>MunichtQ<br>MunichtQ<br>MunichtQ | Floor<br>27<br>27<br>27<br>27<br>27<br>27<br>27<br>27<br>27<br>27<br>27<br>27<br>27 | 200e<br>3<br>17<br>3<br>17<br>3<br>17<br>3<br>17<br>3<br>17<br>3<br>17<br>3<br>17<br>3 |                 |
|                                                                                                    |           |                                                                                                    | Carbon Dioxide                                                                                                    | Min<br>Min<br>O4 Mar | 06:00 09:0                                                                    | 0 | 1 2-10 of 13 items                                                                                                    | V P<br>OS Mar | Utalization<br>Max Mean Ma<br>00<br>00<br>00<br>00<br>00<br>00<br>00<br>00<br>00<br>00<br>00<br>00<br>00                                                                                                    | n<br>                                                                                                    | 0150 12200<br>Titre                                                                                                    | 1 of 2 page                                                                                                    |                                                                                     |                                                                                        | 2<br>0<br>Mar   |

5. In the Alerts table, click on workstation id to open the dashboard for the workstation notifying the alerts.

| Alerts                        |            |             |                  |           |        | $\sim$       | , c |
|-------------------------------|------------|-------------|------------------|-----------|--------|--------------|-----|
| Q Search                      |            |             |                  |           |        | $\mathbf{F}$ | 7   |
| Workstation                   | Severity 🛎 | Alert Count | Alert Time       | Building  | Floor  | Zone         |     |
| 809646_EUI64-0080E10300045A93 | 😣 Critical | 32          | 10/28/2019 09:00 | MunichHQ  | 27     | 3            |     |
| 809646_EUI64-0080E10300045A93 | 😣 Critical | 55          | 10/28/2019 14:00 | MunichHQ  | 27     | 3            |     |
| 809646_EUI64-0080E10300045A93 | 😣 Critical | 45          | 10/28/2019 15:00 | MunichHQ  | 27     | 3            |     |
| 809646_EUI64-0080E10300045A93 | 😣 Critical | 117         | 10/28/2019 16:00 | MunichHQ  | 27     | 3            |     |
|                               |            |             |                  |           |        |              |     |
|                               |            |             |                  |           |        |              |     |
|                               |            |             |                  |           |        |              |     |
|                               |            |             |                  |           |        |              |     |
|                               |            |             |                  |           |        |              |     |
|                               |            |             |                  |           |        |              |     |
| 1-4 of 4 items                |            |             |                  | 1 of 1 pa | iges < | 1 💌          | >   |

6. The entity dashboard opens with workstation 809646\_EUI64-0080E10300045A93

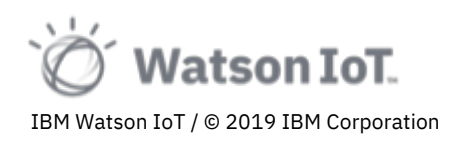

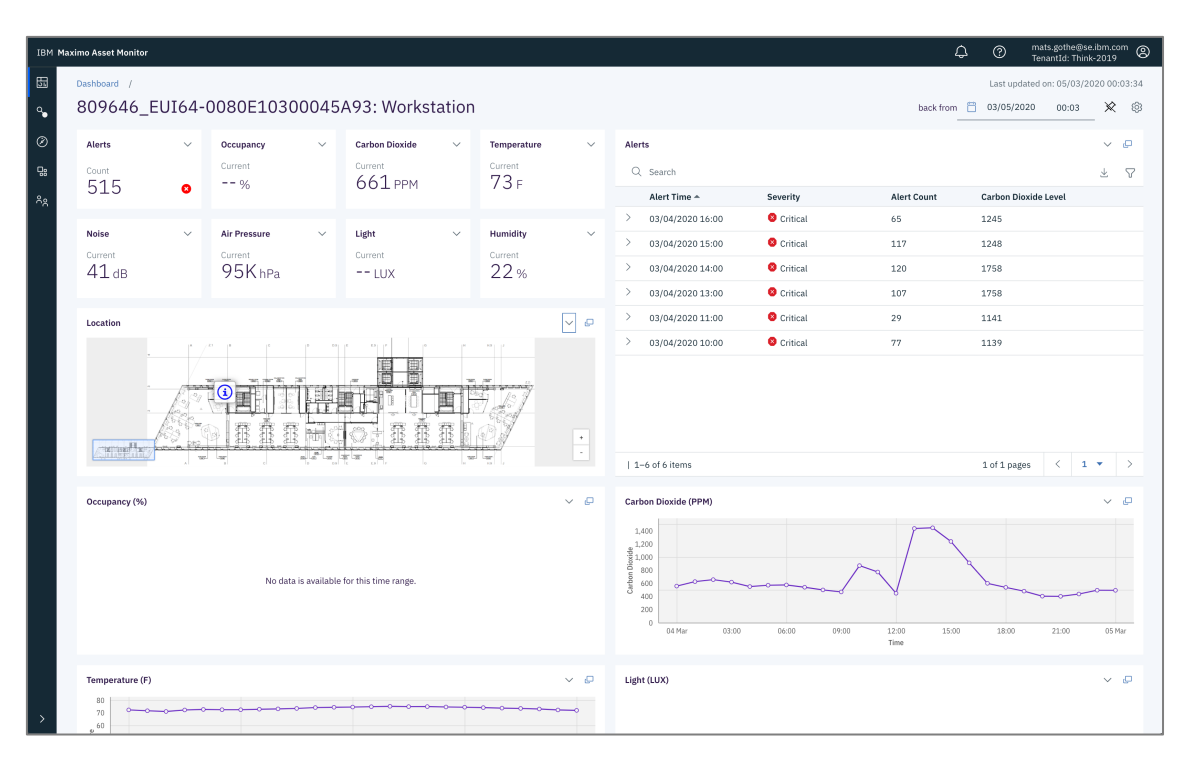

7. Click on the Full Size icon 🖵 the on the Location image card. The card fills the screen and shows the workstation location on the floor.

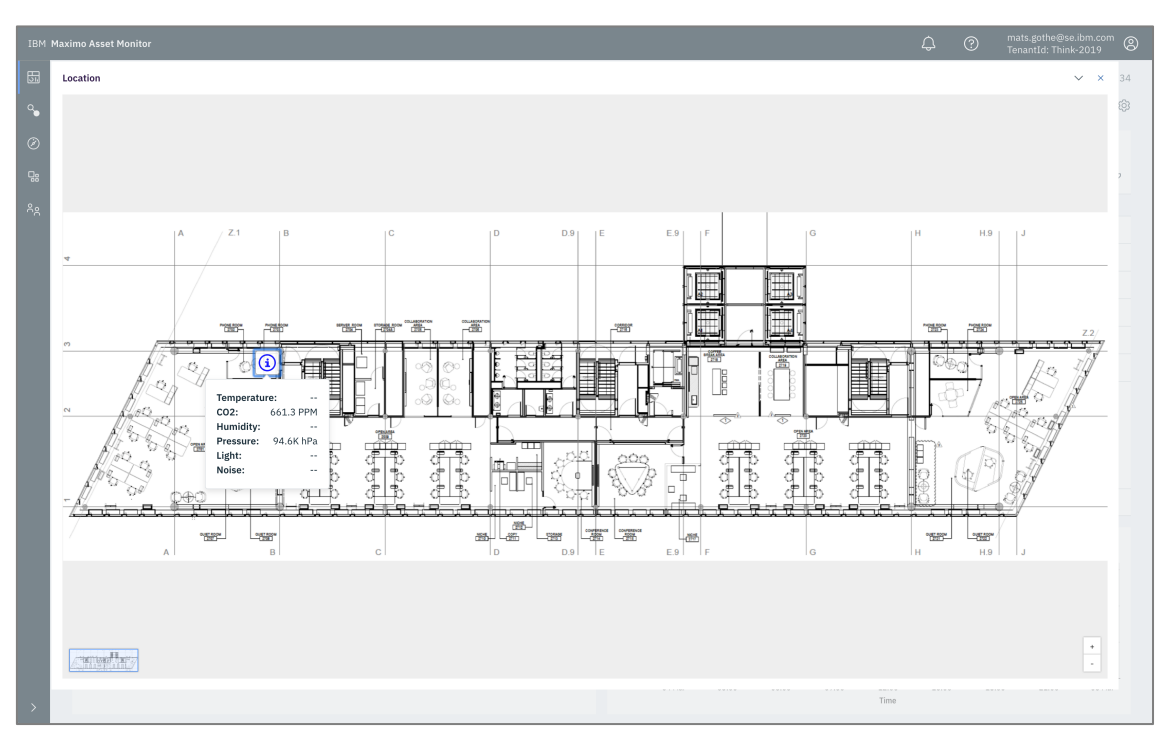

- 8. Click on the information icon at the workstation location. A value card opens with the workstation data items.
- 9. Click the **X** button to close the full-size card.

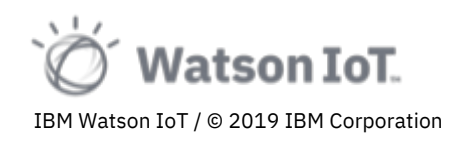

Dashboard can be pinned to the Dashboard navigation page for quick access directly to the dashboard.

To pin a dashboard

- 1. On a dashboard, click on the  $\cancel{2}$  icon in the upper right corner
- 2. In the **Pin to Dashboards**, explore the description and category fields.

| Pin to Dashboards                                                                             | ×          |
|-----------------------------------------------------------------------------------------------|------------|
| This will add a link to this dashboard in its current state to your homepage when logging in. |            |
| Board: Building_Summary                                                                       |            |
| Description (optional)                                                                        |            |
|                                                                                               |            |
|                                                                                               | <i>li</i>  |
| Category                                                                                      |            |
| Facility Mangers V                                                                            | Create new |
|                                                                                               |            |
|                                                                                               |            |
| Cancel Pin dashboard                                                                          |            |

3. Click Cancel to close the dialog

To open a pined dashboard

4. Choose the **Dashboard** section from the left-hand navigator

| IBM Watson IoT Platform                                                                                                    |                                                                                                    |                        |                     | \$ ®              | thinkiot@mail.com<br>TenantId: Think-2019 |
|----------------------------------------------------------------------------------------------------|----------------------------------------------------------------------------------------------------|------------------------|---------------------|-------------------|-------------------------------------------|
| Dashboard                                                                                                    | Dashboards (4)                                                                                                    |                        | Q Search dashboards | Group by category | := 88                                     |
| Connect                                                                                                    | <ul> <li>Facilities (2)</li> </ul>                                                                                                    |                        |                     |                   |                                           |
| - Carlos Contractor Contractor Co | No.         No.         No. <th></th> <th></th> <th></th> <th></th>                                                                                                    |                        |                     |                   |                                           |
| Âġ Users                                                                                                    | The second second seco | Summary: Occupancy :   |                     |                   |                                           |
|                                                                                                    | <ul> <li>Comfort Levels (2)</li> </ul>                                                                                                    |                        |                     |                   |                                           |
|                                                                                                    | ☆ Summary: carbonDioxide                                                                                                    | ☆ Summary: Temperature |                     |                   |                                           |

5. Click on one of the pinned dashboards, for example the **Workstations** summary dashboard. The selected dashboard opens

In the next section we will explore the Workstation summary dashboard and the card configurations in JSON that produce the dashboard.

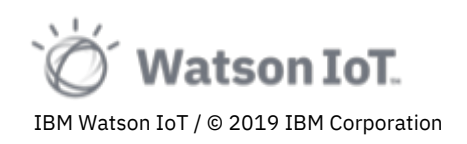

#### 3.9 Exploring the Workstation dashboard configuration

The Watson IoT Platform provides an editor for creating new Summary Dashboards. In this lab we will not create a new dashboard but view the existing Workstation dashboard configuration.

To open a dashboard editor

1. On the Workstation entity type page, select **Edit** from the dashboard overflow menu.

| ≡ 16                                                                             | 8M Maximo Asset Monitor                                                         |       |                  |                              |      | Ĺ             | 20               | mats.gothe@se.ibm.cc<br>TenantId: Monitor-Den | no ® |
|----------------------------------------------------------------------------------|---------------------------------------------------------------------------------|-------|------------------|------------------------------|------|---------------|------------------|-----------------------------------------------|------|
| 6)<br>50<br>50<br>50<br>50<br>50<br>50<br>50<br>50<br>50<br>50<br>50<br>50<br>50 | Entities /<br>Type: Workstation<br>Deshboards Data Alerts<br>Summary Dashboards |       |                  |                              |      |               |                  |                                               | ۲    |
| 28<br>10                                                                         | Workstation Dimensions: FLOOR, BUILDING, ZONE, REGION Edit Time: Daily Delete   | ÷ N   | tew summary<br>+ |                              |      |               |                  |                                               |      |
|                                                                                  | Instance Dashboards                                                             |       |                  |                              |      |               |                  |                                               |      |
|                                                                                  |                                                                                 |       |                  |                              |      | Q 0           | lear all filters | 101 🛛                                         | ,    |
|                                                                                  | ID                                                                              | Floor | Building         | Rcv_timestamp_utc            | Zone | ↑ Workstation |                  | Region                                        |      |
|                                                                                  | 809646_EUI64-0080E1030005113E                                                   | 27    | MunichHQ         | 2019-08-21T15:03:13.306+0000 | 1    | 1-1           |                  | Germany                                       |      |
|                                                                                  | 809646_EUI64-0080E103000516EC                                                   | 27    | MunichHQ         | 2019-08-21T15:03:15.196+0000 | 1    | 2-3           |                  | Germany                                       |      |
|                                                                                  | 809646_EUI64-0080E10300052752                                                   | 27    | MunichHQ         | 2019-08-21T15:03:14.252+0000 | 1    | 2-2           |                  | Germany                                       |      |
|                                                                                  | 809646_EUI64-0080E10300022634                                                   | 27    | MunichHQ         | 2019-08-21T15:03:20.856+0000 | 2    | 3-3           |                  | Germany                                       |      |
|                                                                                  | 809646_EUI64-0080E1030002416E                                                   | 27    | MunichHQ         | 2019-08-21T15:03:18.081+0000 | 2    | 2-6           |                  | Germany                                       |      |

- 2. The dashboard editor opens
- 3. The **Definition** page in the dashboard editor configures the dashboard name and the default time grain. The taxonomy dimensions and their hierarchical relations are defined.

| ≡ івм | 1 Maximo Asset Monitor                                                                                                    |                                                                                                    |                                                                                                    | ⊖ ⊘ mats.gathe⊛ss.ibm.com ⊗<br>Tenantid: Monitor-Demo                                                                                                    |
|-------|----------------------------------------------------------------------------------------------------|----------------------------------------------------------------------------------------------------|----------------------------------------------------------------------------------------------------|----------------------------------------------------------------------------------------------------|
|       | Entitles / Type: Workstallen /<br>Edit summary: Workstallen /<br>Step 1: Define how to example, a sum<br>Voca can create sum to automaticat to pri<br>dimensions. For example, a sum<br>Voca strates and the sum of the sum<br>Voca strates and the sum<br>Voca strates and | tion aris Dashbox aris you data for each plus ary of robot data for each plus ary of robot dat | d<br>on agregation by time and<br>ant (dimension) in a specific reg<br>TAMP_UTC v<br>v<br>v<br>v<br>v<br>v<br>v | on What are time grains and timestamps? Time grains reflect the time period that data is rolled up to. For example, if you choose a daily time grain, all data on the same day is aggregated into a single daily value. Timestamps represent when the data was meant to be representing, which is usually the time at which it was received. Learn more about time grains and time stames. What are dimensions and how do I get them? A dimension is an attribute that is generally static, For example, typically, the plant and region of a robot do not change. These provide useful ways to summarize data such as Average efficiency of Robots in Plant. A dimension data. Learn about the ways of attaining dimension data. What does it mean to set a dimension as a parent? Selecting a dimension as a parent of another filters the available options that match with the parent. Example: Users must pick a Country before they can pick a City. |
|       | Cancel Save                                                                                                    |                                                                                                    |                                                                                                    |                                                                                                    |

**Note**: When creating a new dashboard, the dimensions are selected, and the parent of each level is chosen for each dimension. For the workstation dashboard the

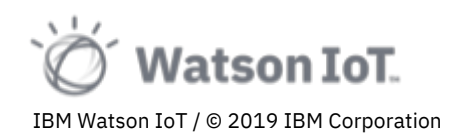

taxonomy hierarchy is defined as Region > Building > Floor > Zone > Workstation > Device.

4. The **Contents** page in the editor selects the Workstation data items to visualize on the dashboard. Each data item also provides a list of aggregates to be visualized.

| ■  | IBM Maxim                                   | mo Asset Monitor                                                                                                    |                                                                         |            |         |                     | 4 Ø        | mats.got<br>TenantIc | he@se.ibm.o<br>i: Monitor-De | com 🕲 |
|----|---------------------------------------------|----------------------------------------------------------------------------------------------------|-------------------------------------------------------------------------|------------|---------|---------------------|------------|----------------------|------------------------------|-------|
| ጔ  | Entities<br>Edit si                         | s / Type: Workstation /<br>summary: Workstation                                                                                                    |                                                                         |            |         |                     |            |                      |                              |       |
| 51 | Defini                                      | nition Contents Dashboard                                                                                                    |                                                                         |            |         |                     |            |                      |                              |       |
| 34 | Step 2:                                     | 2: Populate the summary with data                                                                                                    |                                                                         |            |         |                     |            |                      |                              |       |
| Ð  | Select th<br>make th<br>For num<br>the defa | the data items to include in the summary. Then, choose the aggregati<br>he data available at each summary level, such as the mean daily tem<br>meric data types, the default aggregation method is mean, and for no<br>ault is last. | on methods to use to<br>perature for a region.<br>n-numeric data types, |            |         |                     |            |                      |                              |       |
| e. | Availabl                                    | ole input data                                                                                                    |                                                                         |            |         |                     |            |                      |                              |       |
|    |                                             | Data item                                                                                                    |                                                                         | $\uparrow$ | Туре    | Aggregation methods |            |                      |                              |       |
|    |                                             | carbonDioxide_comfortLevel                                                                                                    |                                                                         |            | Number  | 1 × Methods ~       |            |                      |                              |       |
|    |                                             | carbonDioxide_value                                                                                                    |                                                                         |            | Number  | 3 × Methods ^       |            |                      |                              |       |
|    |                                             | carbonDioxide_value_alert                                                                                                    |                                                                         |            | Boolean | Count               |            |                      |                              |       |
|    |                                             | comfort_level                                                                                                    |                                                                         |            | Boolean | first               |            |                      |                              |       |
|    |                                             | humidity_comfortLevel                                                                                                    |                                                                         |            | Number  | ✓ max               |            |                      |                              |       |
|    |                                             | humidity_hourly_mean_alert                                                                                                    |                                                                         |            | Boolean | v mean              |            |                      |                              |       |
|    |                                             | humidity_low_hourly_mean_alert                                                                                                    |                                                                         |            | Boolean | 🖬 min               |            |                      |                              |       |
|    |                                             | humidity_value                                                                                                    |                                                                         |            | Number  | std                 |            |                      |                              |       |
|    |                                             | humidity_value_alert                                                                                                    |                                                                         |            | Boolean | U sum               |            |                      |                              |       |
|    |                                             | light_comfortLevel                                                                                                    |                                                                         |            | Number  | 1 × Methods ×       |            |                      |                              |       |
|    | Items                                       | ns per page: 10 V 1–10 of 29 items                                                                                                    |                                                                         |            |         |                     | 1 ~ 1 of 3 | pages                | • •                          |       |
|    |                                             |                                                                                                    |                                                                         |            |         |                     |            |                      |                              |       |
|    | Cance                                       | cet Save                                                                                                    |                                                                         |            |         |                     |            |                      |                              |       |

5. The Dashboard page in the dashboard editor provides a graphical view of the cards. In this view, the layout can be defined by dragging the cards into position.

| <ul> <li>461 ≡</li> <li>164</li> <li>164<th>A Maximo Asset M<br/>Entities / Type: 1<br/>Edit summar<br/>Definition<br/>Step 3: Configu<br/>Modify this defau<br/>them. You can als<br/>Building 1</th><th>tonitor<br/>Vorkstation /<br/>y: Workstatic<br/>Conten<br/>re the dashboa<br/>It summary dashb<br/>o import a JSON f<br/>Summary</th><th>DD Dashboard To G Gard by repositioning the data lie to create your own custom i</th><th>cards the way that you want</th><th></th><th></th><th></th><th></th><th>C () mats.go<br/>Tenant<br/>Import Exp<br/>Dashboard size: Extra</th><th>orthe@se.ibm.com ③</th></li></ul> | A Maximo Asset M<br>Entities / Type: 1<br>Edit summar<br>Definition<br>Step 3: Configu<br>Modify this defau<br>them. You can als<br>Building 1 | tonitor<br>Vorkstation /<br>y: Workstatic<br>Conten<br>re the dashboa<br>It summary dashb<br>o import a JSON f<br>Summary | DD Dashboard To G Gard by repositioning the data lie to create your own custom i | cards the way that you want |          |           |           |       | C () mats.go<br>Tenant<br>Import Exp<br>Dashboard size: Extra | orthe@se.ibm.com ③ |
|----------------------------------------------------------------------------------------------------|----------------------------------------------------------------------------------------------------|----------------------------------------------------------------------------------------------------|----------------------------------------------------------------------------------|-----------------------------|----------|-----------|-----------|-------|---------------------------------------------------------------|--------------------|
| <sup>A</sup> 8                                                                                                    | Summary Cont                                                                                                    | rols                                                                                                    | Alerts                                                                           | Carbon Dioxide              | Pressure | Humidity  | Occupancy | ta 🖓  | Comfort Level                                                 | 6 0                |
|                                                                                                    | Region                                                                                                    |                                                                                                    |                                                                                  |                             |          |           |           |       |                                                               |                    |
|                                                                                                    | All                                                                                                    |                                                                                                    | Count                                                                            | Current                     | Current  | Current   |           |       |                                                               |                    |
|                                                                                                    | Building                                                                                                    |                                                                                                    |                                                                                  | PPM                         | nPa      | 70        |           |       |                                                               |                    |
|                                                                                                    | All                                                                                                    |                                                                                                    |                                                                                  |                             |          |           |           |       |                                                               |                    |
|                                                                                                    | f lane                                                                                                    |                                                                                                    | Temperature                                                                      | Noise                       | Light    |           |           |       |                                                               |                    |
|                                                                                                    | All                                                                                                    |                                                                                                    | Current                                                                          | Current                     | Current  |           |           |       |                                                               |                    |
|                                                                                                    |                                                                                                    |                                                                                                    | F                                                                                | dB                          | LUX      |           |           |       |                                                               |                    |
|                                                                                                    | Zone                                                                                                    |                                                                                                    |                                                                                  |                             |          |           |           |       |                                                               |                    |
|                                                                                                    | All                                                                                                    |                                                                                                    | Alerts                                                                           |                             |          |           |           |       |                                                               | Q ¥ V              |
|                                                                                                    | All                                                                                                    |                                                                                                    | Building                                                                         | Floor                       | Zone     | Workstati | on Aler   | Time  | Alert Count                                                   |                    |
|                                                                                                    | Reset all                                                                                                    |                                                                                                    |                                                                                  |                             |          |           | hh:m      | im:ss |                                                               |                    |
|                                                                                                    | _                                                                                                    |                                                                                                    |                                                                                  |                             |          |           | hh:m      | im:ss |                                                               |                    |
|                                                                                                    |                                                                                                    |                                                                                                    |                                                                                  |                             |          |           | hh:m      | im:ss |                                                               |                    |
|                                                                                                    |                                                                                                    |                                                                                                    |                                                                                  |                             |          |           | hh:m      | im:ss |                                                               |                    |
|                                                                                                    |                                                                                                    |                                                                                                    |                                                                                  |                             |          |           | hh:m      | im:ss |                                                               |                    |
|                                                                                                    | Cancel                                                                                                    | Save                                                                                                    |                                                                                  |                             |          |           |           |       |                                                               |                    |

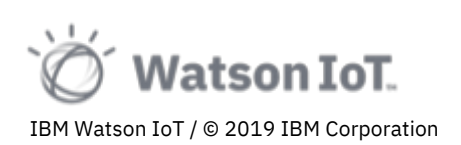

 Dashboard layouts may be configured for various screen size. Maximum > 1800 px, Extra large > 1312 px, Large > 1056 px, Medium > 672 px, Small > 320 px. By changing the browser window size a new layout may be configured.

|     | IBM Maximo Asset Monitor                                         |                                                                                    |                                      | ¢           | ?      | mats.gothe@se.ibm.com<br>TenantId: Monitor-Demo |
|-----|------------------------------------------------------------------|------------------------------------------------------------------------------------|--------------------------------------|-------------|--------|-------------------------------------------------|
| ඛ   | Entities / Type: Workstation /<br>Edit summary: Workst           | /<br>ation                                                                         |                                      |             |        |                                                 |
| 5   | Definition Cor                                                   | ntents Dashboard                                                                   |                                      |             |        |                                                 |
| 铙   | Step 3: Configure the dash                                       | board                                                                              | _                                    | Import      |        | Export                                          |
| Ø   | Modify this default summary da<br>them. You can also import a JS | ashboard by repositioning the data card<br>ON file to create your own custom confi | s the way that you want<br>guration. | D           | ashboa | rd size: Medium (> 672 px)                      |
|     | Building Summa                                                   | ary                                                                                |                                      |             |        |                                                 |
| ిని | Summary Controls                                                 | Alerts                                                                             |                                      | Temperature |        |                                                 |
|     | Region                                                           |                                                                                    |                                      |             |        |                                                 |
|     | All 🗸                                                            |                                                                                    | Count                                | F           |        | Current                                         |
|     | Building                                                         |                                                                                    |                                      |             |        |                                                 |
|     | All 🗸                                                            | Carbon Dioxide                                                                     |                                      | Noise       |        |                                                 |
|     | Floor                                                            |                                                                                    |                                      |             |        |                                                 |
|     | All ~                                                            | PPM                                                                                | Current                              | <b></b> dB  |        | Current                                         |
|     | Zone                                                             |                                                                                    |                                      |             |        |                                                 |
|     | All 🗸                                                            | Pressure                                                                           |                                      | Humidity    |        |                                                 |
|     | Workstation                                                      |                                                                                    |                                      |             |        |                                                 |
|     | All 🗸                                                            |                                                                                    |                                      |             |        |                                                 |
|     | Reset all                                                        | hPa                                                                                | Current                              | %           |        | Current                                         |
|     |                                                                  |                                                                                    |                                      |             |        |                                                 |
|     | Cancel Save                                                      |                                                                                    |                                      |             |        |                                                 |

- 7. Additional configurations to the dashboard are made in the JSON definition of the dashboard. Click on **Export** to download the JSON definition file.
- 8. Click **Cancel** to close the editor.

In the next section we will explore the JSON dashboard definition file.

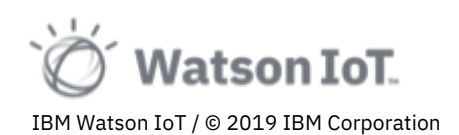

## 3.10 Exploring the Workstation JSON definition file

A dashboard is defined using a JSON definition file. A definition file can be used for

- Being a starting point for a new dashboard from a template
- Adding cards not automatically added by the dashboard editor
- Setting or updating card details, like card titles, labels, and data units
- Setting icons and color for state

A JSON definition file contains

- A "title" for the dashboard name
- A "cards" array with all cards
- A "layouts" array with the card layout for each screen size

Each card type definition contains

- An "id" with a unique identifier of the cards
- A "dataSource" array with the entity data items used by the card
- A "content" array with the data sources to visualize on the card

Each card type also has specific elements in the JSON to control details. See product documentation for details.

To view JSON definition file

1. Open the downloaded Workstation-dashbaord.json file using a code or text editor.

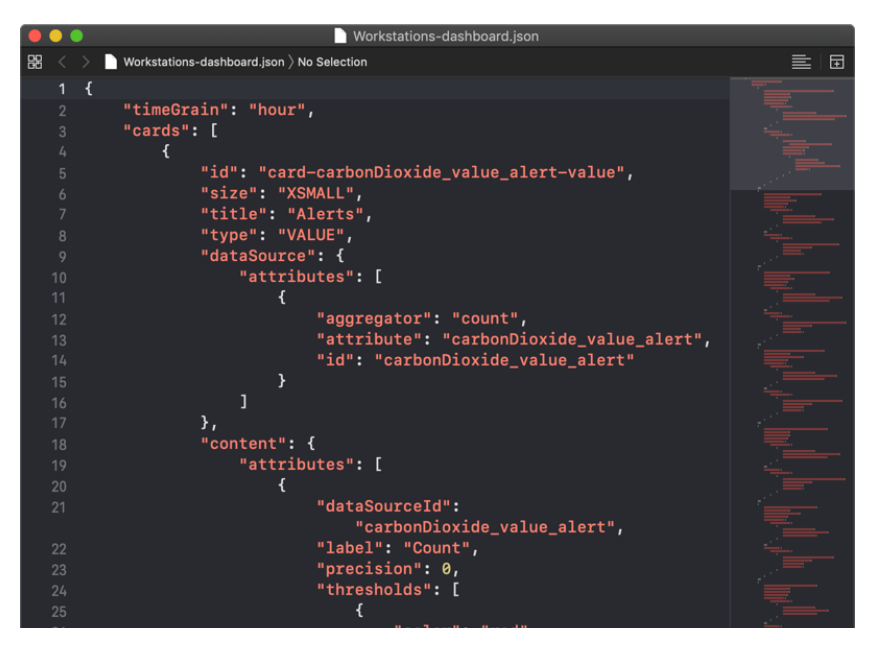

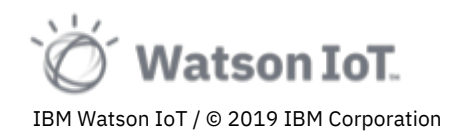

2. View the definition of a value card, for example the latest carbonDioxide\_value mean value

```
£
    "id": "card-carbonDioxide value-value",
    "size": "XSMALL",
    "title": "Carbon Dioxide",
    "type": "VALUE",
    "dataSource": {
         "attributes": [
             Ł
                  "aggregator": "mean",
"attribute": "carbonDioxide_value",
                  "id": "carbonDioxide_value"
             ł
        ],
         "range": {
              -
"count": -24,
             "interval": "hour"
        }
    },
    "content": {
         "attributes": [
             £
                  "dataSourceId": "carbonDioxide_value",
                  "label": "Current",
                  "unit": "PPM",
                  "precision": 2
             3
        ]
    }
ł,
```

**Note**: The value card is referencing the carbonDioxide\_value data item and presenting the mean value for the last 24 hours. The "attributes" array defines display attributes like the card label, unit and data precision. Also note that the card size is set on the card. Value cards may have single or multiple values and make be of XSmall and larger sizes.

3. View the definition of a line graph card, for example the carbonDioxide\_value time series

```
Ł
    "id": "card-carbonDioxide_value-timeseries",
    "dataSource": {
        "attributes": [
            £
                "aggregator": "max",
                "attribute": "carbonDioxide value Workstations max",
                "id": "carbonDioxide_value_Workstations_max"
            },
            Ł
                "aggregator": "mean",
                "attribute": "carbonDioxide_value_Workstations_mean",
                "id": "carbonDioxide_value_Workstations_mean"
            },
            Ł
                "aggregator": "min",
                "attribute": "carbonDioxide_value_Workstations_min",
                "id": "carbonDioxide_value_Workstations_min"
```

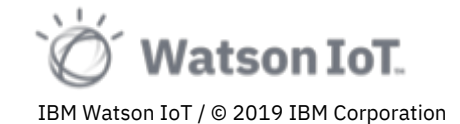

```
],
         "range": {
             "count": -24,
             "interval": "hour"
         },
         "timeGrain": "hour"
    },
     "content": {
         "series": [
             £
                  "dataSourceId": "carbonDioxide_value_Workstations_max",
                  "label": "Max"
             },
             Ł
                  "dataSourceId": "carbonDioxide_value_Workstations_mean",
                  "label": "Mean"
             },
             £
                  "dataSourceId": "carbonDioxide_value_Workstations_min",
                  "label": "Min"
             }
         ],
         "xLabel": "Time",
         "yLabel": "CO2 (PPM)"
    },
    "size": "MEDIUM",
"title": "Carbon Dioxide",
"type": "TIMESERIES"
},
```

Note: A line card may plot single or multiple data sets.

4. View the definition of an alert table card, for example the Carbon Dioxide alert table

```
£
    "id": "carbon-dioxide-alert",
    "dataSource": {
         "attributes": [
              £
                  "aggregator": "count",
"attribute": "carbonDioxide_value_alert",
                   "id": "carbonDioxide_value_alert_count"
              },
              ş
                  "aggregator": "max",
"attribute": "carbonDioxide_value",
                   "id": "carbonDioxide_value_max"
              ł
         ],
         "range": {
              "count": -24,
              "interval": "hour"
         3,
         "timeGrain": "hour",
         "groupBy": [
              "deviceid"
              "Building",
              "Floor",
              "Zone"
         ]
    },
     "content": {
         "columns": [
              Ł
```

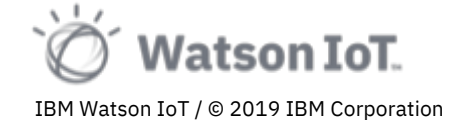

```
"dataSourceId": "deviceid",
                 "label": "Workstation"
            },
            Ł
                 "dataSourceId": "carbonDioxide_value_alert_count",
                 "label": "Alert Count"
            },
            £
                 "dataSourceId": "timestamp",
                 "label": "Alert Time",
                 "priority": 1,
                 "type": "TIMESTAMP"
            },
            £
                 "dataSourceId": "Building"
            },
            £
                 "dataSourceId": "Floor"
            },
            £
                 "dataSourceId": "Zone"
            }
        ],
        "thresholds": [
            £
                 "dataSourceId": "carbonDioxide_value_alert_count",
                 "comparison": ">",
                 "value": 0,
                 "showOnContent": true,
                 "label": "Severity",
                 "severity": 1
            }
        ]
    },
    "size": "XLARGE",
    "title": "Alerts",
"type": "TABLE"
},
```

Note: Table cards present column data from time series data items.

We have now completed the section on Monitor Dashboards. More details on the Monitor Dashboard JSON definitions are provides in the product documentation.

In the next final section, we will briefly explore platform administration and user management.

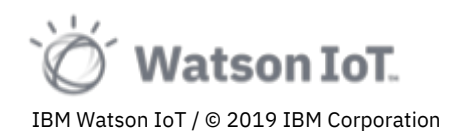

#### 3.11 Exploring the Watson IoT Platform Administration

In this last section of the lab we will look at platform administration and user management.

To view the configured services, their health status and connection credentials

1. Select Manage Services on the Home page or select Services from the navigator.

| ≣ ів | BM Maximo Asset Monitor         |              |                                 |            |           | ⇔ ⑦ mats.<br>Tenar | gothe@se.ibm.com<br>tId: Monitor-Demo |
|------|---------------------------------|--------------|---------------------------------|------------|-----------|--------------------|---------------------------------------|
| 습    | Services (1)                    |              |                                 |            |           |                    |                                       |
| 55   | Subscribed Services (5)         |              |                                 |            |           |                    | 0                                     |
| ¢    | Name                            |              | Usage                           | Subscribed | Consumed  | Plan overage       | Status                                |
| Ø    | ✓ Watson IoT Platform Service   | View Details | Expand to see usage (1 metric)  |            | $\oslash$ |                    | N/A                                   |
| 98   | ✓ Watson IoT Platform Analytics | View Details | Expand to see usage (1 metric)  |            | $\oslash$ |                    | N/A                                   |
| Å۶   | ✓ Db2 Warehouse on Cloud        | View Details | Expand to see usage (1 metric)  |            | $\odot$   |                    | N/A                                   |
|      | ✓ Object Storage                | View Details | Expand to see usage (2 metrics) |            | $\odot$   |                    | N/A                                   |
|      | ✓ IBM Event Streams             | View Details | Expand to see usage (2 metrics) |            | $\odot$   |                    | N/A                                   |
|      |                                 |              |                                 |            |           |                    |                                       |
|      | Other Services                  |              |                                 |            |           |                    |                                       |
|      |                                 |              |                                 |            |           |                    | Add service                           |
|      | Name                            | ↑ Details    | Description                     |            |           |                    |                                       |
|      |                                 |              |                                 |            |           |                    |                                       |

**Note**: View the status for the individual service preconfigured for this IoT platform tenant.

2. Click on View Details on Db2 Warehouse on the Cloud row in the list of services.

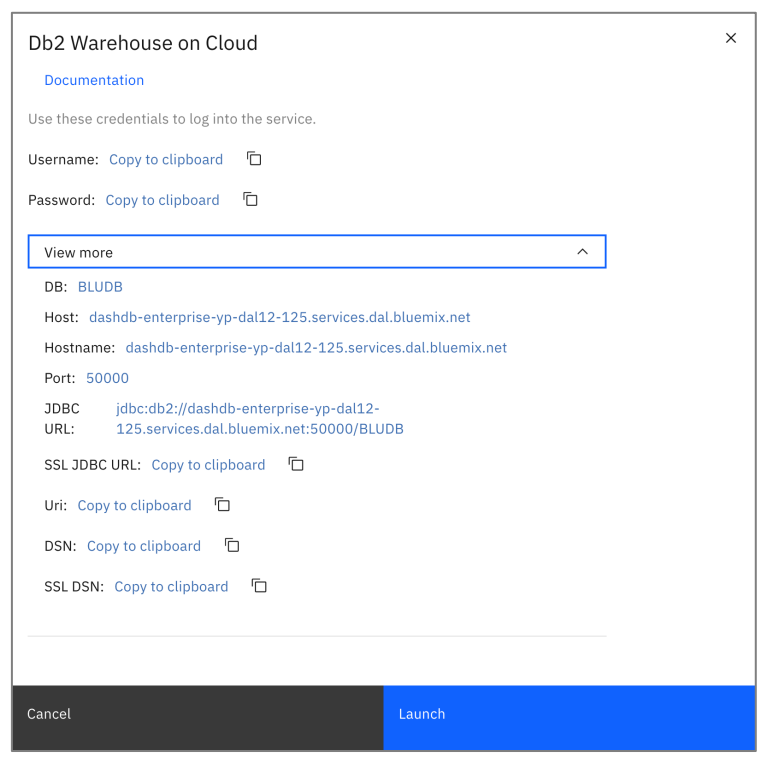

**Note**: The dialog shows the credential for the Db2 web administration tool and other properties on the data service.

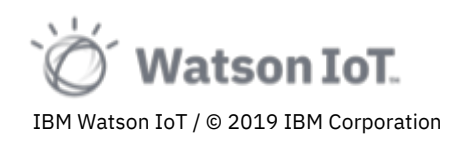

To view the users of the IoT platform

- 1. Select the **Users** tab on the Watson IoT Platform banner.
- 2. The User page opens

| ≡      | IBM Maximo Asset Monitor |                                                     |      | ¢ | 0   | mats.gothe@se.ibm.com<br>TenantId: Monitor-Demo |
|--------|--------------------------|-----------------------------------------------------|------|---|-----|-------------------------------------------------|
| 습      | Manage Users             |                                                     |      |   |     |                                                 |
| E<br>2 | Add users and manage wh  | at they have access to in IBM Maximo Asset Monitor. |      | Q | 101 | Add user                                        |
| ¢<br>Ø | Name                     | Email                                               | Role |   |     |                                                 |
| -      |                          |                                                     |      |   |     |                                                 |
| Åg     |                          |                                                     |      |   |     |                                                 |

**Note**: The <u>thinkiot@mail.com</u> user do not have Administrator permissions and the user list cannot be modified in this lab.

You have now completed overview of administration capabilities in the Watson IoT Platform. We will now proceed to explore the Watson IoT Platform and the connected devices in the IoT Center in Munich

# 4 Conclusions from this Maximo Asset Monitor lab

You have now completed this hands-on lab on Maximo Asset Monitor 101.

During this lab you have:

- Deepened your understanding of the Watson IoT Platform Service and how Device Types and Device are declared, registered and connected to send events to the IoT platform. You have also explored the definition of Interfaces and Device State transformations.
- Deepened your understanding of the Maximo Asset Monitor and how Entity Types, Entities and Metrics are stored in the Db2 data lake.
- Deepened your understanding of Maximo Asset Monitor analytics and how to create Computed Metrics and Alerts using function in the Function Catalog.

We hope that you have found this lab informative, educational, and fun.

#### **4.1 Further reading**

To learn more about the IBM Maximo Asset Monitor visit

- Maximo Asset Monitor on ibm.com
   <u>https://www.ibm.com/products/ibm-maximo-asset-performance-management/asset-monitor</u>
- Maximo Asset Monitor knowledge center <u>https://www.ibm.com/support/knowledgecenter/SSOP8H/iot/kc\_welcome.html</u>

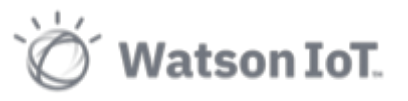
## 4.2 We Value Your Feedback!

Don't forget to submit your lab survey! Your feedback is very important to us – we use it to continually improve our product design experience and our labs and workshops.

## 5 APPENDIX A

## 5.1 Device types and identities

Registered devices at 27<sup>th</sup> floor in the Munic IoT Center.

In the floor plan below

- **Zones** are indicated with numbered blue areas
- Comfort devices, red numbered circles
- Motion plus devices, green numbered circles
- Motion devices, blue numbered circles

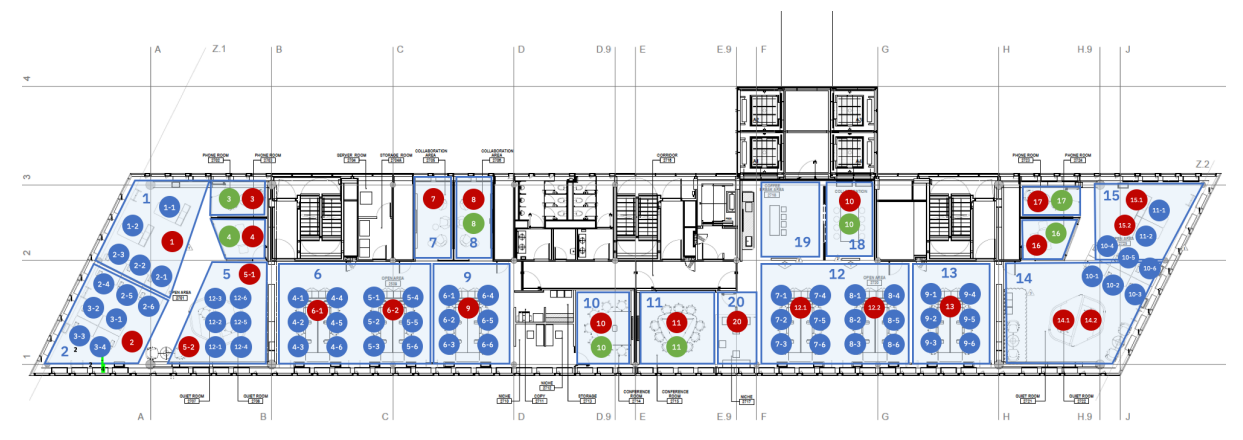

As an example, Zone 1 has one Comfort device and Motion devices 1-1, 1-2 and 2-1, 2-2, 2-3. For registered sensor id's reference the device table below.

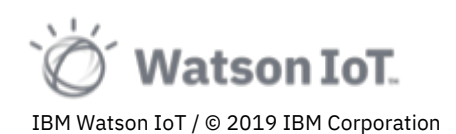

## 5.2 Registered Sensors

In the table below, sensors are registered with an extension indicating their sensor type. For example, the device in Zone 3 with ID 3 is the Comfort device 809646\_EUI64-0080E10300045A93 is registering six sensors; with extensions -3, -4, -5, -6 and -10

| IBM Wa    | atson IoT Platform                                                                                                    |              |                         |          |                   |                                                    |       | ID: 6xjcgj | i (2) |  |  |  |
|-----------|----------------------------------------------------------------------------------------------------|--------------|-------------------------|----------|-------------------|----------------------------------------------------|-------|------------|-------|--|--|--|
| :::       | Browse Action Device Types Interfaces                                                                                                    |              |                         |          |                   |                                                    |       |            |       |  |  |  |
| ۰         | Browse Devices                                                                                                    |              |                         |          |                   |                                                    |       |            |       |  |  |  |
| <u>°°</u> | All Devices Diagnose                                                                                                    |              |                         |          |                   |                                                    |       |            |       |  |  |  |
| A<br>®    | This table shows a summary of all devices that have been added. It can be filtered, organized, and searched on using different criteria. To get started, you can add devices by using the Add Device button, or by using API. |              |                         |          |                   |                                                    |       |            |       |  |  |  |
|           |                                                                                                    |              |                         |          |                   |                                                    |       |            |       |  |  |  |
| 6         | Q 164-0080E10300045A93 🔇                                                                                                    |              |                         |          |                   | Device Simulator                                   |       | 1 7        |       |  |  |  |
| Ψ         | Device ID                                                                                                    | Status       | Device Type             | Class ID | Date Added        | Descriptive Location                               |       |            |       |  |  |  |
| ŝ         | > 809646_EUI64-0080E10300045A93-4                                                                                                    | Disconnected | pressure                | Device   | 16 Oct 2019 21:51 | Germany, MunichHQ, FLOOR 27, ZONE 3, WORKSTATION 3 |       |            |       |  |  |  |
| Ø         | > 809646_EUI64-0080E10300045A93                                                                                                    | Disconnected | Workstation             | Device   | 21 Oct 2019 13:29 | Germany, MunichHQ, FLOOR 27, ZONE 3, WORKSTATION 3 |       |            |       |  |  |  |
|           | > 809646_EUI64-0080E10300045A93-10                                                                                                    | Disconnected | soundPressureLevel      | Device   | 7 Dec 2018 14:08  | Germany, MunichHQ, FLOOR 27, ZONE 3, WORKSTATION 3 |       |            |       |  |  |  |
|           | > 809646_EUI64-0080E10300045A93-3                                                                                                    | Disconnected | relativeHumidity        | Device   | 7 Dec 2018 14:12  | Germany, MunichHQ, FLOOR 27, ZONE 3, WORKSTATION 3 |       |            |       |  |  |  |
|           | > 809646_EUI64-0080E10300045A93-5                                                                                                    | Disconnected | volatileOrganicCompound | Device   | 7 Dec 2018 14:16  | Germany, MunichHQ, FLOOR 27, ZONE 3, WORKSTATION 3 |       |            |       |  |  |  |
|           | > 809646_EUI64-0080E10300045A93-4                                                                                                    | Disconnected | carbonDioxide           | Device   | 7 Dec 2018 14:16  | Germany, MunichHQ, FLOOR 27, ZONE 3, WORKSTATION 3 |       |            |       |  |  |  |
|           | > 809646_EUI64-0080E10300045A93-6                                                                                                    | Disconnected | pressure                | Device   | 7 Dec 2018 14:17  | FLOOR 27, ZONE 3                                   |       |            |       |  |  |  |
|           | > 809646_EUI64-0080E10300045A93-3                                                                                                    | Disconnected | temperatureK            | Device   | 7 Dec 2018 14:22  | Germany, MunichHQ, FLOOR 27, ZONE 3, WORKSTATION 3 |       |            |       |  |  |  |
|           | > 809646_EUI64-0080E10300045A93-10                                                                                                    | Disconnected | unitState               | Device   | 13 Dec 2018 13:17 | FLOOR 27, ZONE 3                                   |       |            |       |  |  |  |
|           | Items per page 50 💌   1-9 of 9 items                                                                                                    |              |                         |          |                   | 1 of 1 pages                                       | < 1 - | >          | .     |  |  |  |
|           | Cookie Preferences                                                                                                    |              |                         |          |                   |                                                    |       |            |       |  |  |  |

Another example is the Motion+ device EUI64-0080E10300045266, also in Zone 3, registering 5 sensors with extensions -3, -4, -5, -10

| IBM  | Watson IoT Platform                                                                                                    |                  |                    |          |                   |                                                    |       | ID: 6xjcgj | i (8) |  |  |  |
|------|----------------------------------------------------------------------------------------------------|------------------|--------------------|----------|-------------------|----------------------------------------------------|-------|------------|-------|--|--|--|
| :::: | Browse Action Device Types Interfaces                                                                                          |                  |                    |          |                   |                                                    |       |            |       |  |  |  |
| ۰    |                                                                                                    |                  |                    |          |                   |                                                    |       |            |       |  |  |  |
| ್ಲಿ  | <b>Browse Devices</b>                                                                                                    |                  |                    |          |                   |                                                    |       |            |       |  |  |  |
| Å    | All Devices Diagnose                                                                                                    |                  |                    |          |                   |                                                    |       |            |       |  |  |  |
| 8    | This table shows a summary of all devices that have been added. It can be filtered, organized, and searched on using different |                  |                    |          |                   |                                                    |       |            |       |  |  |  |
|      | criteria. To get started, you can add devices by using the Add Device button, or by using API.                                 |                  |                    |          |                   |                                                    |       |            |       |  |  |  |
| 6    |                                                                                                    |                  |                    |          |                   |                                                    |       |            |       |  |  |  |
| ¥    | ○ II64-0080E10300045266 S                                                                                                    |                  |                    |          |                   | Device Simulator                                   |       | ] 7        |       |  |  |  |
| ŵ    | Device ID                                                                                                    | Status           | Device Type        | Class ID | Date Added        | Descriptive Location                               |       |            |       |  |  |  |
| Ø    | > 809646_EUI64-0080E10300045266                                                                                                | Disconnected     | Workstation        | Device   | 21 Oct 2019 13:29 | Germany, MunichHQ, FLOOR 27, ZONE 3, WORKSTATION 3 |       |            |       |  |  |  |
|      | > 809646_EUI64-0080E10300045266-5                                                                                              | N Disconnected   | illuminance        | Device   | 7 Dec 2018 13:49  | Germany, MunichHQ, FLOOR 27, ZONE 3, WORKSTATION 3 |       |            |       |  |  |  |
|      | > 809646_EUI64-0080E10300045266-10                                                                                             | No. Disconnected | soundPressureLevel | Device   | 7 Dec 2018 14:06  | Germany, MunichHQ, FLOOR 27, ZONE 3, WORKSTATION 3 |       |            |       |  |  |  |
|      | > 809646_EUI64-0080E10300045266-3                                                                                              | No. Disconnected | relativeHumidity   | Device   | 7 Dec 2018 14:11  | Germany, MunichHQ, FLOOR 27, ZONE 3, WORKSTATION 3 |       |            |       |  |  |  |
|      | > 809646_EUI64-0080E10300045266-3                                                                                              | Disconnected     | temperatureK       | Device   | 7 Dec 2018 14:21  | Germany, MunichHQ, FLOOR 27, ZONE 3, WORKSTATION 3 |       |            |       |  |  |  |
|      | > 809646_EUI64-0080E10300045266-4                                                                                              | No. Disconnected | motion             | Device   | 7 Dec 2018 20:12  | Germany, MunichHQ, FLOOR 27, ZONE 3, WORKSTATION 3 |       |            |       |  |  |  |
|      | > 809646_EUI64-0080E10300045266-10                                                                                             | Disconnected     | unitState          | Device   | 13 Dec 2018 13:17 | FLOOR 27, ZONE 3                                   |       |            |       |  |  |  |
|      | Items per page 50 💌   1-7 of 7 items                                                                                           |                  |                    |          |                   | 1 of 1 pages                                       | < 1 - | >          |       |  |  |  |
|      |                                                                                                    |                  |                    |          |                   |                                                    |       |            |       |  |  |  |
|      |                                                                                                    |                  |                    |          |                   |                                                    | Coo   | kie Prefer | ences |  |  |  |

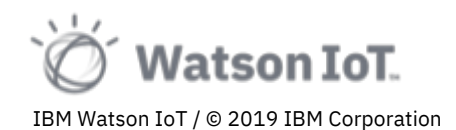

All sensors on floor 27 are listed in the table below by Zone, ID, Type and Device ID. The sensor types registred are given in the columns to the right using the following short name.

- **T** temperatureK
- M motion
- **CO2** carbonDioxide
- P pressure
- **SP** soundPressureLevel
- **RM** relativeHumidity
- **VOC** volatileOrganicCompound
- I illumination

For example, Comfort device EUI64-0080E10300045A93 in Zone 3 registers T, CO2, P, SP, RH, VOC sensors with the given extensions to the device name.

Use the table below to identify the devices and sensors you explore in your analytics.

| ZONE | ID   | YANZI       | DEVICE                 | т  | м  | C02 | Р  | SP  | RH | voc | I  |
|------|------|-------------|------------------------|----|----|-----|----|-----|----|-----|----|
| 1    | 1    | Motion Plus | EUI64-0080E10300045607 | -3 | -4 |     |    | -10 | -3 |     | -5 |
| 1    | 1-1  | Motion      | EUI64-0080E1030005113E | -5 | -4 |     |    |     |    |     |    |
| 1    | 1-2  | Motion      | EUI64-0080E10300052476 | -5 | -4 |     |    |     |    |     |    |
| 1    | 2-1  | Motion      | EUI64-0080E10300051D53 | -5 | -4 |     |    |     |    |     |    |
| 1    | 2-2  | Motion      | EUI64-0080E10300052752 | -5 | -4 |     |    |     |    |     |    |
| 1    | 2-3  | Motion      | EUI64-0080E103000516EC | -5 | -4 |     |    |     |    |     |    |
| 2    | 2    | Motion Plus | EUI64-0080E103000451D3 | -3 | -4 |     |    | -10 | -3 |     | -5 |
| 2    | 2-4  | Motion      | EUI64-0080E10300052215 | -5 | -4 |     |    |     |    |     |    |
| 2    | 2-5  | Motion      | EUI64-0080E103000526DD | -5 | -4 |     |    |     |    |     |    |
| 2    | 2-6  | Motion      | EUI64-0080E1030002416E | -5 | -4 |     |    |     |    |     |    |
| 2    | 3-1  | Motion      | EUI64-0080E10300051973 | -5 | -4 |     |    |     |    |     |    |
| 2    | 3-2  | Motion      | EUI64-0080E10300051B4B | -5 | -4 |     |    |     |    |     |    |
| 2    | 3-3  | Motion      | EUI64-0080E10300022634 | -5 | -4 |     |    |     |    |     |    |
| 2    | 3-4  | Motion      | EUI64-0080E10300024510 | -5 | -4 |     |    |     |    |     |    |
| 3    | 3    | Comfort     | EUI64-0080E10300045A93 | -3 |    | -4  | -6 | -10 | -3 | -5  |    |
| 3    | 3    | Motion Plus | EUI64-0080E10300045266 | -3 | -4 |     |    | -10 | -3 |     | -5 |
| 4    | 4    | Comfort     | EUI64-0080E10300045C64 | -3 |    | -4  | -6 | -10 | -3 | -5  |    |
| 4    | 4    | Motion Plus | EUI64-0080E10300045264 | -3 | -4 |     |    | -10 | -3 |     | -5 |
| 5    | 12-1 | Motion      | EUI64-0080E103000511B8 | -5 | -4 |     |    |     |    |     |    |
| 5    | 12-2 | Motion      | EUI64-0080E10300051A82 | -5 | -4 |     |    |     |    |     |    |
| 5    | 12-3 | Motion      | EUI64-0080E1030005241D | -5 | -4 |     |    |     |    |     |    |
| 5    | 12-4 | Motion      | EUI64-0080E103000510F6 | -5 | -4 |     |    |     |    |     |    |
| 5    | 12-5 | Motion      | EUI64-0080E103000523F9 | -5 | -4 |     |    |     |    |     |    |
| 5    | 12-6 | Motion      | EUI64-0080E10300051C50 | -5 | -4 |     |    |     |    |     |    |
| 6    | 4-1  | Motion      | EUI64-0080E10300051735 | -5 | -4 |     |    |     |    |     |    |
| 6    | 4-2  | Motion      | EUI64-0080E103000526E7 | -5 | -4 |     |    |     |    |     |    |
| 6    | 4-3  | Motion      | EUI64-0080E1030005119E | -5 | -4 |     |    |     |    |     |    |
| 6    | 4-4  | Motion      | EUI64-0080E1030005112B | -5 | -4 |     |    |     |    |     |    |

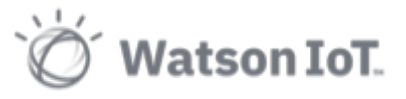

| 6  | 4-5  | Motion      | EUI64-0080E103000526FB | -5             | -4             |    |    |     |    |    |    |
|----|------|-------------|------------------------|----------------|----------------|----|----|-----|----|----|----|
| 6  | 4-6  | Motion      | EUI64-0080E10300052816 | -5             | -4             |    |    |     |    |    |    |
| 6  | 5-1  | Motion      | EUI64-0080E103000512F3 | -5             | -4             |    |    |     |    |    |    |
| 6  | 5-1  | Motion Plus | EUI64-0080E103000451A3 | -3             | -4             |    |    | -10 | -3 |    | -5 |
| 6  | 5-2  | Motion      | EUI64-0080E103000511A2 | -5             | -4             |    |    |     |    |    |    |
| 6  | 5-2  | Motion Plus | EUI64-0080E10300045420 | -3             | -4             |    |    | -10 | -3 |    | -5 |
| 6  | 5-3  | Motion      | EUI64-0080E10300051DF1 | -5             | -4             |    |    |     |    |    |    |
| 6  | 5-4  | Motion      | EUI64-0080E10300052522 | -5             | -4             |    |    |     |    |    |    |
| 6  | 5-5  | Motion      | EUI64-0080E103000516ED | -5             | -4             |    |    |     |    |    |    |
| 6  | 5-6  | Motion      | EUI64-0080E103000524B4 | -5             | -4             |    |    |     |    |    |    |
| 7  | 7    | Motion Plus | EUI64-0080E103000452B7 | -3             | -4             |    |    | -10 | -3 |    | -5 |
| 8  | 8    | Motion Plus | EUI64-0080E1030004507E | -3             | -4             |    |    | -10 | -3 |    | -5 |
| 9  | 9    | Motion Plus | EUI64-0080E1030004542F | -3             | -4             |    |    | -10 | -3 |    | -5 |
| 9  | 6-1  | Motion      | EUI64-0080E1030005133F | -5             | -4             |    |    |     |    |    |    |
| 9  | 6-1  | Motion Plus | EUI64-0080E103000451A5 | -3             | -4             |    |    | -10 | -3 |    | -5 |
| 9  | 6-2  | Motion      | EUI64-0080E10300051301 | -5             | -4             |    |    |     |    |    |    |
| 9  | 6-2  | Motion Plus | EUI64-0080E10300045407 | -3             | -4             |    |    | -10 | -3 |    | -5 |
| 9  | 6-3  | Motion      | EUI64-0080E10300051776 | -5             | -4             |    |    |     |    |    |    |
| 9  | 6-4  | Motion      | EUI64-0080E1030005264A | -5             | -4             |    |    |     |    |    |    |
| 9  | 6-5  | Motion      | EUI64-0080E10300051647 | -5             | -4             |    |    |     |    |    |    |
| 9  | 6-6  | Motion      | EUI64-0080E103000527B7 | -5             | -4             |    |    |     |    |    |    |
| 10 | 10   | Comfort     | EUI64-0080E103000478EA | -3             |                | -4 | -6 | -10 | -3 | -5 |    |
| 10 | 10   | Motion Plus | EUI64-0080E103000454E9 | -3             | -4             |    |    | -10 | -3 |    | -5 |
| 11 | 11   | Comfort     | EUI64-0080E1030004674E | -3             |                | -4 | -6 | -10 | -3 | -5 |    |
| 11 | 11   | Motion Plus | EUI64-0080E10300045154 | -3             | -4             |    |    | -10 | -3 |    | -5 |
| 11 | 11-1 | Motion      | N/A                    | [DEVI<br>CE]-5 | [DEVI<br>CE]-4 |    |    |     |    |    |    |
| 12 | 8    | Comfort     | EUI64-0080E10300046CF8 | -3             |                | -4 | -6 | -10 | -3 | -5 |    |
| 12 | 12-1 | Motion Plus | EUI64-0080E103000457A1 | -3             | -4             |    |    | -10 | -3 |    | -5 |
| 12 | 12-2 | Motion Plus | EUI64-0080E103000452CD | -3             | -4             |    |    | -10 | -3 |    | -5 |
| 12 | 7-1  | Motion      | EUI64-0080E10300052688 | -5             | -4             |    |    |     |    |    |    |
| 12 | 7-2  | Motion      | EUI64-0080E103000519D8 | -5             | -4             |    |    |     |    |    |    |
| 12 | 7-3  | Motion      | EUI64-0080E10300051B65 | -5             | -4             |    |    |     |    |    |    |
| 12 | 7-4  | Motion      | EUI64-0080E10300051340 | -5             | -4             |    |    |     |    |    |    |
| 12 | 7-5  | Motion      | EUI64-0080E10300051B04 | -5             | -4             |    |    |     |    |    |    |
| 12 | 7-6  | Motion      | EUI64-0080E1030005146B | -5             | -4             |    |    |     |    |    |    |
| 12 | 8-1  | Motion      | EUI64-0080E10300052466 | -5             | -4             |    |    |     |    |    |    |
| 12 | 8-2  | Motion      | EUI64-0080E103000511F9 | -5             | -4             |    |    |     |    |    |    |
| 12 | 8-3  | Motion      | EUI64-0080E10300052789 | -5             | -4             |    |    |     |    |    |    |
| 12 | 8-4  | Motion      | EUI64-0080E10300051A2F | -5             | -4             |    |    |     |    |    |    |
| 12 | 8-5  | Motion      | EUI64-0080E103000513A0 | -5             | -4             |    |    |     |    |    |    |
| 12 | 8-6  | Motion      | EUI64-0080E1030005134D | -5             | -4             |    |    |     |    |    |    |
| 13 | 13   | Motion Plus | EUI64-0080E1030004515F | -3             | -4             |    |    | -10 | -3 |    | -5 |
| 13 | 9-1  | Motion      | EUI64-0080E1030005171C | -5             | -4             |    |    |     |    |    |    |
| 13 | 9-2  | Motion      | EUI64-0080E103000527C8 | -5             | -4             |    |    |     |    |    |    |

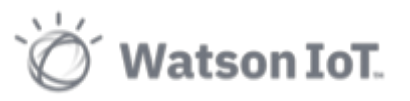

| 13 | 9-3  | Motion      | EUI64-0080E103000519ED | -5 | -4 |    |    |     |    |    |    |
|----|------|-------------|------------------------|----|----|----|----|-----|----|----|----|
| 13 | 9-4  | Motion      | EUI64-0080E10300051709 | -5 | -4 |    |    |     |    |    |    |
| 13 | 9-5  | Motion      | EUI64-0080E10300051B3D | -5 | -4 |    |    |     |    |    |    |
| 13 | 9-6  | Motion      | EUI64-0080E103000527A8 | -5 | -4 |    |    |     |    |    |    |
| 14 | 10-1 | Motion      | EUI64-0080E10300024525 | -5 | -4 |    |    |     |    |    |    |
| 14 | 10-2 | Motion      | EUI64-0080E10300022551 | -5 | -4 |    |    |     |    |    |    |
| 14 | 10-3 | Motion      | EUI64-0080E10300024598 | -5 | -4 |    |    |     |    |    |    |
| 14 | 14-1 | Motion Plus | EUI64-0080E103000452B9 | -3 | -4 |    |    | -10 | -3 |    | -5 |
| 14 | 14-2 | Motion Plus | EUI64-0080E103000457D9 | -3 | -4 |    |    | -10 | -3 |    | -5 |
| 15 | 10-4 | Motion      | EUI64-0080E10300023C37 | -5 | -4 |    |    |     |    |    |    |
| 15 | 10-5 | Motion      | EUI64-0080E10300022A58 | -5 | -4 |    |    |     |    |    |    |
| 15 | 10-6 | Motion      | EUI64-0080E103000246CE | -5 | -4 |    |    |     |    |    |    |
| 15 | 11-2 | Motion      | EUI64-0080E10300022410 | -5 | -4 |    |    |     |    |    |    |
| 15 | 15-1 | Motion Plus | EUI64-0080E103000455C5 | -3 | -4 |    |    | -10 | -3 |    | -5 |
| 15 | 15-2 | Motion Plus | EUI64-0080E10300045424 | -3 | -4 |    |    | -10 | -3 |    | -5 |
| 16 | 16   | Comfort     | EUI64-0080E103000476D5 | -3 |    | -4 | -6 | -10 | -3 | -5 |    |
| 16 | 16   | Motion Plus | EUI64-0080E1030004553E | -3 | -4 |    |    | -10 | -3 |    | -5 |
| 17 | 17   | Comfort     | EUI64-0080E10300046744 | -3 |    | -4 | -6 | -10 | -3 | -5 |    |
| 17 | 17   | Motion Plus | EUI64-0080E10300045452 | -3 | -4 |    |    | -10 | -3 |    | -5 |
| 18 | 18   | Comfort     | EUI64-0080E10300046D2A | -3 |    | -4 | -6 | -10 | -3 | -5 |    |

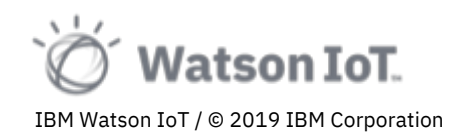